cona

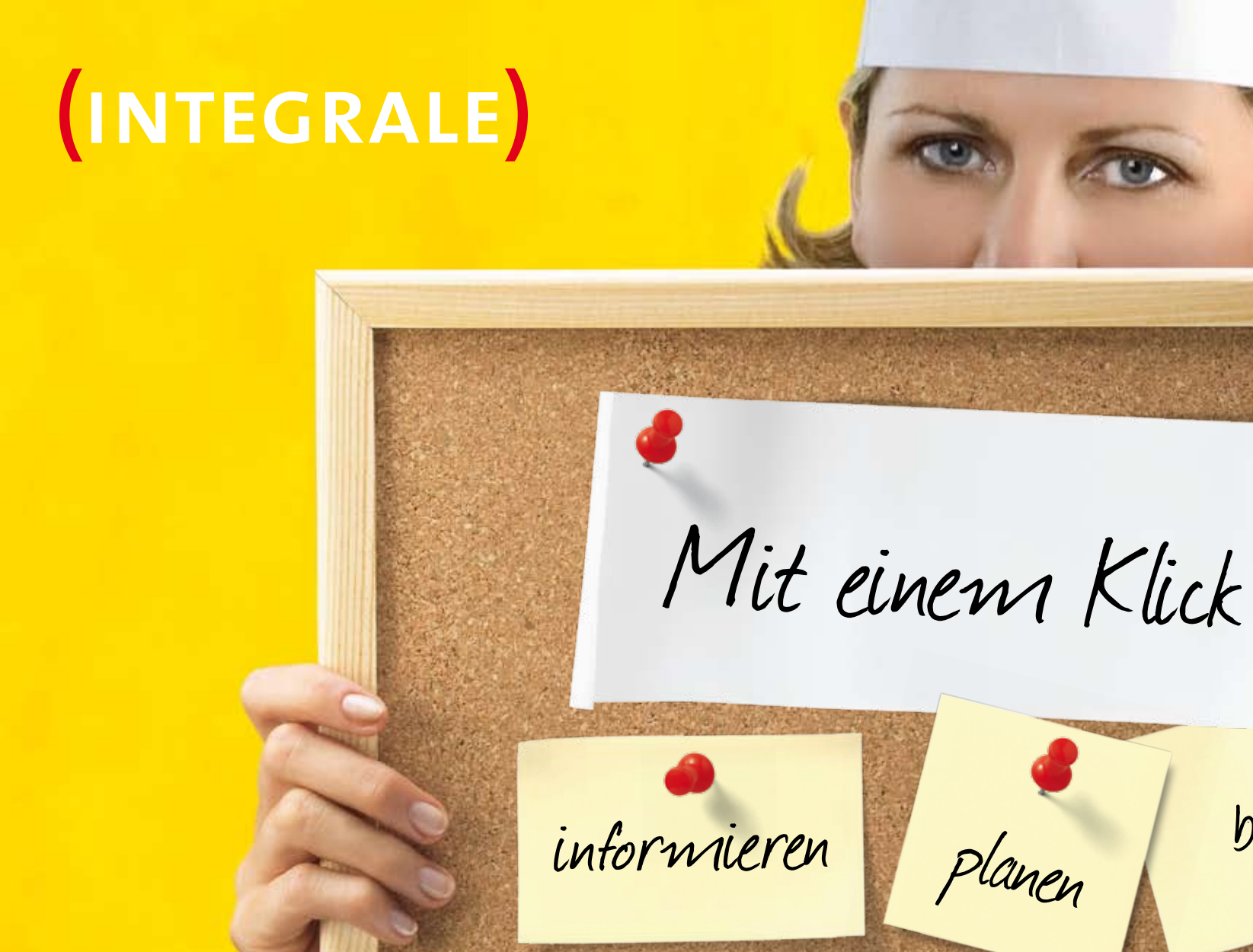

bestellen

# 

### Inhalt

- 2 Scanner installieren
- 5 Scanner
- 8 Java installieren
- 9 Scana INTEGRALE starten
- 13 Bestellung
- 33 Vorlagen
- 37 Archiv
- 39 Drittartikel
- 45 Drittartikel Import / Export
- 49 Inventar
- 59 Listen sortieren
- 61 Drucken
- 64 Für Excel speichern
- 65 Statistik
- 68 Einstellungen
- 69 Hilfe
- 70 Problemlösung
- 72 Anhang «Grosser Scanner»

# Scana INTEGRALE

Willkommen bei Scana INTEGRALE, der virtuellen Einkaufs- und Servicewelt. Tauchen Sie ein und erleben Sie selbst, wie einfach das Bestellen ist und wie nützliche Zusatzfunktionen wie Inventar und Drittartikelbestellung Ihnen die Arbeit erleichtern.

Sie haben eines der drei folgenden Starterpakete erhalten. Bitte beachten Sie den Ihrem Paket entsprechenden Hinweis zur Benutzung dieses Handbuches.

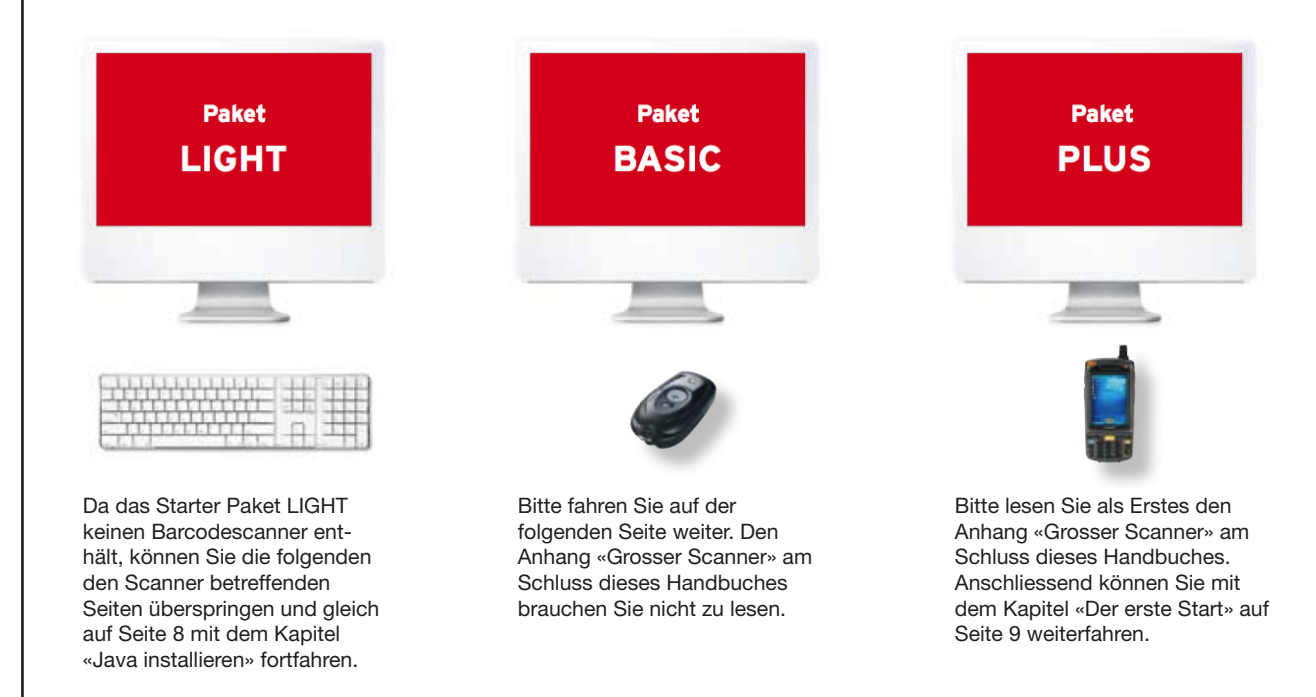

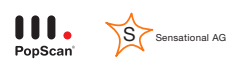

### **Scanner installieren**

# (INTEGRALE)

### So installieren Sie Ihren Scanner

Als erstes ist der Anschluss für den Scanner an Ihrem PC zu identifizieren. Gegebenenfalls muss der entsprechende Treiber installiert werden und erst dann kann der Scanner angeschlossen werden.

#### Hinweis grosser Scanner

Falls Sie von Scana den grossen Scanner mit Display erhalten haben, können Sie die folgenden Seiten überspringen und dafür den Anhang «Grosser Scanner» am Schluss dieses Handbuches lesen. Fahren Sie anschliessend direkt mit dem Kapitel «Der erste Start» auf Seite 9 weiter.

#### Anschlusstyp an Ihrem PC identifizieren

Es gibt zwei mögliche Anschlusstypen: USB oder seriell. Stellen Sie anhand der unten stehenden Abbildungen fest, welchen Anschlusstyp Ihr PC aufweist. Sollte Ihr PC beide Anschlusstypen haben, wählen Sie die Variante seriell, da diese einfacher zu handhaben ist.

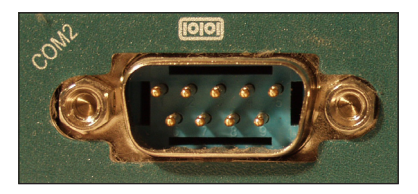

#### Serieller Anschluss

Die Installationsanleitung für den seriellen Scanner folgt auf der nächsten Seite.

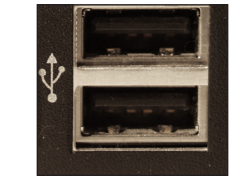

#### **USB-Anschluss**

Die Installationsanleitung für den USB-Scanner folgt ab **Seite 4.** 

### **Scanner installieren**

### Variante seriell: Anschliessen des Scanners

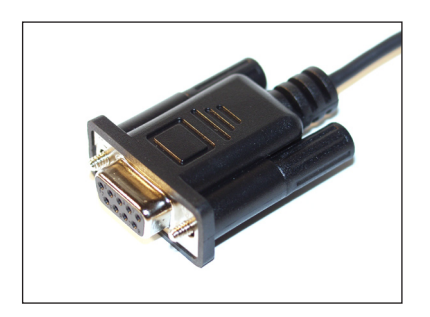

 Schliessen Sie den grösseren Stecker des Kabels an der passenden Buchse Ihres eingeschalteten PCs an. Unter Umständen finden Sie mehr als eine passende Buchse. Es spielt aber keine Rolle, welche Sie verwenden.

Hinweis: es kann sein, dass Ihrem Scanner noch ein sogenannter USB-Adapter beiliegt (ca. 20 cm kurzes Kabel). Dieser Adapter wird für den seriellen Anschluss nicht benötigt.

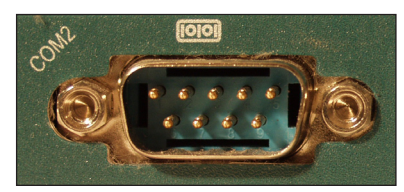

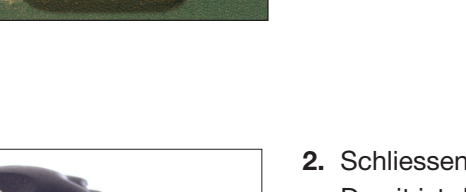

 Schliessen Sie das andere Ende des Kabels am Scanner an. Damit ist der Scanner fertig angeschlossen. Fahren Sie auf Seite 8 fort.

### Scanner installieren

### Variante USB: Anschliessen des Scanners

- 1. Gehen Sie im Internet auf www.scana.ch/integrale und klicken Sie oben rechts auf «Hilfe». Klicken Sie auf der neu erschienenen Seite unter dem Punkt «USB:» auf den Ihrem Betriebssystem entsprechenden Link um das Installationsprogramm für den USB-Treiber des Scanners runterzuladen.
- Starten Sie das eben runtergeladene Installationsprogramm. Es folgt nun der Standard-Windows Softwareinstallations-Prozess. Bestätigen Sie die Zwischenschritte jeweils mit einem Klick auf den Knopf «Weiter» bis die Installation abgeschlossen ist.
- **3.** Schliessen Sie den USB-Adapter an das Anschlusskabel des Scanners an. Schliessen Sie nun den grösseren Stecker der Adapter-Kabelkombination an eine freie USB-Buchse Ihres PCs an. Damit ist der Scanner fertig angeschlossen.

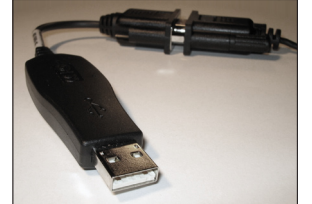

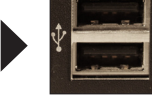

#### Tipp

Falls Sie an Ihrem PC über keinen freien USB-Anschluss mehr verfügen, können Sie im Fachhandel einen USB-Hub (eine Art Mehrfachstecker) erwerben.

### Scanner

### (INTEGRALE)

### Ihr Scanner auf einen Blick

Scana INTEGRALE bietet die praktische Möglichkeit per Barcodescanner Artikel zu erfassen. Bevor die eigentliche Software näher erklärt wird, hier deshalb zuerst einige Informationen zum Scanner.

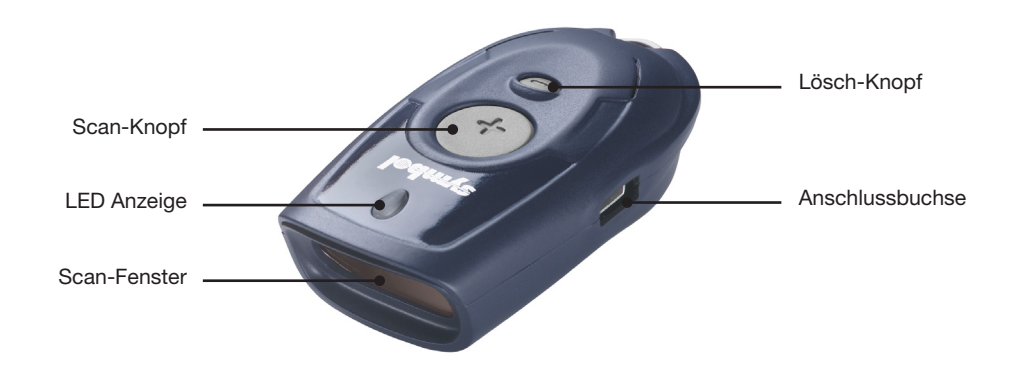

### **Barcodes (Artikel) erfassen**

- 1. Zielen Sie mit dem Scanner auf den Barcode.
- 2. Drücken und halten Sie den grossen Knopf bis ein Ton erklingt und die LED konstant grün leuchtet. Achten Sie beim Scannen darauf, dass die rote Licht-Linie über den ganzen Barcode quer zu den schwarzen Strichen reicht.

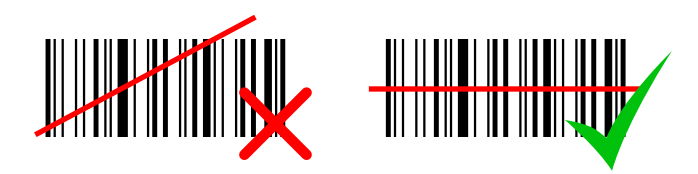

### Scanner

### Mengen ab Tabelle scannen

Falls Sie schon beim Scannen Mengen erfassen möchten, gehen Sie wie folgt vor.

- 1. Scannen Sie, wie vorhin unter «Barcodes erfassen» erklärt, den gewünschten Artikel.
- 2. Scannen Sie auf der separaten Mengentabelle\* die gewünschte Menge.

Tipp: Kleine Mengen können Sie auch ohne Mengentabelle durch Mehrfach-Scans erfassen: Scannen Sie den gewünschten Artikel einfach so oft ab, wie Sie ihn benötigen.

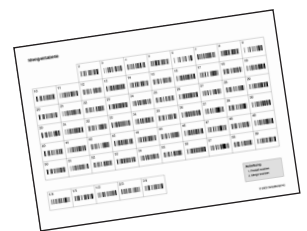

### Einzelner Barcode (Artikel) aus dem Speicher entfernen

- 1. Zielen Sie mit dem Scanner auf den zu entfernenden Barcode.
- 2. Drücken und halten Sie den kleinen Lösch-Knopf bis ein Ton erklingt und die LED konstant gelb leuchtet.

Hinweis: Wenn Sie wiederholt den gleichen Barcode scannen, entstehen mehrere Einträge im Speicher des Scanners. Jeder Minus-Scan entfernt einen Eintrag. Möchten Sie alle Einträge löschen, wiederholen Sie den Minus-Scan entsprechend oft. Ein langer Doppel-Pieps signalisiert, dass der letzte Eintrag aus dem Speicher entfernt wurde.

### Alle Barcodes aus dem Speicher entfernen

- 1. Zielen Sie mit dem Scanner nicht auf einen Barcode.
- 2. Halten Sie den kleinen Lösch-Knopf während 6 Sekunden gedrückt bis ein langer Piepston die vollständige Entleerung bestätigt.

\* Die Mengentabelle können Sie

auf www.scana.ch/integrale unter «Hilfe» runterladen und ausdrucken.

### Scanner

### **Ton-Einstellungen**

Um den Pieps-Ton aus/an zu schalten, halten Sie den grossen Scan-Knopf für 10 Sekunden gedrückt, bis die LED konstant gelb leuchtet (Ton aus) oder bis sie konstant gelb leuchtet und ein Doppel-Pieps erklingt (Ton an).

### **Batteriewechsel**

Der Scanner verwendet handelsübliche Fotobatterien. Sobald die LED beim Scannen rot leuchtet, sind die Batterien in naher Zukunft zu ersetzen. Wenn die Batterien ganz leer sind und der Scanner nicht mehr richtig funktioniert, gehen Sie wie folgt vor, um die Batterien zu ersetzen.

- 1. Lösen Sie die Schraube auf der Unterseite des Scanners.
- 2. Öffnen Sie das Batteriefach.
- 3. Entnehmen Sie die alten Batterien.
- 4. Setzen Sie 4 neue Batterien ein, unter Beachtung der richtigen Polarität (+/-).
- 5. Schliessen Sie das Batteriefach und setzen Sie die Schraube wieder ein.

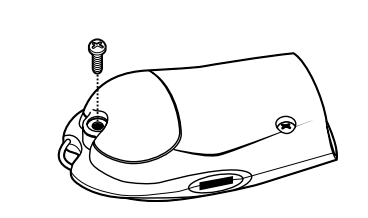

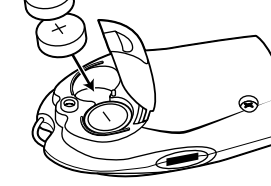

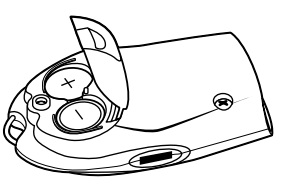

### Java installieren

# (INTEGRALE)

### So installieren Sie Java

Java ist eine Technologie, die von Scana INTEGRALE benötigt wird.

- 1. Gehen Sie im Internet auf www.scana.ch/integrale und klicken Sie oben rechts auf «Hilfe». Klicken Sie auf der neu erschienenen Seite auf «Java Runtime» um das Java-Installationsprogramm runterzuladen.
- 2. Starten Sie das eben runtergeladene Installationsprogramm. Es folgt nun der Standard-Windows Softwareinstallations-Prozess. Bestätigen Sie die Zwischenschritte jeweils mit einem Klick auf den Button «Weiter» bis die Installation abgeschlossen ist. Damit ist Ihr PC vorbereitet für den ersten Einsatz von Scana INTEGRALE.

# Scana INTEGRA-LE starten

### So starten Sie Scana INTEGRALE

Sie wissen nun wie der Scanner funktioniert. Um gescannte Artikel zu einer Bestellung hinzuzufügen, starten Sie Scana INTEGRALE. Öffnen Sie dazu Ihren Internet Browser (zum Beispiel Internet Explorer oder Firefox) und geben Sie die Adresse

#### www.scana.ch/integrale

in das Adresseingabefeld ein und bestätigen Sie mit der Eingabetaste. Scana INTEGRALE wird nun geladen.

| 🕘 Microsoft Internet Explorer                 |         |
|-----------------------------------------------|---------|
| File Edit View Favorites Tools Help           | - 🥂     |
| 🚱 Back 🔹 😥 🔹 🏠 🔎 Search 🤺 Favorites 🚱 😥 🎍 🔜 🖓 |         |
| Address www.scana.ch/integrale                | Links » |
|                                               | ^       |
|                                               |         |
| L                                             |         |

### Scana INTEGRA-LE starten

### Einloggen

Damit Sie Scana INTEGRALE verwenden können, loggen Sie sich auf der Startseite ein. Wenn Sie einen Barcodescanner verwenden, ist Ihre Zugangslizenz darin gespeichert und Sie können lediglich auf den Scanner-Knopf klicken. Wenn Sie keinen Barcodescanner haben, geben Sie Ihren Benutzernamen und das dazugehörige Passwort manuell ein.

#### Login mit Barcodescanner

Stellen Sie sicher, dass Ihr Barcodescanner angeschlossen ist und klicken Sie auf den Scanner-Knopf. Daraufhin erscheint ein Popup-Fenster, in welchem Sie sic,h wie auf der nächsten Seite beschrieben, einloggen können.

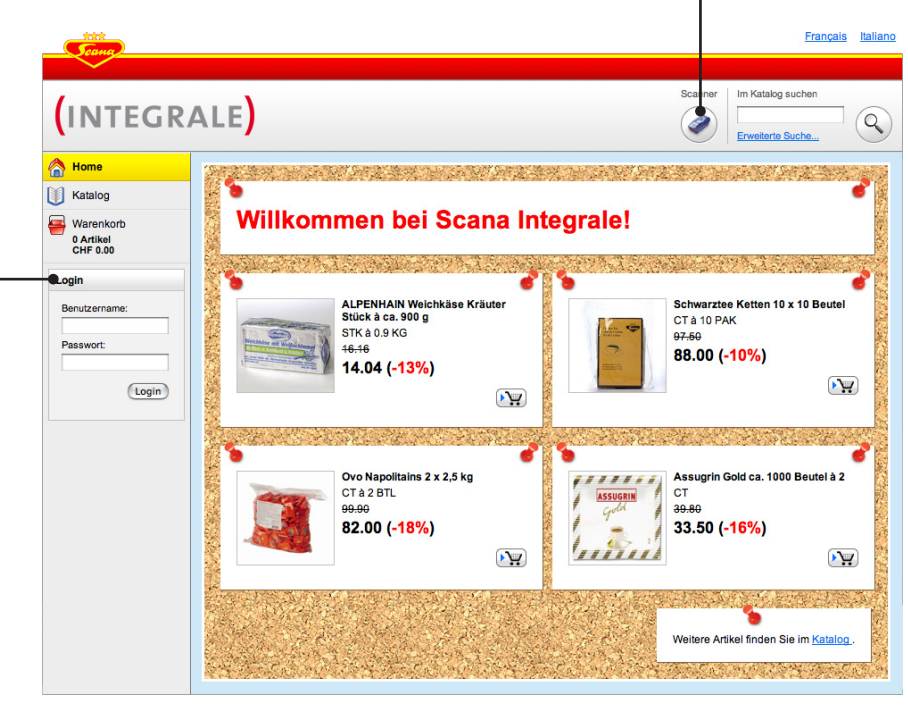

#### Login ohne Barcodescanner

Wenn Sie keinen Barcodescanner verwenden, loggen Sie sich mit Benutzername und Passwort ein. Geben Sie Ihre Zugangsdaten ein und klicken Sie auf «Login». Die nächste Handbuchseite ist Scanner-spezifisch, Sie können diese überspringen.

#### Tipp

Der Produktekatalog kann auch ohne Login betrachtet werden. Auch der Warenkorb kann gefüllt werden. Spätestens für das Abschicken einer Bestellung müssen Sie sich aber einloggen. Bitte beachten Sie, dass ohne Login nicht Ihre persönlichen, sondern Listenpreise dargestellt werden.

# Scana INTEGRA-LE starten

### Popup-Fenster für Scanner-Login

Falls Sie auf den Scanner-Knopf geklickt haben, ist das folgende Popup-Fenster erschienen. Beim ersten Scanner-Login nehmen Sie bitte die beschriebene Einstellung für den Scanner-Anschluss vor. Diese Einstellung wird automatisch gespeichert, so dass Sie beim nächsten Start von Scana INTEGRALE lediglich noch den Zielort für die Artikel wählen können, falls es nicht der «Warenkorb» sein soll.

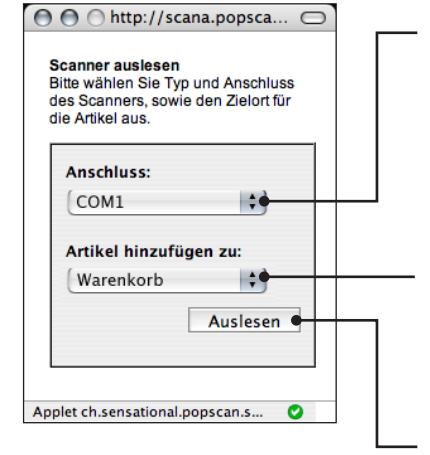

- 1. Stellen Sie sicher, dass der richtige Anschlusstyp ausgewählt ist. Falls der Scanner seriell angeschlossen ist: COM1 oder COM2, falls per USB: der erste «COM», der höher ist als 2, also z.B. COM3 oder COM4. Falls eine Fehlermeldung erscheinen sollte, probieren Sie einfach eine andere Anschluss-Einstellung.
- 2. Falls Sie bereits Artikel gescannt haben, können Sie hier wählen, ob Sie diese zum Warenkorb, zu einer Vorlage oder zum Inventar hinzufügen möchten. Stellen Sie sicher, dass für den Moment «Warenkorb» ausgewählt ist.
- 3. Klicken Sie auf «Auslesen».

### **Der erste Start**

### Die Benutzeroberfläche von Scana INTEGRALE

Falls Sie sich per Scanner eingeloggt und zuvor bereits Artikel gescannt haben, erscheint nach dem Login der fertig ausgefüllte Warenkorb. Falls Sie noch nichts gescannt oder manuell eingeloggt haben, erscheint wie unten dargestellt die Scana INTEGRALE Startseite («Home») mit einer Auswahl an aktuellen Hit-Aktionen.

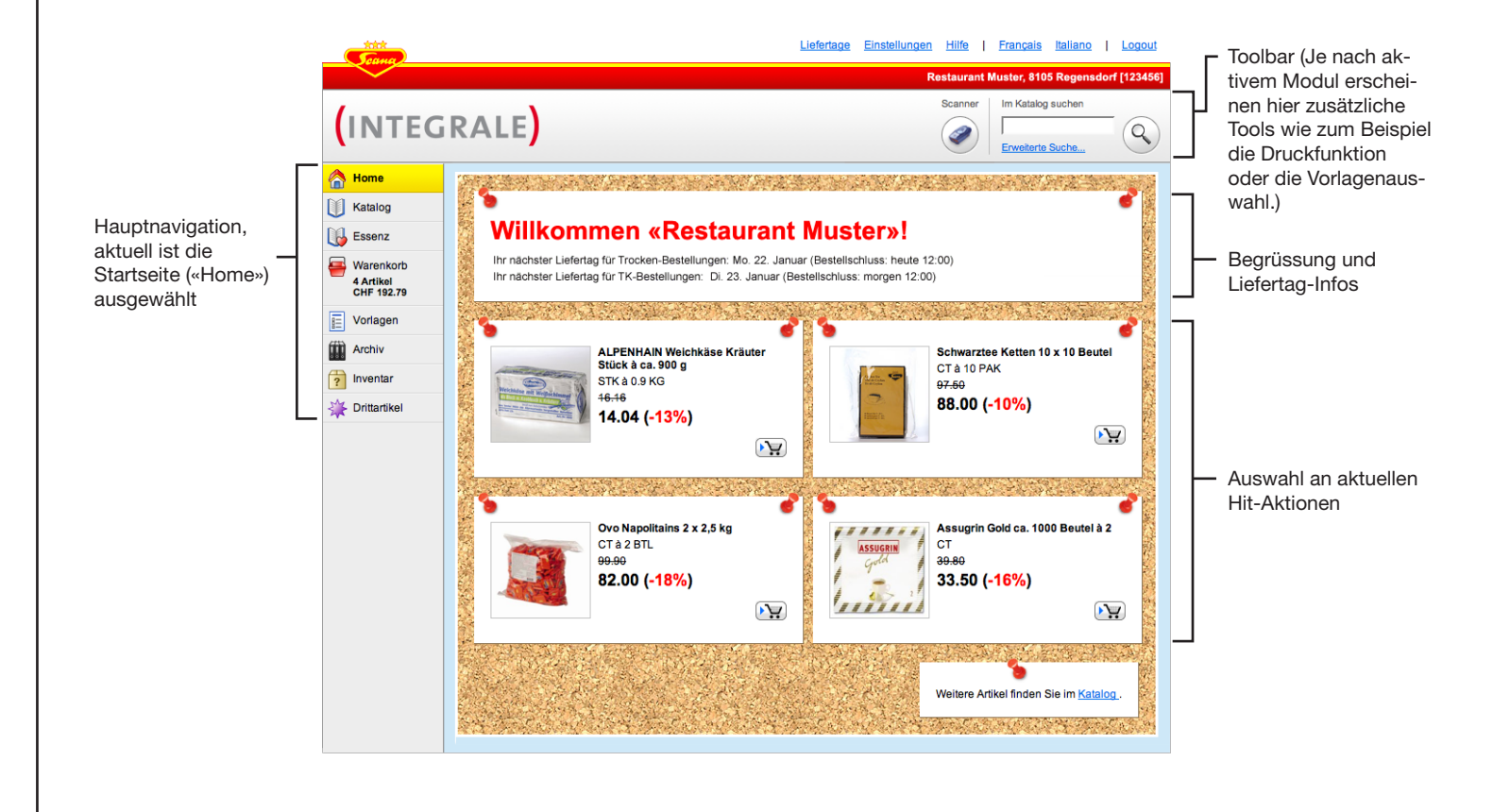

# **Bestellung**

### Übersicht Bestellung

Der Warenkorb ist der wichtigste Teil von Scana INTEGRALE. Sie stellen darin Ihre Bestellung zusammen. Klicken Sie, falls nicht schon geschehen, auf den Warenkorb in der Hauptnavigation. Je nachdem ob Sie schon Artikel gescannt / erfasst haben oder nicht, erscheint der Warenkorb gefüllt oder leer. Im Beispiel unten sind schon einige Artikel erfasst.

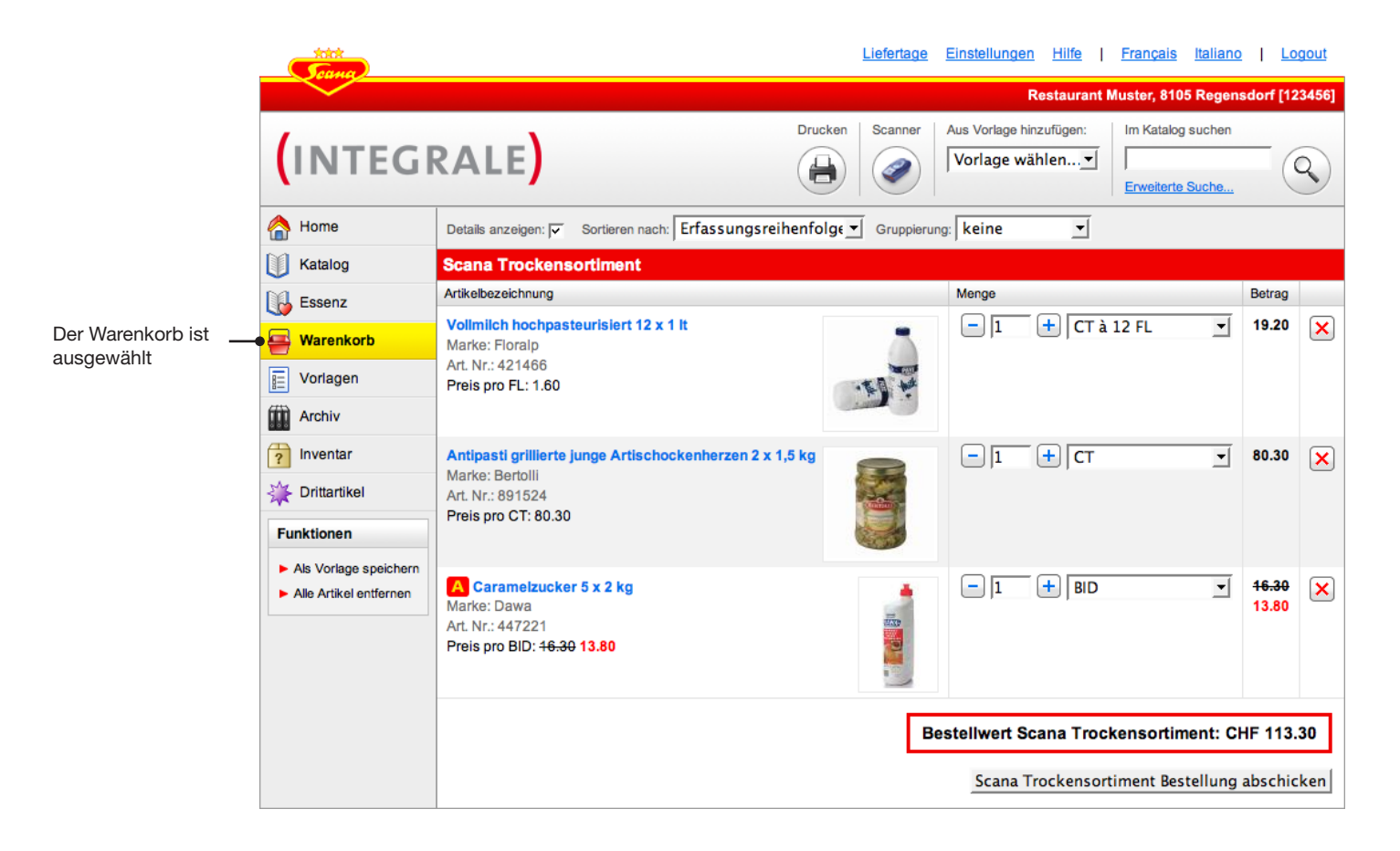

### **Bestellung**

### Übersicht Artikel hinzufügen

Sie haben verschiedene Möglichkeiten, um Artikel dem Warenkorb hinzuzufügen: Per Barcodescanner, mittels der Suchfunktion, basierend auf Vorlagen oder über den Katalog beziehungsweise die Essenz\*.

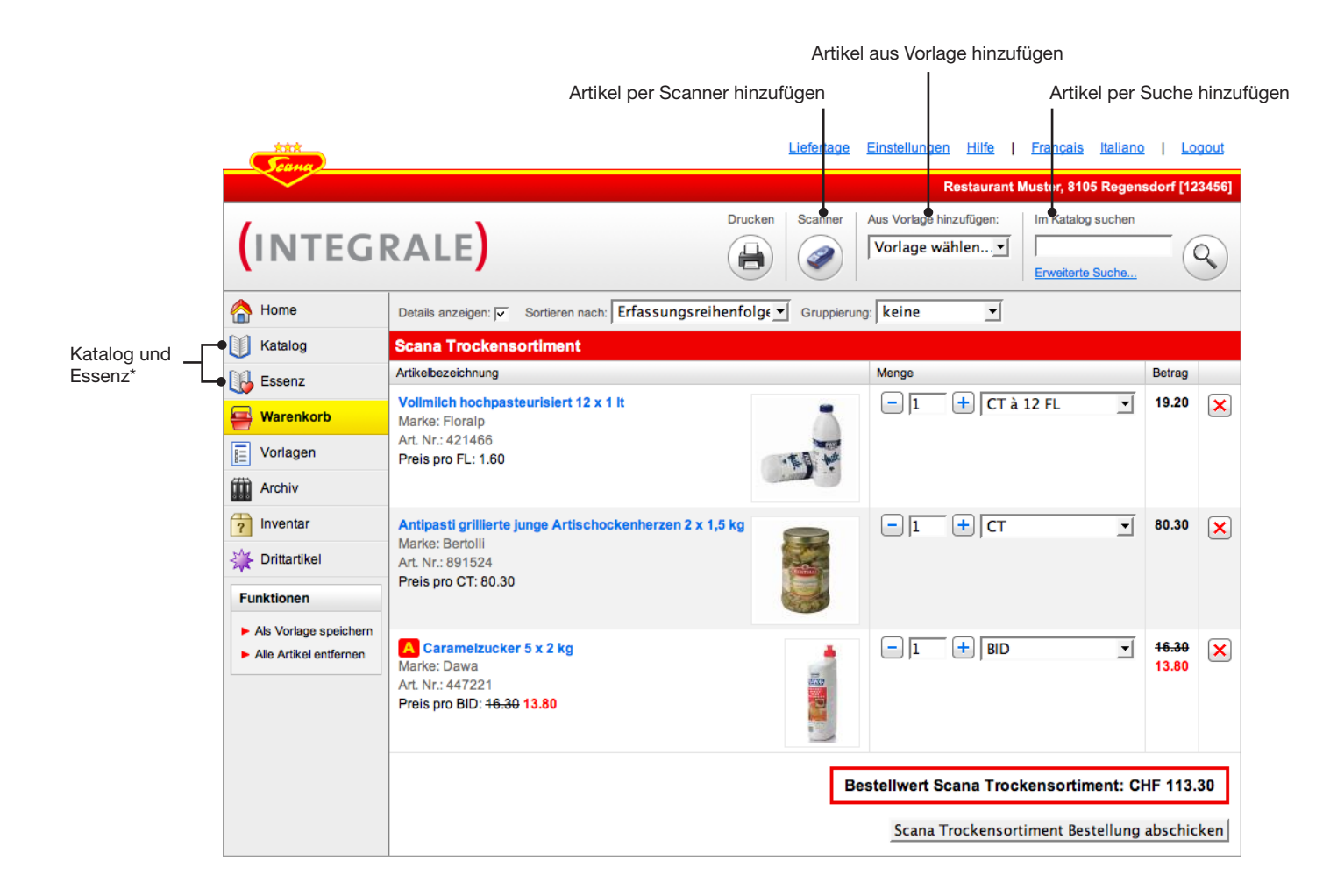

\* Die Essenz ist ein Auszug aus dem Gesamtkatalog, welcher nur die in letzter Zeit von Ihnen bestellten Artikel enthält.

### **Bestellung**

### Artikel per Scanner hinzufügen

Sie können jederzeit den Scanner verwenden (wie im Kapitel «Scanner» beschrieben), um Artikel zu erfassen. Um die gescannten Artikel in Scana INTEGRALE zu laden, gehen Sie wie folgt vor.

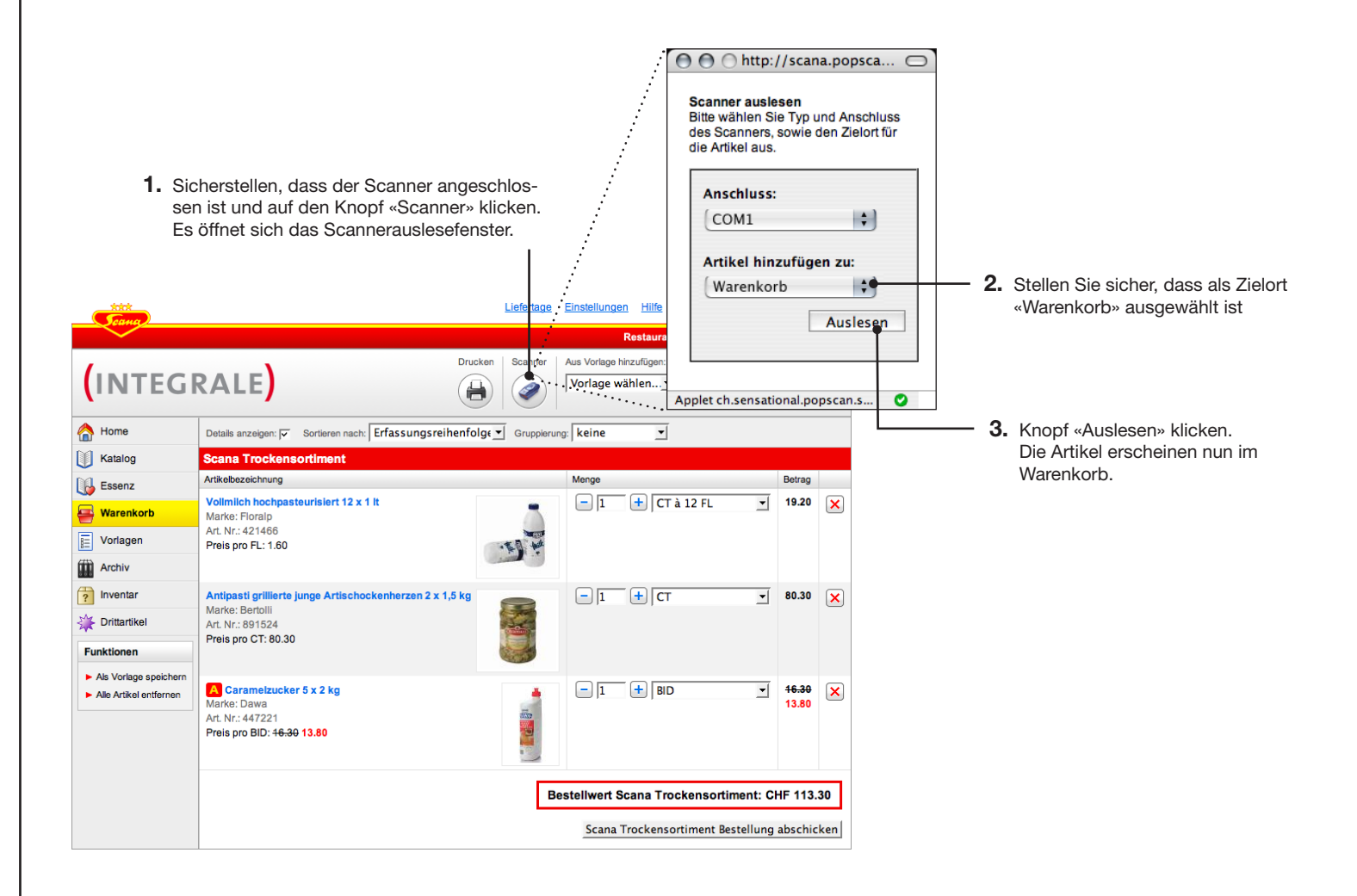

#### Tipp

Sie können das Fenster «Scanner auslesen» im Hintergrund geöffnet lassen, dann muss es für einen allfälligen weiteren Auslesevorgang nicht neu geladen werden.

# 

### **Bestellung**

#### Tipp

Wenn Sie eine eindeutige Artikelnummer im Suchfeld eingeben, wird der Artikel direkt der Bestellung hinzugefügt. Kombiniert mit Tastaturbefehlen ermöglicht dies das schnelle Erfassen von Artikeln nach dem Schema:

- Artikelnummer eingeben
- Taste «Return» drücken
- Anzahl eingeben
- Taste «Return» drücken
- Artikelnummer eingeben
- usw.

#### Tipp

Falls Ihre Suche nicht die gewünschten Treffer liefert, verwenden Sie die erweiterte Suche wie auf der nächsten Seite beschrieben und lesen Sie den Suchtipp auf der übernächsten Seite.

#### Tipp

Sie müssen bei der Eingabe von Suchbegriffen nicht auf korrekte Gross-/Kleinschreibung achten.

### Artikel per Suche hinzufügen

Sie haben die Möglichkeit, im gesamten Scana INTEGRALE-Katalog nach Artikeln zu suchen.

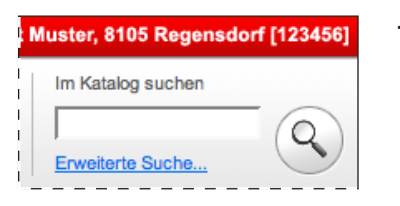

 In der Toolbar oben rechts im Fenster unter «Im Katalog suchen» Suchbegriff(e) oder eine Artikelnummer eingeben. Mit Klick auf den Lupen-Knopf wird die Suche gestartet. Wenn Sie eine Artikelnummer eingegeben haben, wird der Artikel direkt der Bestellung hinzugefügt. Ansonsten erscheint wie unten dargestellt eine Liste mit dem Suchbegriff entsprechenden Artikeln.

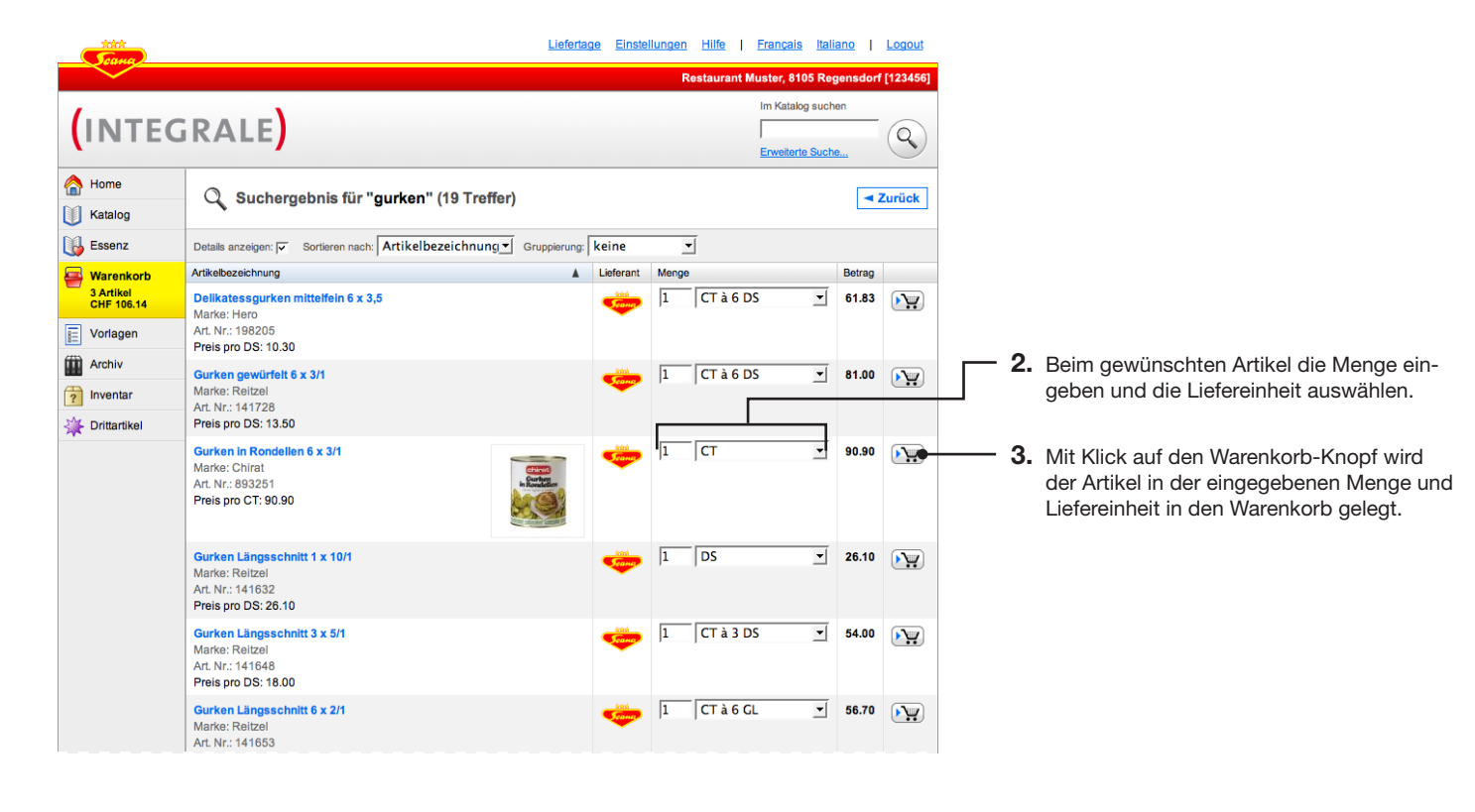

# **Bestellung**

### Artikel per Suche hinzufügen: Erweiterte Suche

Falls die normale Suche unübersichtlich viele Treffer liefert, können Sie die Abfrage mit der erweiterten Suche genauer definieren.

|                       |              | <u>Liefertage</u> E | <u> Einstellungen</u> <u>Hilfe</u> | Français Italiano  | Logout       |          |    |                                              |
|-----------------------|--------------|---------------------|------------------------------------|--------------------|--------------|----------|----|----------------------------------------------|
|                       |              |                     | Restaurant Mi                      | uster, 8105 Regens | dorf [123456 | 1        |    |                                              |
| (INTEC                | GRALI        | E <b>)</b>          |                                    | Im Katalog suchen  | <u> </u>     |          | 1. | Hier klicken, um die dargestellte erweiterte |
| A Home                | Envoitort    | Sucha               |                                    |                    |              |          |    | Suche einzublenden                           |
| Katalog               | Erweiterte   |                     |                                    |                    |              |          | _  |                                              |
| Essenz                | Suchbegriff: | •                   |                                    |                    |              | <u> </u> | 2. | Suchbegriff(e) eingeben (zum Beispiel        |
| Warenkorb             | Marke:       | Alle                |                                    |                    |              |          |    | «Milch» oder «Bohilen gruh»)                 |
| 3 Artikel<br>CHF 0.00 | Konzern:     | Alle                |                                    |                    |              |          | •  |                                              |
| Vorlagen              | Lieferant:   | Alle                |                                    |                    |              |          | 3. | Gewünschte Kriterien angeben                 |
| Archiv                | Preis:       |                     |                                    |                    |              |          |    |                                              |
| ? Inventar            | 11010.       |                     |                                    |                    |              |          |    |                                              |
| Drittartikel          |              |                     |                                    |                    | Suchen       |          | 4. | Suche starten                                |

### **Bestellung**

### Wichtiger Suchtipp

Um die Suche so effizient wie möglich einsetzen zu können, ist es wichtig, jeweils den passenden Suchbegriff zu wählen, damit Sie nicht zu viele und nicht zu wenige Treffer erhalten. Der Trick ist, den Suchbegriff genau genug aber nicht ZU genau zu wählen. Um dies zu veranschaulichen drei Beispiele. Wir nehmen an, Sie suchen nach allen Tomatensuppen.

#### Zu offener Suchbegriff: «suppe»

Würden Sie als Suchbegriff «suppe» verwenden, würde die Suchfunktion unübersichtlich viele und mehrheitlich unpassende Resultate, wie zum Beispiel auch Broccolisuppe, liefern.

#### Zu genauer Suchbegriff: «tomatensuppe»

Würden Sie als Suchbegriff «tomatensuppe» verwenden, würde die Suchfunktion zum Beispiel die «Tomaten-Paprika Suppe» nicht finden, weil diese den zusammenhängenden Begriff «tomatensuppe» nicht in der Bezeichnung führt.

#### Optimaler Suchbegriff: «tomate suppe»

Die Suche liefert eine übersichtliche Anzahl Treffer, bei der alle Produkte, die etwas mit Tomaten UND mit Suppe zu tun haben, beinhaltet.

Achten Sie also darauf, jeweils alle relevanten Begriffe als separate Worte in möglichst kurzer Form (Einzahl) anzugeben.

### **Bestellung**

### Artikel per Vorlage hinzufügen

Sie können Vorlagen einer Bestellung hinzufügen. Eine Vorlage enthält eine von Ihnen definierte Auswahl von Artikeln mit voreingestellten Bestellmengen. Wie Sie Vorlagen erstellen und verwalten wird im Kapitel «Vorlagen» ab **Seite 33** beschrieben.

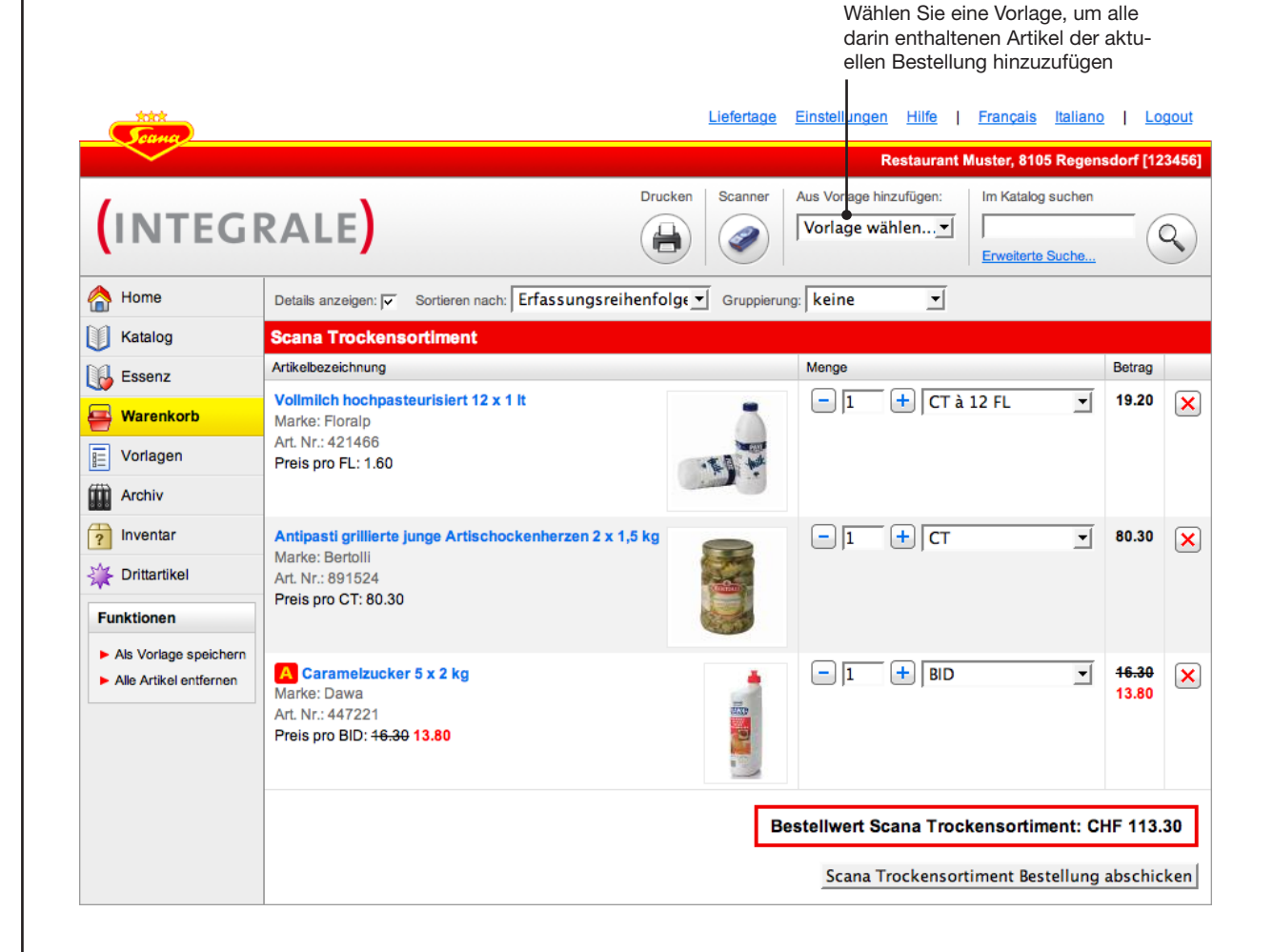

#### Tipp

Grundsätzlich wird eine Vorlage immer mit den darin eingestellten Mengen und Liefereinheiten dem Warenkorb hinzugefügt. Falls Sie einmal eine Vorlage ohne Mengen verwenden möchten, können Sie dies wie folgt tun: Wechseln Sie ins Vorlagemodul, wählen Sie eine Vorlage, deaktivieren Sie die Option «Mengen übernehmen» und klicken Sie auf «Vorlage zu Warenkorb hinzufügen». Eine genauere Beschreibung finden Sie auf Seite 36.

### **Bestellung**

### Artikel aus Katalog/Essenz hinzufügen

Über den Katalog können Sie das Sortiment nach Kategorien durchsuchen. Die Essenz funktioniert genau gleich wie der Katalog mit dem einzigen Unterschied, dass nur diejenigen Artikel dargestellt werden, welche Sie bereits einmal bei Scana bestellt haben.

**1.** Klicken Sie in der Hauptnavigation auf «Katalog»

2. Wählen Sie eine Bestellsatzgruppe (hier Beispiel «Frühstück / Apero»)

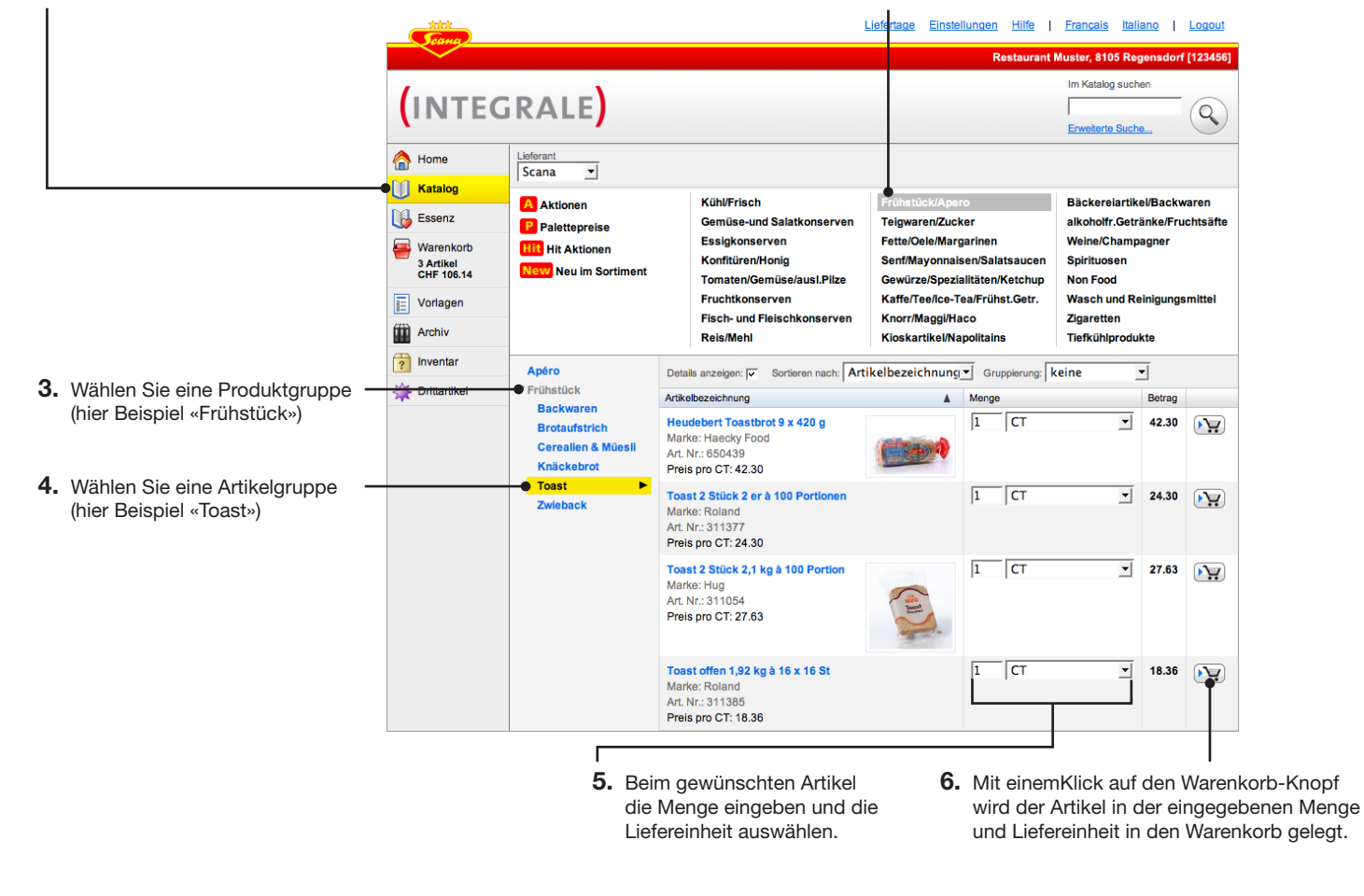

# Bestellung

### **Artikel entfernen**

Um einen Artikel aus der Bestellung zu entfernen, klicken Sie neben dem betreffenden Artikel auf den Knopf mit dem roten Kreuz.

|                                                                           | Liefer                                                                                                    | tage Einstellungen Hilfe   Français Italiano   Logout                                          |                 |
|---------------------------------------------------------------------------|----------------------------------------------------------------------------------------------------|------------------------------------------------------------------------------------------------|-----------------|
|                                                                           |                                                                                                    | Restaurant Muster, 8105 Regensdorf [123456]                                                    |                 |
| (INTEGI                                                                   | RALE) Drucken                                                                                                    | Aus Vorlage hinzufügen:<br>Vorlage wählen                                                      |                 |
| A Home                                                                    | Details anzeigen: 🔽 Sortieren nach: Erfassungsreihenfolge 🔽 Grup                                                        | opierung: keine 💌                                                                              |                 |
| 🔰 Katalog                                                                 | Scana Trockensortiment                                                                                                  |                                                                                                |                 |
| 🔂 Essenz                                                                  | Artikelbezeichnung                                                                                                    | Menge Betrag                                                                                   |                 |
| Warenkorb                                                                 | Vollmilch hochpasteurisiert 12 x 1 lt<br>Marke: Floralp                                                                 | □ 1 + CT à 12 FL                                                                               | Artikel löscher |
| Vorlagen                                                                  | Art. Nr.: 421466 Preis pro FL: 1.60                                                                                     |                                                                                                |                 |
| Archiv                                                                    |                                                                                                    | 9                                                                                              |                 |
| nventar                                                                   | Antipasti grillierte junge Artischockenherzen 2 x 1,5 kg                                                                | - 1 + CT • 80.30 🗙                                                                             |                 |
| 🔆 Drittartikel                                                            | Marke: Bertolli<br>Art. Nr.: 891524                                                                                     |                                                                                                |                 |
| Funktionen                                                                | Preis pro CT: 80.30                                                                                                    |                                                                                                |                 |
| <ul> <li>Als Vorlage speichern</li> <li>Alle Artikel entfernen</li> </ul> | Caramelzucker 5 x 2 kg           Marke: Dawa           Art. Nr.: 447221           Preis pro BID: <del>16.30</del> 13.80 | ■ 1 + BID ■ +6.30 × 13.80                                                                      |                 |
|                                                                           |                                                                                                    | Bestellwert Scana Trockensortiment: CHF 113.30<br>Scana Trockensortiment Bestellung abschicken |                 |

# **Bestellung**

### Mengen und Liefereinheit ändern

Sie können im Warenkorb jederzeit die Mengen und Liefereinheiten ändern.

| INTEG                                     |                                                                                             | Aus Vorlage hinzu                       | Im Katalog suchen |         | Q)    |  |  |  |  |  |
|-------------------------------------------|---------------------------------------------------------------------------------------------|-----------------------------------------|-------------------|---------|-------|--|--|--|--|--|
| Home                                      | Details anzeigen: 🔽 Sortieren nach: Erfassungsreihenfol                                     | g€ <u> </u>                             | <u> </u>          |         |       |  |  |  |  |  |
| Katalog                                   | Scana Trockensortiment                                                                      |                                         |                   |         |       |  |  |  |  |  |
| 🚯 Essenz                                  | Artikelbezeichnung                                                                          | Menge                                   |                   | Betrag  |       |  |  |  |  |  |
| Warenkorb                                 | Vollmilch hochpasteurisiert 12 x 1 it<br>Marke: Floralp                                     |                                         | +   CT à 12 FL _  | 19.20   | ×     |  |  |  |  |  |
| Vorlagen                                  | Art. Nr.: 421466<br>Preis pro FL: 1.60                                                      | · • • • • • • • • • • • • • • • • • • • |                   |         |       |  |  |  |  |  |
| Archiv                                    | -                                                                                           |                                         |                   |         |       |  |  |  |  |  |
| ? Inventar                                | Antipasti grillierte junge Artischockenherzen 2 x 1,5 kg                                    | -1-                                     | + CT -            | 80.30   | ×     |  |  |  |  |  |
| 🔆 Drittartikel                            | Art. Nr.: 891524                                                                            |                                         |                   |         |       |  |  |  |  |  |
| Funktionen                                | Preis pro C1: 80.30                                                                         |                                         |                   |         |       |  |  |  |  |  |
| <ul> <li>Als Vorlage speichern</li> </ul> | Corametrucker 5 x 2 kg                                                                      |                                         |                   | 16.30   |       |  |  |  |  |  |
| Alle Artikel entfernen                    | Marke: Dawa<br>Art. Nr.: 447221<br>Preis pro BID: <del>18.30</del> 13.80                    |                                         |                   | 13.80   |       |  |  |  |  |  |
|                                           | Bestellwert Scana Trøckensortiment: CHF 113.30                                              |                                         |                   |         |       |  |  |  |  |  |
|                                           | Scana Trockensprtiment Bestellung abschicken                                                |                                         |                   |         |       |  |  |  |  |  |
|                                           | Geben Sie die gewünschte M<br>weder direkt per Tastatur ein<br>Sie auf den Plus- oder Minus | lenge ent-<br>oder klicken<br>-Knopf.   | Wählen Sie hier d | die gew | ünscl |  |  |  |  |  |

#### Tipp

Mit der Tabulator-Taste können Sie von einem Mengenfeld ins nächste wechseln.

# **Bestellung**

### Darstellungsoptionen

Die Darstellung der Artikelliste im Warenkorb und im Katalog lässt sich Ihren Bedürfnissen anpassen.

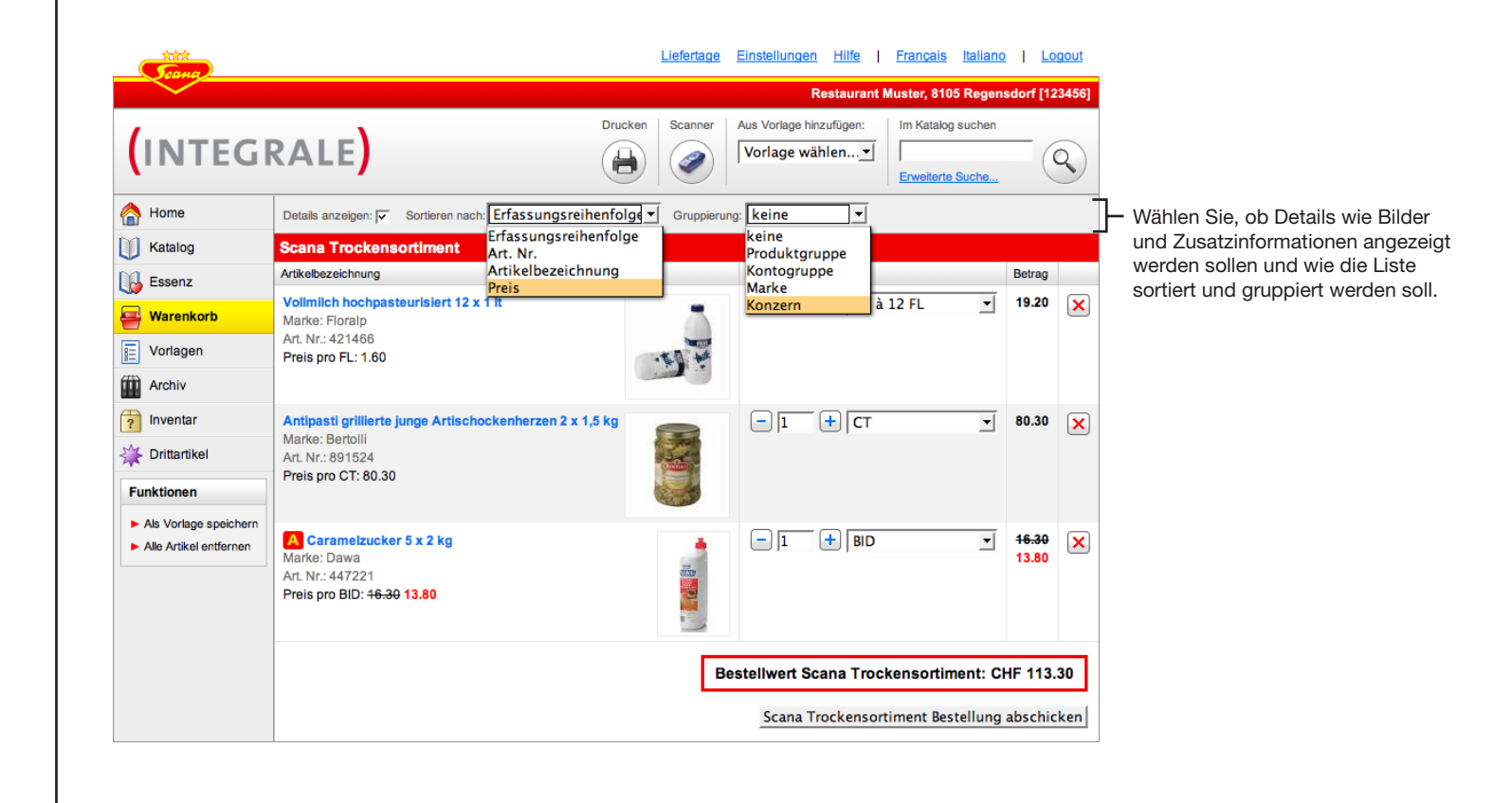

# **Bestellung**

### Artikeldetailansicht

Für viele Artikel sind Zusatzinformationen wie zum Beispiel Brutto- und Nettogewicht oder Herkunft hinterlegt. Falls vom Hersteller mitgeliefert, finden Sie hier auch PDFs mit erweiterten Produktespezifikationen oder im Falle von Reinigungsmitteln Sicherheitsdatenblätter.

|                                            | K<br>D                                                    | licken Sie auf ei<br>etailinformation | inen Artikel, u<br>en anzuzeige      | m die<br>n                                                                                                    |                   | Zurüc      | ck zum W     | laren   | korb                |                 |              |              |  |  |  |  |      |          |  |  |  |  |  |  |  |  |
|--------------------------------------------|-----------------------------------------------------------|---------------------------------------|--------------------------------------|----------------------------------------------------------------------------------------------------|-------------------|------------|--------------|---------|---------------------|-----------------|--------------|--------------|--|--|--|--|------|----------|--|--|--|--|--|--|--|--|
| Scane                                      |                                                           |                                       | Liefertage                           | Einstellungen Hilfe   Français Italianc                                                                                                    | 2   <u>Logout</u> |            |              |         |                     |                 |              |              |  |  |  |  |      |          |  |  |  |  |  |  |  |  |
| $\sim$                                     |                                                           |                                       |                                      | Restaurant Muster, 8105 Regen                                                                                                    | sdorf [123456]    |            |              |         |                     |                 |              |              |  |  |  |  |      |          |  |  |  |  |  |  |  |  |
| INTEG                                      | RALE                                                      | (                                     | Drucken Scanner                      | Aus Vorlage hinzufügen: Im Katalog suchen                                                                                                    | <b>Q</b>          |            |              |         |                     |                 |              |              |  |  |  |  |      |          |  |  |  |  |  |  |  |  |
| Home                                       | Details anzeigen: 🔽 Sortierer                             | n nach: Erfassungsreihe               | nfolg€▼ Gruppierung                  | keine 🔽                                                                                                    |                   |            |              |         |                     |                 |              |              |  |  |  |  |      |          |  |  |  |  |  |  |  |  |
| Katalog                                    | Scana Trockensortimor                                     | nt                                    |                                      |                                                                                                    |                   |            |              |         |                     |                 |              |              |  |  |  |  |      |          |  |  |  |  |  |  |  |  |
| 🔓 Essenz                                   | Artikelbezeichnung                                        |                                       |                                      | Menge                                                                                                    | Betrag            |            |              |         |                     |                 |              |              |  |  |  |  |      |          |  |  |  |  |  |  |  |  |
| Warenkorb                                  | Volimiich hochpasteurisier<br>Marke: Floralp              | t 12 x 1 lt                           |                                      |                                                                                                    |                   | Liefe      | rtage Einste | llungen | Hilfe   Françai     | <u>s Italia</u> | ano   Lo     | gout         |  |  |  |  |      |          |  |  |  |  |  |  |  |  |
| Vorlagen                                   | Art. Nr.: 421466                                          |                                       |                                      |                                                                                                    |                   |            |              | R       | estaurant Muster, 8 | 105 Reg         | ensdorf [12  | 3456         |  |  |  |  |      |          |  |  |  |  |  |  |  |  |
| Archiv                                     |                                                           |                                       | 1                                    |                                                                                                    |                   |            |              |         | Im Kata             | og suche        | en           |              |  |  |  |  |      |          |  |  |  |  |  |  |  |  |
| 2 Inventar                                 | Antipasti grillierte junge 🛒                              | tischockenherzen 2 x 1,5              |                                      | GRALE                                                                                                    |                   |            |              |         |                     |                 | (            | 2            |  |  |  |  |      |          |  |  |  |  |  |  |  |  |
| Drittartikel                               | Marke: Bertolli                                           | Υ.                                    | -                                    |                                                                                                    |                   |            |              |         | Erweiter            | te Suche        | <u></u>      |              |  |  |  |  |      |          |  |  |  |  |  |  |  |  |
| Funktionen                                 | Preis pro CT: 80.30                                       | . Nr.: 891524<br>sis pro CT: 80.30    |                                      | N.                                                                                                    |                   |            |              |         |                     |                 |              |              |  |  |  |  | Home | < Zurück |  |  |  |  |  |  |  |  |
|                                            |                                                           |                                       | Katalog                              | Artikelbezeichnung                                                                                                    |                   |            |              | Menge   |                     |                 | Betrag       |              |  |  |  |  |      |          |  |  |  |  |  |  |  |  |
| <ul> <li>Alle Artikel entfernen</li> </ul> | A Caramelzucker 5 x 2 kg                                  | 1                                     | Essenz                               | Antipasti grillierte junge Artischocken<br>Marke: Bertolij                                                                                                    | herzen 2 x 1,5 kg |            |              | 1       | СТ                  | -               | 72.27        | $\mathbf{Y}$ |  |  |  |  |      |          |  |  |  |  |  |  |  |  |
|                                            | Art. Nr.: 447221<br>Preis pro BID: <del>16.30</del> 13.80 |                                       | Warenkorb<br>8 Artikel<br>CHF 286.12 | Art. Nr.: 891524<br>Preis pro CT: 72.27                                                                                                    |                   |            |              |         |                     |                 |              |              |  |  |  |  |      |          |  |  |  |  |  |  |  |  |
|                                            |                                                           |                                       | Vorlagen                             |                                                                                                    | Einheit           | Preis*     | Bruttogewic  | ht (kg) | Nettogewicht (kg)   | Abtro           | pfgewicht (k | (g)          |  |  |  |  |      |          |  |  |  |  |  |  |  |  |
|                                            |                                                           | Š.                                    | Archiv                               |                                                                                                    | СТ                | 72.27      |              | 4.900   | 3.000               |                 | 1.8          | 00           |  |  |  |  |      |          |  |  |  |  |  |  |  |  |
|                                            |                                                           |                                       | nventar                              |                                                                                                    | PAL à 120 CT      | 8672.40    | 5            | 88.000  |                     |                 |              |              |  |  |  |  |      |          |  |  |  |  |  |  |  |  |
|                                            |                                                           | <u>`</u>                              | Drittartikel                         | BERTOLD                                                                                                    | * Preis (excl. M) | VSt 2.40 % | )            |         |                     |                 |              |              |  |  |  |  |      |          |  |  |  |  |  |  |  |  |
| P                                          |                                                           | ,                                     | Ť                                    | Constant and Constant and Const | Konzern           |            |              |         |                     |                 |              |              |  |  |  |  |      |          |  |  |  |  |  |  |  |  |
|                                            |                                                           |                                       |                                      | ALL BOTH                                                                                                    | Unilever Bestfo   | ods Schwe  | iz AG        |         |                     |                 |              |              |  |  |  |  |      |          |  |  |  |  |  |  |  |  |
|                                            |                                                           |                                       |                                      |                                                                                                    | Herkunft          |            |              |         |                     |                 |              |              |  |  |  |  |      |          |  |  |  |  |  |  |  |  |
|                                            |                                                           |                                       |                                      | BERTOLL                                                                                                    | Schweiz           |            |              |         |                     |                 |              |              |  |  |  |  |      |          |  |  |  |  |  |  |  |  |

# **Bestellung**

### **Bestellung abschicken**

Wenn Sie alle benötigten Artikel im Warenkorb haben, klicken Sie auf «Bestellung abschicken». Jetzt müssen Sie nur noch, wie auf der nächsten Seite beschrieben, die Bestellinformationen ausfüllen. Falls Ihr Warenkorb Artikel aus dem Tiefkühlsortiment enthält, werden diese separat aufgeführt und müssen auch separat abgeschickt werden. Mehr dazu auf der übernächsten Seite.

|                                            |                                                                                                    |                                                                                                    | Vorlage wählen                | te Suche            |
|--------------------------------------------|----------------------------------------------------------------------------------------------------|----------------------------------------------------------------------------------------------------|-------------------------------|---------------------|
| Katalog                                    | Details anzeigen: V Sortieren nach: Errassungsreinento                                             | Ige <u> </u>                                                                                                    |                               |                     |
| Natalog                                    | Artikelbezeichnung                                                                                 |                                                                                                    | Menge                         | Betrao              |
| Essenz                                     | Vollmilch hochnasteurisiert 12 x 1 lt                                                              |                                                                                                    |                               |                     |
| Warenkorb                                  | Marke: Floralp                                                                                     |                                                                                                    |                               |                     |
| Vorlagen                                   | Art. Nr.: 421466<br>Preis pro FL: 1.60                                                             |                                                                                                    |                               |                     |
| Archiv                                     |                                                                                                    | and at                                                                                                    |                               |                     |
| Inventar                                   | Antipasti grillierte junge Artischockenherzen 2 x 1,5 kg                                           |                                                                                                    | - 1 + CT                      | ▼ 80.30             |
| Forittartikel                              | Marke: Bertolli<br>Art. Nr.: 891524                                                                | Contraction of the local division of the local division of the loc | ,                             | _                   |
| Funktionen                                 | Preis pro CT: 80.30                                                                                |                                                                                                    |                               |                     |
| <ul> <li>Als Vorlage speichern</li> </ul>  |                                                                                                    |                                                                                                    |                               |                     |
| <ul> <li>Alle Artikel entfernen</li> </ul> | Caramelzucker 5 x 2 kg<br>Marke: Dawa<br>Art. Nr.: 447221<br>Preis pro BID: <del>16.30</del> 13.80 |                                                                                                    | _  1 +   BID                  | ▼ 16.30<br>13.80    |
|                                            |                                                                                                    | В                                                                                                    | estellwert Scana Trockensorti | ment: CHF 113.30    |
|                                            |                                                                                                    |                                                                                                    | Scana Trockensortiment Be     | estellung abschicke |

# Bestellung

### Bestellung abschicken: Bestellinformationen eingeben

Damit Sie die Bestellung definitiv abschicken können, füllen Sie bitte noch die unten erklärten Bestellinformationen aus.

| Image: Second of the second of the second |                                                 |                                        | chicken                                                                                                    | d Abbrachan, zurück zur                                   | Bestellung | 0    | Irch einen Haupt-, und nicht einen<br>Ersatzliefertag.                                                                                                    |
|----------------------------------------------------------------------------------------------------|-------------------------------------------------|----------------------------------------|----------------------------------------------------------------------------------------------------|-----------------------------------------------------------|------------|------|----------------------------------------------------------------------------------------------------|
| <ul> <li>Warenkorb</li> <li>Besteller:</li> <li>Kundennummer:</li> <li>Bitte wählen Sie aus, für welche Kundennummer diese Bestellung abgeschickt werden soll</li> <li>123456 Restaurant Muster</li> <li>123457 Klosk Restaurant Muster</li> <li>Drittartikel</li> <li>Bestellung abschicken</li> <li>Bestellung abschicken</li> <li>Falls in Ihrem Betrieb verschie<br/>Personen Bestellungen mache<br/>kann hier der Name des aktue<br/>Bestellers eingegeben werder<br/>mit später, falls nötig, nachvol<br/>werden kann, wer diese Bestel<br/>gemacht hat.</li> <li>Falls für Ihren Betrieb mehrerer<br/>Kundennummern registriert si<br/>wählen Sie hier die für diese E<br/>lung passende aus. Falls für Ih</li> </ul>                                                                                                    | Katalog                                         | Mein Lieferwunsch:<br>Bestellreferenz: | Do, 8. Feb (Hauptliefertag)                                                                                    |                                                           |            | - 2. | Ein Referenztext, der auf dem<br>Lieferschein und der Rechnung<br>erscheint                                                                                                    |
| 4. Falls für Ihren Betrieb mehrerer<br>Kundennummern registriert si<br>wählen Sie hier die für diese E<br>lung passende aus. Falls für Ih<br>Betrieb nur eine Kundennumm<br>registriert ist, erscheint diese M<br>mödlichkeit nicht.                                                                                                    | Warenkorb Vorlagen Archiv Inventar Drittartikel | Besteller:<br>Kundennummer:            | Bitte wählen Sie aus, für welche Kundennumme<br>C 123456 Restaurant Muster<br>C 123457 Klosk Restaurant Muster | r diese Bestellung abgeschickt werden soll     Bestellung | abschicken | - 3. | Falls in Ihrem Betrieb verschiedene<br>Personen Bestellungen machen,<br>kann hier der Name des aktuellen<br>Bestellers eingegeben werden, da-<br>mit später, falls nötig, nachvollzogen<br>werden kann, wer diese Bestellung<br>gemacht hat.       |
|                                                                                                    |                                                 |                                        |                                                                                                    |                                                           |            | · 4. | Falls für Ihren Betrieb mehrere<br>Kundennummern registriert sind,<br>wählen Sie hier die für diese Bestel-<br>lung passende aus. Falls für Ihren<br>Betrieb nur eine Kundennummer<br>registriert ist, erscheint diese Wahl-<br>möglichkeit nicht. |

### Tipp

Falls Sie nach Bestellungen ein Bestätigungs-Email erhalten möchten, müssen Sie zwingend unter «Einstellungen» (Seite 66) Ihre Emailadresse eingeben.

\* Sie können Ihre nächsten Liefertage jederzeit unter dem Link «Liefertage» am oberen Fensterrand nachschauen.

### **Bestellung**

### **Getrennte Bestellung für Trocken- und Tiefkühlsortiment**

Da die Trocken- und Tiefkühlsortimente über separate Logistikschienen ausgeliefert werden, gelten jeweils unterschiedliche Liefertage. Deshalb werden die Bestellungen im Warenkorb aufgeteilt und müssen separat abgeschickt werden.

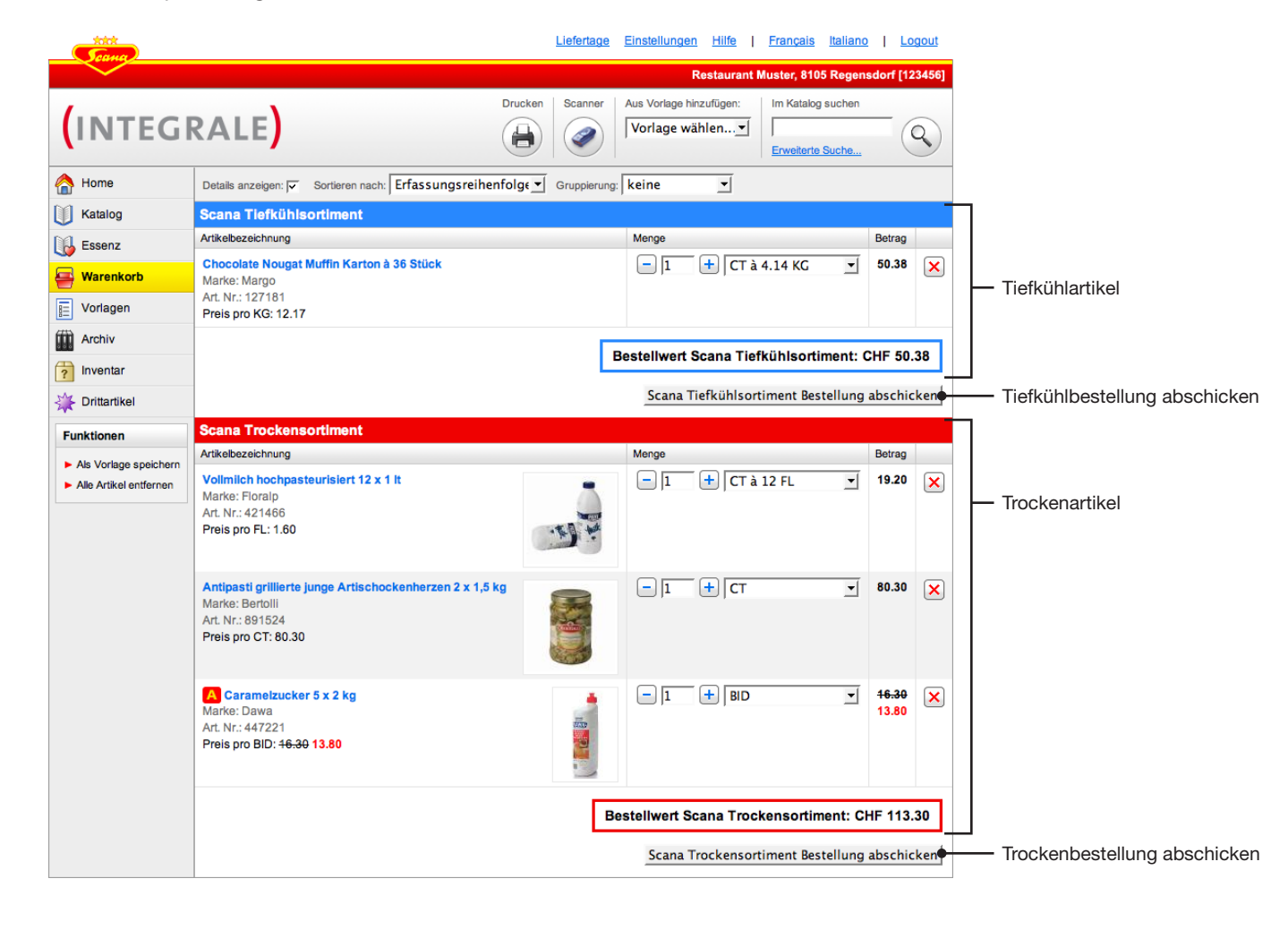

# **Bestellung**

### **Aktionsartikel und Palettenpreise**

Aktionsartikel sind mit einem roten Icon gekennzeichnet und mit dem entsprechenden Aktionspreis angeschrieben. Falls Sie alle Aktionen eines bestimmten Typs sehen möchten, wählen Sie die entsprechende Kategorie im Katalog.

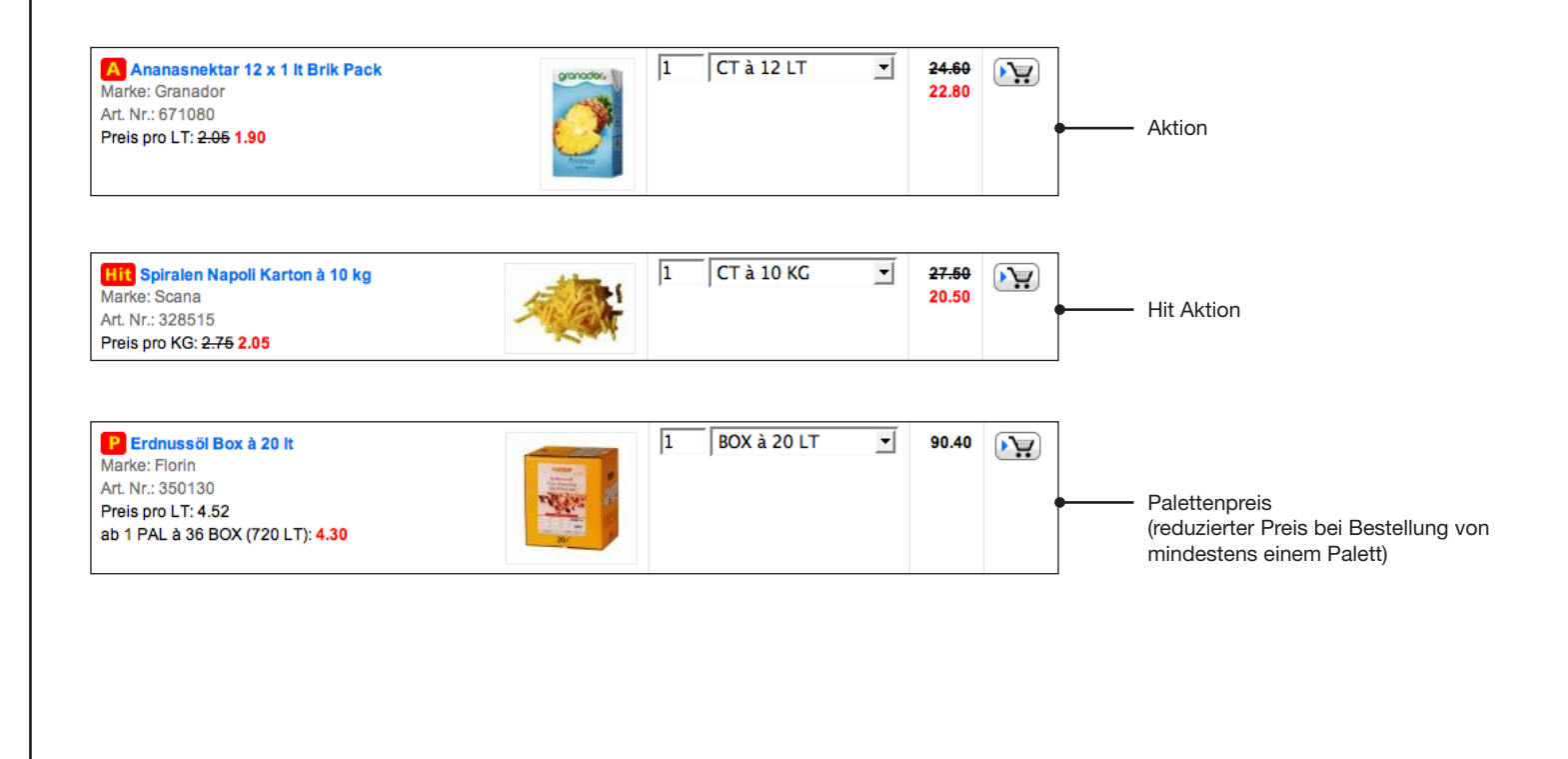

# Bestellung

# Speziell gekennzeichnete Artikel

Einige Artikel haben einen Sonderstatus und sind entsprechend gekennzeichnet.

| Aquella Mineral medium 24 x 50 cl PET           Marke: Seba Aproz           Art. Nr.: 673614           Preis pro FL: 0.65           ab 648 FL: 0.55           ab 1 PAL à 54 CT (1296 FL): 0.42           Mindestbestellmenge: 648 FL | 27 | CT à 24 FL | 421.20<br>356.40 | <ul> <li>Für einige Artikel gilt eine Mindest-<br/>bestellmenge. Sie ist in roter Schrift<br/>angegeben und im Mengen/Einhei-<br/>tenfeld vorausgewählt.</li> </ul>                                      |
|----------------------------------------------------------------------------------------------------|----|------------|------------------|----------------------------------------------------------------------------------------------------|
| New Ananas Sirup Flasche à 70 cl<br>Marke: Monin<br>Art. Nr.: 192198<br>Preis pro FL: 12.50<br>ab 1 CT (6 FL): 12.00                                                                                                    | 1  | FL _       | 12.50            | <ul> <li>Neu ins Sortiment aufgenommene<br/>Artikel sind mit einem roten «New»-<br/>Symbol gekennzeichnet.</li> </ul>                                                                                    |
| Steinpilzbouilion 6 x 1 kg Granulat<br>Nicht lieferbar<br>Marke: Knorr<br>Art. Nr.: 525544<br>Preis pro PAK: 26.75<br>Alternativartikel                                                                                              | 1  | РАК        | 26.75            | <ul> <li>Nicht lieferbare Artikel sind mit roter<br/>Schrift entsprechend angeschrieben.</li> <li>Falls bekannt, ist das Verfügbarkeits-<br/>datum angegeben.</li> </ul>                                 |
| Pürell Pulver 10 x 1 kg<br>lieferbar ab: 23.02.2007<br>Marke: Maggi<br>Art. Nr.: 559913<br>Preis pro CT: 118.90<br>Alternativartikel                                                                                                 |    | Ст         | 118.90           |                                                                                                    |
| Steinpilze Risotto 500 g<br>Marke: Scana<br>Art. Nr.: 240177<br>Preis pro BTL: 26.40<br>Alternativartikel                                                                                                    | 1  | BTL        | 26.40            | <ul> <li>Für einige Artikel sind Alternativen<br/>hinterlegt und mit einem entspre-<br/>chenden Link gekennzeichnet.</li> <li>Klicken Sie auf diesen Link, um die<br/>Alternativen anzuzeigen</li> </ul> |

# **Bestellung**

### **Beschaffungsartikel**

Bei den sogenannten Beschaffungsartikel handelt es sich um Artikel, die nicht im Scana-Grundsortiment enthalten sind, aber auf explizite Anfrage bestellt werden können. Beschaffungsartikel, welche Sie schon mindestens einmal bestellt haben, erscheinen in Scana INTEGRALE in der Essenz und können elektronisch bestellt werden. Bitte beachten Sie aber, dass Beschaffungsartikel in der Regel eine längere Lieferfrist von bis zu 10 Tagen haben und entsprechend nachgeliefert werden, sobald sie bei uns eingetroffen sind.

| Maya Brillant sauer Bidon à 10 lt<br>Marke: Steinfels<br>Art. Nr.: 821510<br>Preis are BID: 59 50 | 1 | BID | • | 69.50 |  |
|---------------------------------------------------------------------------------------------------|---|-----|---|-------|--|
| Preis pro BID: 69.50                                                                              |   |     |   |       |  |
| Beschaffungsartikel                                                                               |   |     |   |       |  |

# **Bestellung**

### **Inaktive Artikel**

In der Essenz wie in alten Bestellungen im Archiv kann es vorkommen, dass Artikel in grauer Schrift erscheinen und mit dem roten Hinweis «inaktiv» versehen sind. Ein solcher Artikel ist entweder nicht mehr im Scana Sortiment verfügbar oder die Artikelnummer hat geändert. In letzterem Fall ist der Artikel mit einem Link «Alternativartikel» versehen, über den Sie sich das oder die Ersatzprodukte anzeigen lassen können.

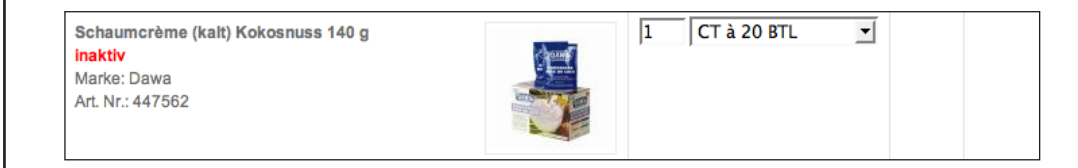

# Bestellung

### Liefertage

Unter dem Link «Liefertage» finden Sie stets die Übersicht über Ihre aktuellen Liefertage und Bestellschlusszeiten für das Trocken- wie auch das Tiefkühlsortiment. Falls sich Ihre Liefertage während Feiertagen verschieben, ist dies im Kalender entsprechend ersichtlich. Zusätzlich erscheint in solchen Situationen gleich nach dem Einloggen in Scana INTEGRALE eine Meldung, die Sie ebenfalls auf die Ausnahmesituation aufmerksam macht.

| totot                              |                   |                                                                                        |          |                                                                                       | Liefertage Einste    | llungen <u>Hilfe</u>          | Français   Lo     |
|------------------------------------|-------------------|----------------------------------------------------------------------------------------|----------|---------------------------------------------------------------------------------------|----------------------|-------------------------------|-------------------|
| <u>Coma</u>                        |                   |                                                                                        |          | Restaurant S                                                                          | Storchen Auf der Mau | ır Martina 8303 Bass          | sersdorf ZH [2144 |
| (INTE                              | GRALE             |                                                                                        |          |                                                                                       |                      | Im Katalog s<br>Enweiterte St | uchen             |
| A Home                             | Ihre nächsten Lie | efertage                                                                               |          |                                                                                       |                      |                               |                   |
| Katalog                            |                   |                                                                                        |          |                                                                                       |                      |                               |                   |
| 🔥 Essenz                           | Montag            | Dienstag                                                                               | Mittwoch | Donnerstag                                                                            | Freitag              | Samstag                       | Sonntag           |
| Warenkorb<br>0 Artikel<br>CHF 0.00 | 29. Jan           | 30. Jan                                                                                | 31. Jan  | 1. Feb                                                                                | 2. Feb               | 3. Feb                        | 4. Feb            |
| Vorlagen                           |                   |                                                                                        |          |                                                                                       |                      |                               |                   |
| Archiv                             | 5. Feb            | 6. Feb                                                                                 |          | 8. Feb                                                                                | 9. Feb               | 10. Feb                       |                   |
| ? Inventar                         |                   |                                                                                        |          |                                                                                       |                      |                               |                   |
| 🔆 Drittartikel                     | 12. Feb           | 13. Feb                                                                                | 14. Feb  | 15. Feb                                                                               | 16. Feb              | 17. Feb                       | 18. Feb           |
|                                    | 19. Feb           | 20. Feb<br>Tiefkühlsortiment<br>Hauptliefertag<br>Bestellschluss:<br>Mo, 19. Feb 12:00 | 21. Feb  | 22. Feb<br>Trockensortiment<br>Hauptliefertag<br>Bestellschluss:<br>Mi, 21. Feb 12:00 | 23. Feb              | 24. Feb                       | 25. Feb           |
|                                    | 26. Feb           | 27. Feb<br>Tiefkühlsortiment<br>Hauptliefertag<br>Bestellschluss:<br>Mo. 19. Feb 12:00 | 28. Feb  | 1. Mär<br>Trockensortiment<br>Hauptliefertag<br>Bestellschluss:<br>Mi, 28. Feb 12:00  | 2. Mär               | 3. Mär                        | 4. Mä             |

### Vorlagen

### Vorlage erfassen

Falls Sie häufig gleiche oder ähnliche Artikel bestellen, bietet es sich an, dafür eine Vorlage zu erstellen. So entfällt das jeweilige Neuerfassen der gleichen Artikel. Um eine Vorlage zu erfassen, gehen Sie wie folgt vor.

1. Klicken, um zum hier dargestellten Vorlagenmodul zu wechseln

Liefertage Einstellungen Hilfe | Français Italiano | Logout Restaurant Muster, 8105 Regensdorf [123456] (INTEGRALE) Keine Vorlagen A Home Sie haben noch keine Vorlagen erstellt. Katalog Essenz Liefertage Einstellungen Hilfe | Français Italiano | Logout January Warenkorb 3 Artikel CHF 106.14 Restaurant Muster, 8105 Regensdorf [123456 (INTEGRALE) E Vorlagen Archiv A Home ? Inventar Neue Vorlage erfassen Katalog 🔆 Drittartikel Bitte geben Sie für die neue Vorlage eine Bezeichnung ein Essenz Funktionen Warenkorb Bezeichnung der Vorlage: Bankett **3.** Eine Bezeichnung 3 Artikel CHF 106.14 Neue Vorlage erfassen für die neue Vorlage Erstellen Abbrechen eingeben E Vorlagen Archiv ? Inventar Drittartikel 4. «Erstellen» klicken 2. «Neue Vorlage

erfassen» klicken

#### Tipp

Beachten Sie hierzu auch das Kapitel «Listen sortieren».

### Vorlagen

### Artikel per Scanner zur Vorlage hinzufügen

Nachdem Sie eine Vorlage eröffnet haben, können Sie Artikel darin erfassen. Am einfachsten geht dies per Scanner: scannen Sie einfach die gewünschten Artikel und lesen dann den Scanner wie auf Seite 15 beschrieben aus. Der einzige Unterschied gegenüber dem Hinzufügen von Artikeln zum Warenkorb ist, dass Sie im Scannerauslesefenster den Zielort «Vorlage» wählen müssen und anschliessend angeben müssen, zu welcher Vorlage die Artikel hinzugefügt werden sollen.

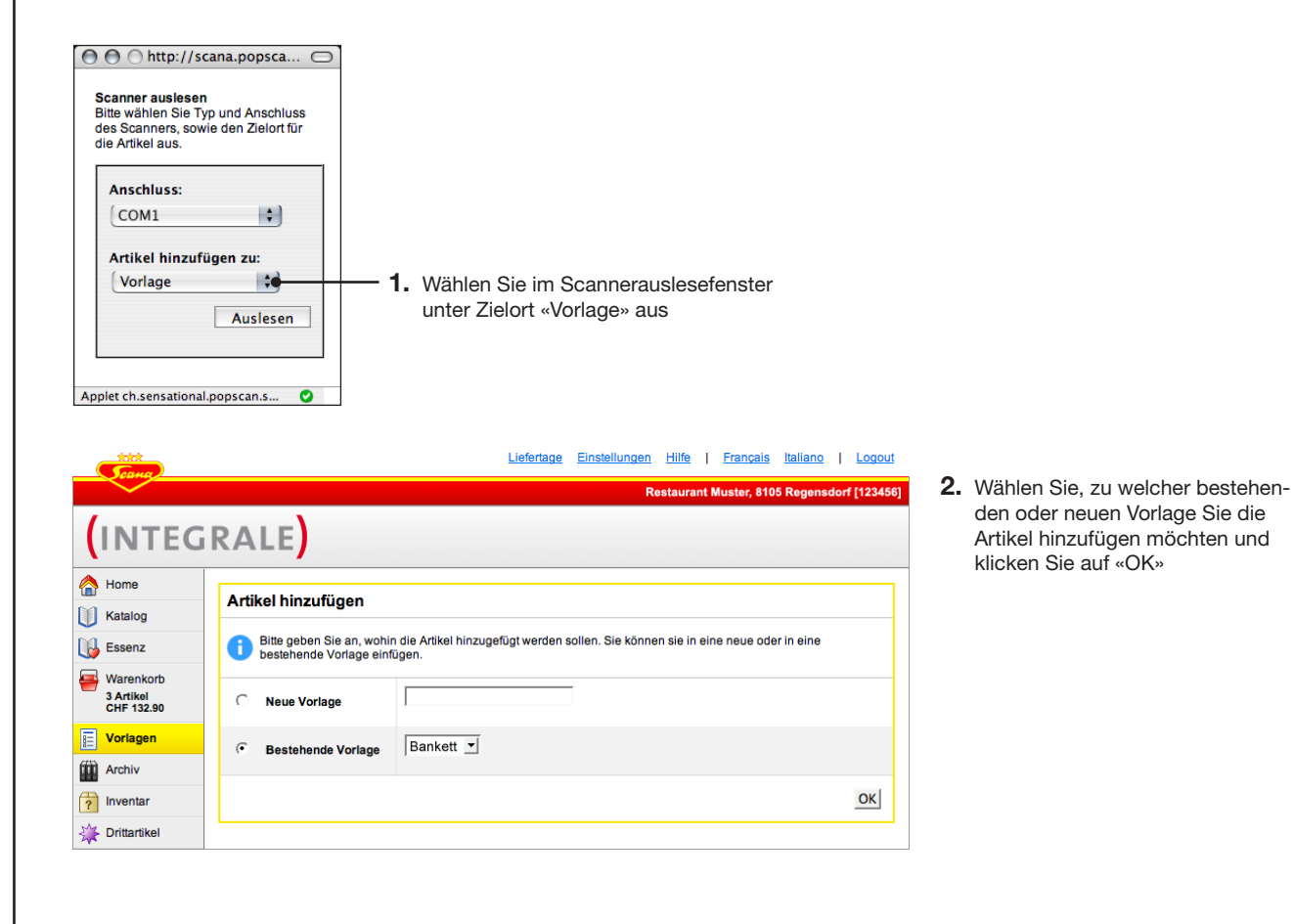

### Vorlagen

### Artikel per Suche zur Vorlage hinzufügen

Alternativ zum Scanner können Sie auch die Suche verwenden, um einzelne Artikel zu einer Vorlage hinzuzufügen. Sie verwenden die Suche gleich, wie auf Seite 16 beschrieben. Der einzige Unterschied gegenüber dem Hinzufügen von Artikeln zum Warenkorb ist, dass Sie zuerst sicherstellen müssen, dass Sie sich im Vorlagenmodul befinden und die zu bearbeitende Vorlage angezeigt wird.

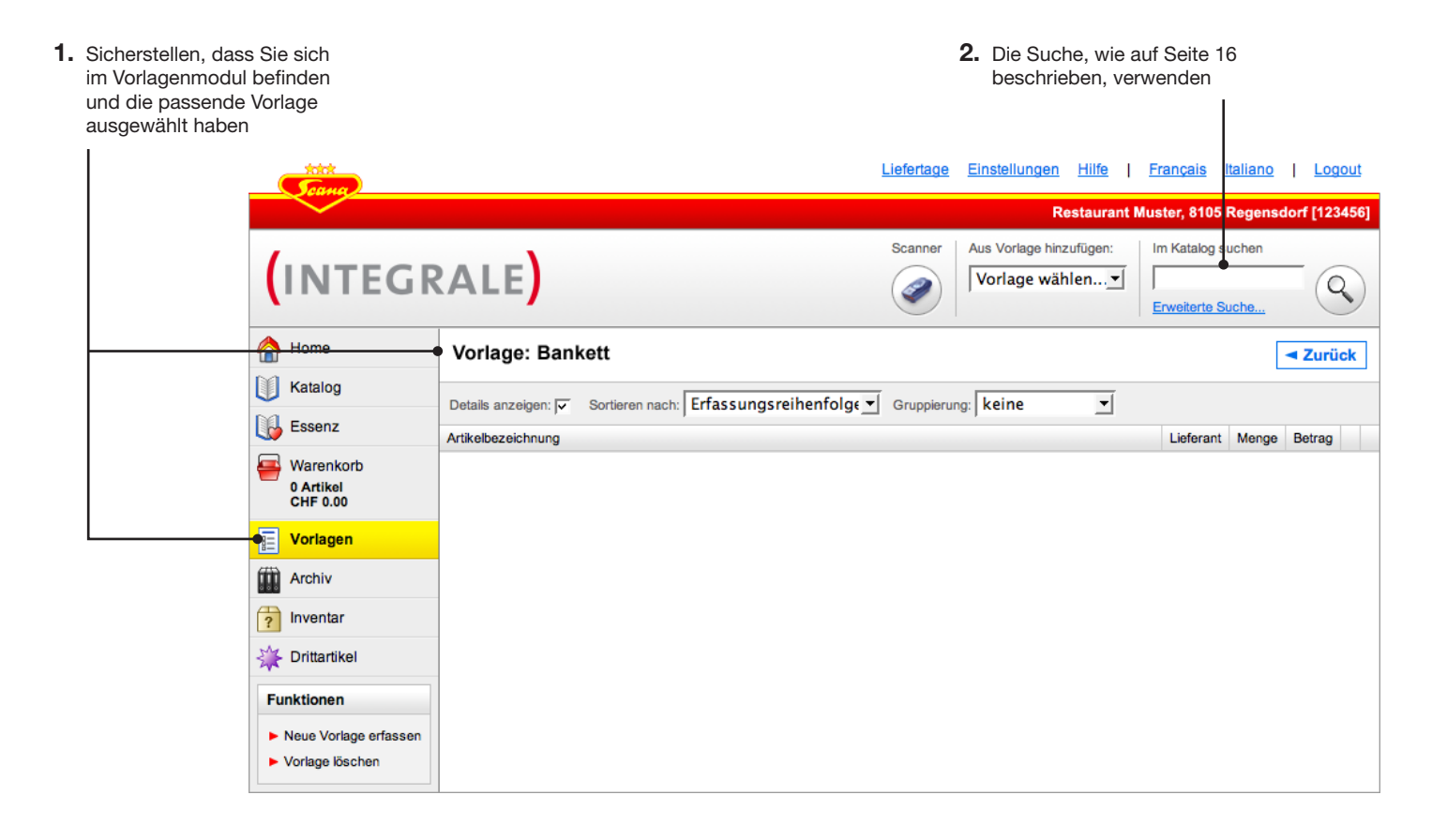

### Tipp

Um eine grössere Anzahl Artikel zu einer Vorlage hinzuzufügen, eignet sich der Scanner besser als die Suche, da Sie per Suche immer nur einen Artikel aufs Mal hinzufügen können.
#### Vorlagen

#### Vorlage bearbeiten und verwenden

Nachdem Sie die gewünschten Artikel zur Vorlage hinzugefügt haben, können Sie diese bearbeiten. Sie können Mengen und Liefereinheiten auswählen sowie die Vorlage zum Warenkorb hinzufügen.

Zusätzlich stehen Funktionen zur Verfügung, um die Vorlage zu duplizieren, umzubenennen oder im CSV-Format für Excel zu speichern. Mehr zum Excel-Export finden Sie auf Seite 62.

|                                     |                                                                 |                                                      | Liefertage           | <u>Einst</u>   | ellungen <u>Hilfe</u>                | França    | is <u>Italia</u> r        | <u>io   Lo</u> | igout  |
|-------------------------------------|-----------------------------------------------------------------|------------------------------------------------------|----------------------|----------------|--------------------------------------|-----------|---------------------------|----------------|--------|
|                                     |                                                                 |                                                      |                      |                | Restaurant N                         | luster, 8 | 105 Rege                  | nsdorf [12     | 23456] |
|                                     | (INTEGR                                                         | RALE)                                                | Scanner              | Aus \          | /orlage hinzufügen:<br>'lage wählen▼ | Im Kata   | alog sucher               |                | Q)     |
|                                     | A Home                                                          | Vorlage: Bankett                                     |                      |                |                                      |           |                           | ✓ Zur          | ück    |
|                                     | Katalog                                                         | Dataile appairant Erfass ungereihanfalge             | Cruppioru            | na: koj        | no <b>v</b>                          |           |                           |                |        |
| Cobon Sig Mongon und Ligfo          | Essenz                                                          | Artikelbezeichnung                                   | Art. Nr.             | Mena           | e                                    |           | Betrag                    |                |        |
| reinheiten an, die für diese Vorla- | Warenkorb                                                       | Volimiich hochpasteurisiert 12 x 1 lt                | 421466               | •1             | CT à 12 FL                           | -         | 19.20                     |                | ×      |
| ge verwendet werden sollen          | 4 Artikel<br>CHF 163.68                                         | Kondensmilch ungezuckert 6 x 2 kg                    | 420319               | 1              | CT à 6 DS                            | <b>•</b>  | 110.22                    |                |        |
|                                     | E Vorlagen                                                      |                                                      |                      | -              |                                      |           |                           |                |        |
|                                     | Archiv                                                          | <b>FIT</b> Thai Kokosnussmilch vegetarisch 12 x 1 lt | 200082               | ļī             | CI A 12 BR                           | •         | <del>55.40</del><br>45.00 | <b>`</b> ?     | ×      |
|                                     | ? Inventar                                                      |                                                      |                      |                |                                      | Best      | ellwert:                  | CHE 174        | 42     |
|                                     | 💥 Drittartikel                                                  |                                                      |                      |                | L                                    | Door      | ennert.                   |                |        |
| Г                                   | Funktionen                                                      |                                                      |                      |                | Vorla                                | ge zu V   | Varenkor                  | b hinzufi      | igen   |
|                                     | Neue Vorlage erfassen                                           |                                                      |                      |                | T                                    |           | Meng                      | en überne      | hmen   |
| Veitere Funktionen, um die          | <ul> <li>Vorlage löschen</li> <li>Vorlage umbenennen</li> </ul> |                                                      |                      |                |                                      |           |                           |                |        |
| vollage zu bearbeiten               | <ul> <li>Vorlage duplizieren</li> </ul>                         |                                                      |                      |                |                                      |           |                           |                |        |
|                                     | Alle Artikel entfernen                                          |                                                      |                      |                |                                      |           |                           |                |        |
|                                     | Für Excel speichern                                             |                                                      |                      |                |                                      |           |                           |                |        |
|                                     |                                                                 | 1                                                    |                      |                |                                      |           |                           |                |        |
|                                     |                                                                 | Klicken, um c<br>Warenkorb hi                        | lie Vorla<br>nzuzufü | ige di<br>igen | em                                   |           |                           |                |        |
|                                     |                                                                 | Dieses Häkchen en<br>der Menge «0» in d              | tfernen,<br>en Ware  | , um<br>enkor  | die Artikel mit<br>b zu legen        |           |                           |                |        |

#### Tipp

Das Vorlagenmodul dient grundsätzlich dem Erstellen und Bearbeiten von Vorlagen. Um eine Vorlage zum Warenkorb hinzuzufügen, müssen Sie nicht zwingend mittels Hauptnavigation ins Vorlagenmodul wechseln. Einfacher gehts, wenn Sie wie auf Seite 19 beschrieben direkt vom Warenkorb aus eine Ihrer Vorlagen wählen.

#### Tipp

Sie können eine Vorlage wie auf Seite 62 beschrieben für Excel exportieren, um sie dort weiterzuverwenden.

#### **Archiv**

#### Übersicht Archiv

Im Archiv werden automatisch alle Bestellungen abgelegt, die Sie abgeschickt haben. Sie können auf einen Blick die wichtigsten Informationen wie zum Beispiel Bestelldatum, Typ oder Bearbeitungsstatus sehen. Klicken Sie eine Bestellung an, um sie im Detail zu betrachten. Im Archiv werden jegliche Bewegungen zwischen Ihnen und Scana angezeigt, also zum Beispiel auch telefonische Bestellungen, Gutschriften, Retouren etc.

|               | <b>S</b> rang                      |                 |                                                    |                 | <u>Liefertage</u> <u>Eir</u> | istellungen <u>H</u> i | ilfe   <u>Franç</u> a | ais <u>Italiano</u> | Logout      |
|---------------|------------------------------------|-----------------|----------------------------------------------------|-----------------|------------------------------|------------------------|-----------------------|---------------------|-------------|
|               |                                    |                 |                                                    |                 |                              | Resta                  | urant Muster,         | 8105 Regensdo       | rf [123456] |
|               |                                    | RALE            |                                                    |                 |                              |                        |                       |                     |             |
|               | \land Home                         | Bestelldatum    | Belegart                                           | Status          | Lieferdatum                  | Bestellnummer          | Belegnummer           | Anz. Positionen     | Bestellwert |
|               | Katalog                            | Di, 6. Feb 2007 | Integrale - Bestellung<br>Besteller: Peter Muster  | wird bearbeitet | Do, 8. Feb 2007              | 90                     |                       | 3                   | 174.42      |
|               | 🚯 Essenz                           | Di, 6. Feb 2007 | Integrale - Bestellung<br>Besteller: michael käser | abgeschlossen   | Do, 8. Feb 2007              | 76                     |                       | 9                   | 817.23      |
|               | Warenkorb<br>0 Artikel<br>CHF 0.00 | Di, 6. Feb 2007 | Integrale - Bestellung<br>Besteller: michael käser | abgeschlossen   | Do, 8. Feb 2007              | 75                     |                       | 6                   | 1'267.37    |
|               | Vorlagen                           | Mo, 5. Feb 2007 | Normauftrag                                        | abgeschlossen   | Do, 8. Feb 2007              | -                      | 255184                | 15                  | 942.58      |
| Archivmodul — | Archiv                             |                 |                                                    |                 |                              |                        |                       |                     |             |
|               | ? Inventar                         |                 |                                                    |                 |                              |                        |                       |                     |             |
|               | 💥 Drittartikel                     |                 |                                                    |                 |                              |                        |                       |                     |             |
|               |                                    |                 |                                                    |                 |                              |                        |                       |                     |             |

Bestellung im Detail einsehen

#### Archiv

#### **Detailansicht Archiv**

Klicken Sie eine Bestellung in der Archivübersicht an um sie im Detail einzusehen oder sie für Ihre Akten auszudrucken. Zudem haben Sie die Möglichkeit, eine alte Bestellung als Vorlage zu speichern oder sie in den Warenkorb zu übernehmen um darauf basierend eine neue Bestellung zu erstellen.

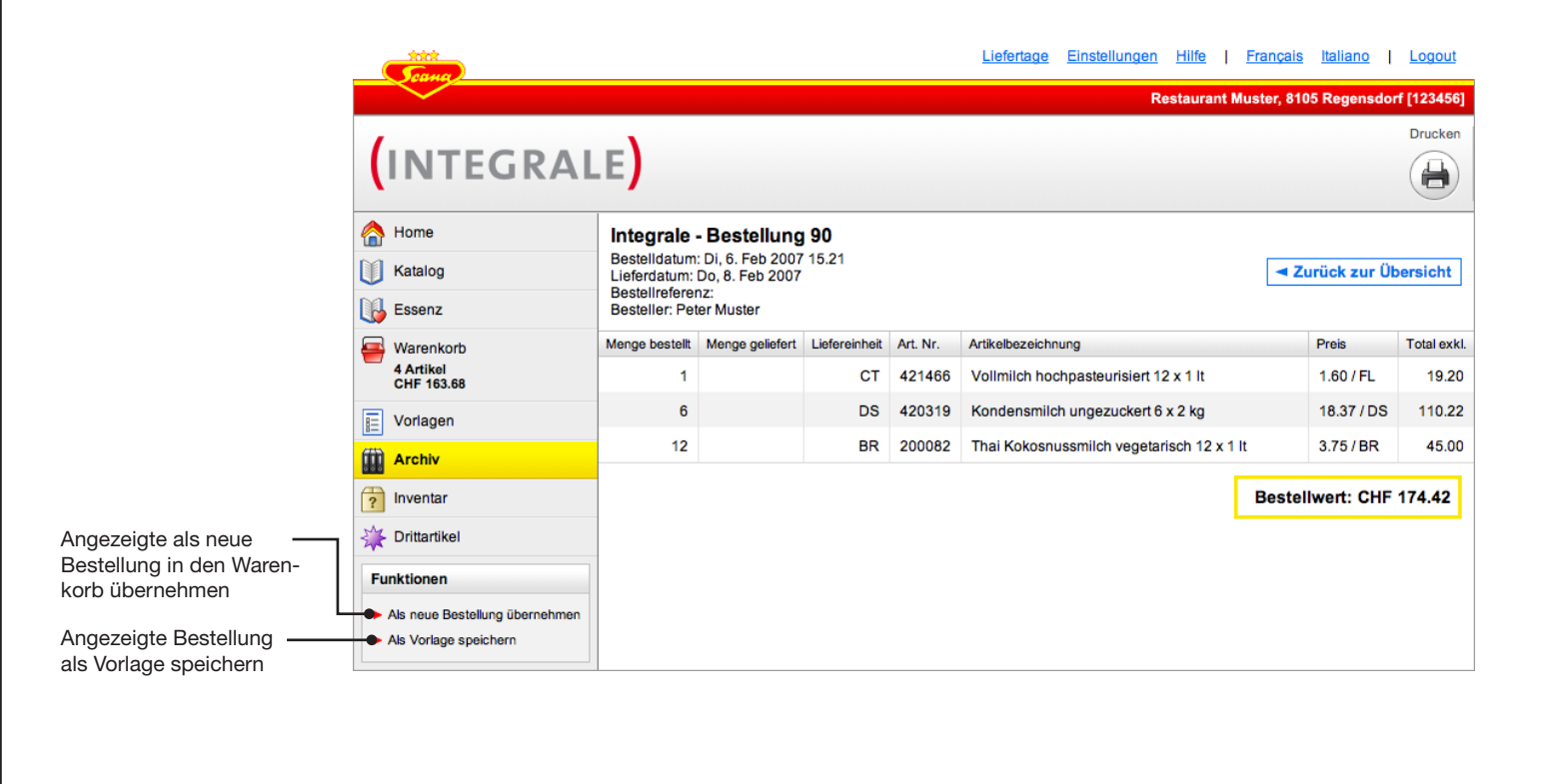

# **Drittartikel**

#### **Drittartikel: Lieferant erfassen**

Falls Sie Artikel bestellen möchten, die von Scana nicht angeboten werden, können Sie diese im Modul «Drittartikel» erfassen. Zuerst müssen Sie einen Lieferanten, anschliessend die zugehörigen Artikel, erfassen.

1. Klicken, um zum hier dargestellten Drittartikelmodul zu wechseln

|                 | tata<br>Cana                    |         |                                                               | <u>Liefertage</u>                                  | Einstellungen Hilfe   Frang        | <u>çais Italiano   Logou</u>     | ţ                   |                                          |
|-----------------|---------------------------------|---------|---------------------------------------------------------------|----------------------------------------------------|------------------------------------|----------------------------------|---------------------|------------------------------------------|
|                 | $\sim$                          |         |                                                               |                                                    | Restaurant Muster,                 | , 8105 Regensdorf [12345         | 6]                  |                                          |
| (1)             | NTEG                            | RA      | LE                                                            |                                                    |                                    |                                  |                     |                                          |
| 🏫 на            | ome                             | Liefera | nt: Alle                                                      |                                                    |                                    |                                  |                     |                                          |
| 🕕 ка            | atalog                          | Keine D | Drittlieferanten erfasst                                      |                                                    |                                    |                                  |                     |                                          |
| Es              | ssenz                           | Sie ha  | ben noch keine Drittliefen                                    | anten erfasst.<br>on Drittortikol einzutragen müge | con Sio zuoreto mindostono oinon i | Lieferanten orfassen             |                     |                                          |
|                 | /arenkorb<br>Artikel<br>HF 0.00 | Klicke  | n Sie hierzu auf «Lieferar                                    | nt erfassen».                                      |                                    | Lieleranten enassen.             |                     |                                          |
|                 | orlagen                         |         | <b>Joang</b>                                                  |                                                    | Liefertage Einstellungen           | n <u>Hilfe</u>   <u>Français</u> | taliano Logout      |                                          |
| fiiii) Ar       | rchiv                           | /       | $\sim$                                                        |                                                    |                                    | Restaurant Muster, 8105          | Regensdorf [123456] |                                          |
| ? In            | ventar                          |         | INTEG                                                         | RALE                                               |                                    |                                  |                     |                                          |
| 🛛 🗕 🙀 DI        | rittartikel                     |         | A Home                                                        | -                                                  |                                    |                                  |                     |                                          |
| Funkt           | tionen                          |         |                                                               | Lieferant erfassen                                 |                                    |                                  |                     |                                          |
| Lief            | ferant erfassen                 |         | Essenz                                                        | Name:                                              | J                                  |                                  |                     |                                          |
| ► Imp           | port/Export                     |         |                                                               | Ihre Kundennummer:                                 |                                    | -                                |                     |                                          |
|                 |                                 |         | 0 Artikel<br>CHF 0.00                                         | Strasse                                            | ,<br>[                             |                                  |                     | — <b>3.</b> Füllen Sie die Konta         |
|                 | :                               |         | Vorlagen                                                      | PLZ / Ort:                                         |                                    |                                  |                     | informationen für de                     |
| . Um Drittartik | kel                             |         | Archiv Archiv                                                 | Telefon:                                           |                                    | _                                |                     | vollständig aus.                         |
| erfassen zu k   | können,<br>stons oin            |         | ? Inventar                                                    | Fax:                                               |                                    | -                                |                     | C C                                      |
| Lieferant vor   | handen                          |         | Drittartikel                                                  | Email für Direktbestellung:                        | ,<br>                              | -                                |                     |                                          |
| sein. Klicken   | n Sie auf                       |         | Funktionen                                                    |                                                    | J                                  |                                  |                     |                                          |
| «Lieferant er   | fassen».                        |         | <ul> <li>Lieferant erfassen</li> <li>Import/Export</li> </ul> |                                                    |                                    | Lieferant speicher               | Abbrechen           |                                          |
|                 |                                 | 1       |                                                               |                                                    |                                    |                                  |                     | - <b>4.</b> «Lieferant speichern klicken |

#### Tipp

Sie können später zu einem beliebigen Zeitpunkt weitere Lieferanten erfassen oder bestehende bearbeiten.

### **Drittartikel**

#### **Drittartikel erfassen**

Nachdem Sie einen Lieferanten erfasst haben, können Sie nun dessen Artikel erfassen.

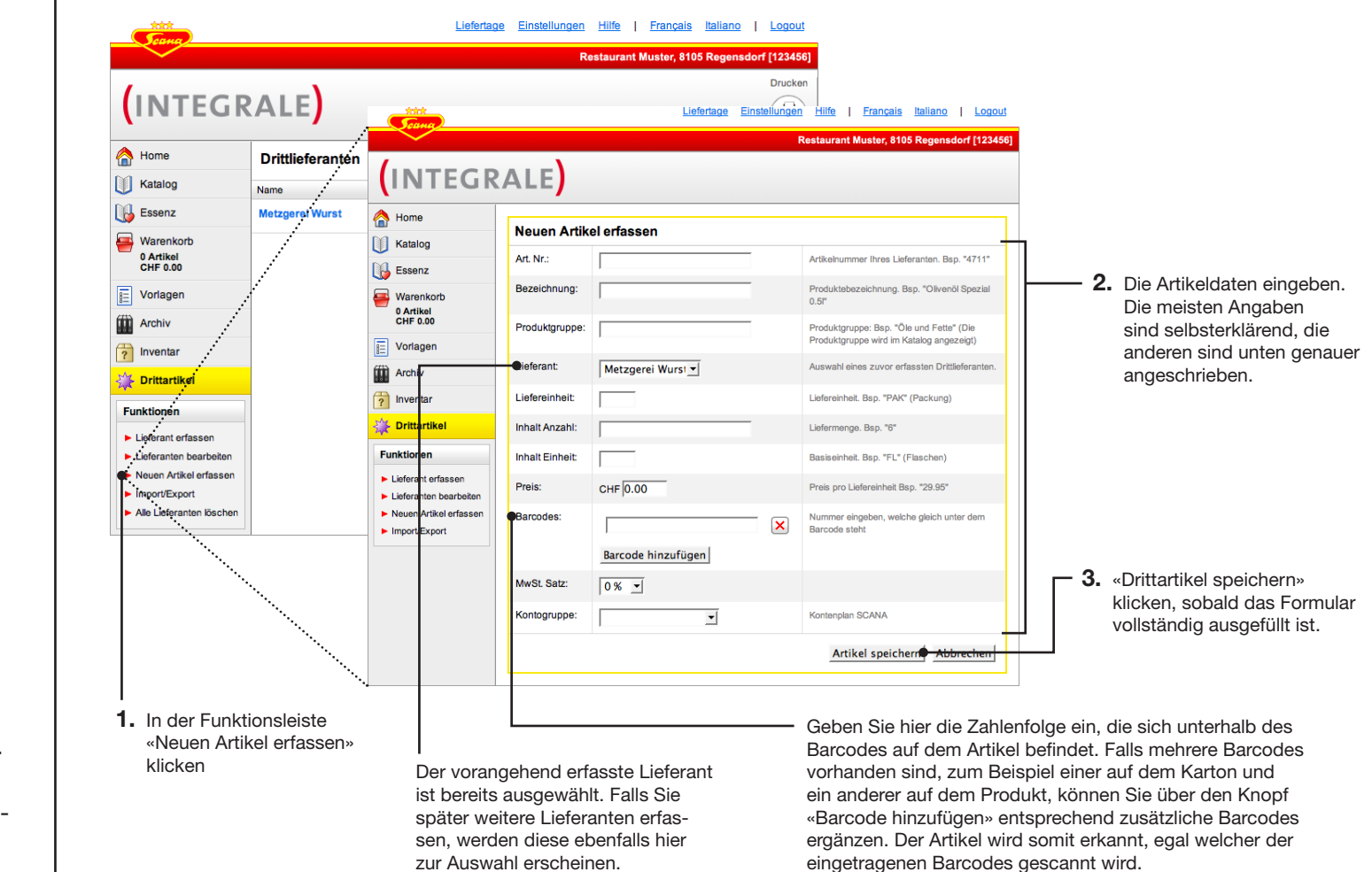

#### Tipp

Falls ein Drittartikel den gleichen Barcode wie ein Scana-Artikel haben sollte, wird beim Scannen immer der Scana-Artikel erkannt. Dies gilt allerdings nicht für Barcodes, die Sie mit der Druckfunktion als Etiketten oder Barcode-Listen drucken.

# Drittartikel

#### Übersicht Drittartikel

Nachdem Sie einen Drittartikel erfasst haben, erscheint dieser in der Drittartikelübersicht. Über die Befehle in der Funktionsleiste können Drittartikel gelöscht, neue Artikel und Lieferanten erfasst, sowie bestehende Lieferanten bearbeitet werden.

| Home<br>Katalog                            | Lieferant: Art. Nr. Be: | Alle<br>zeichnung        | Produktgruppe  | Kontogruppe | Liefereinheit | Inhalt Anzahl | Inhalt Einheit | Preis  |   | <ul> <li>Wählen, ob die Artikel von<br/>Drittieferanten oder nur vo</li> </ul> |
|--------------------------------------------|-------------------------|--------------------------|----------------|-------------|---------------|---------------|----------------|--------|---|--------------------------------------------------------------------------------|
| Essenz                                     | Metzgerei V             | Wurst                    | Wurstwaren     | 1: Food     | PAK           | 6.000         | Stk            | 18 600 |   | einzigen angezeigt werden                                                      |
| Warenkorb<br>0 Artikel<br>CHF 0.00         | 4/11 0                  |                          | Wurstwaren     | 1. FOOd     |               | 0.000         | Sik            | 10.000 | × | Difficantikel loschen                                                          |
| Vorlagen                                   |                         |                          |                |             |               |               |                |        |   |                                                                                |
| Archiv                                     |                         |                          |                |             |               |               |                |        |   |                                                                                |
| ? Inventar                                 |                         |                          |                |             |               |               |                |        |   |                                                                                |
| 🔆 Drittartikel                             |                         |                          |                |             |               |               |                |        |   |                                                                                |
| Funktionen                                 |                         |                          |                |             |               |               |                |        |   |                                                                                |
| Lieferant erfassen                         |                         |                          |                |             |               |               |                |        |   |                                                                                |
| <ul> <li>Neuen Artikel erfassen</li> </ul> |                         |                          |                |             |               |               |                |        |   |                                                                                |
| <ul> <li>Import/Export</li> </ul>          |                         |                          |                |             |               |               |                |        |   |                                                                                |
|                                            | 1                       | <br>Drittarti            | ikel bearbeite | en          |               |               |                |        |   |                                                                                |
|                                            |                         | tere Liefe-              |                |             |               |               |                |        |   |                                                                                |
|                                            |                         | Drittarti<br>tere Liefe- | kel bearbeit   | en          |               |               |                |        |   |                                                                                |

#### **Drittartikel**

#### Lieferanten erfassen und bearbeiten

Sie können jederzeit bereits erfasste Lieferanten einsehen und bearbeiten sowie neue Lieferanten erfassen.

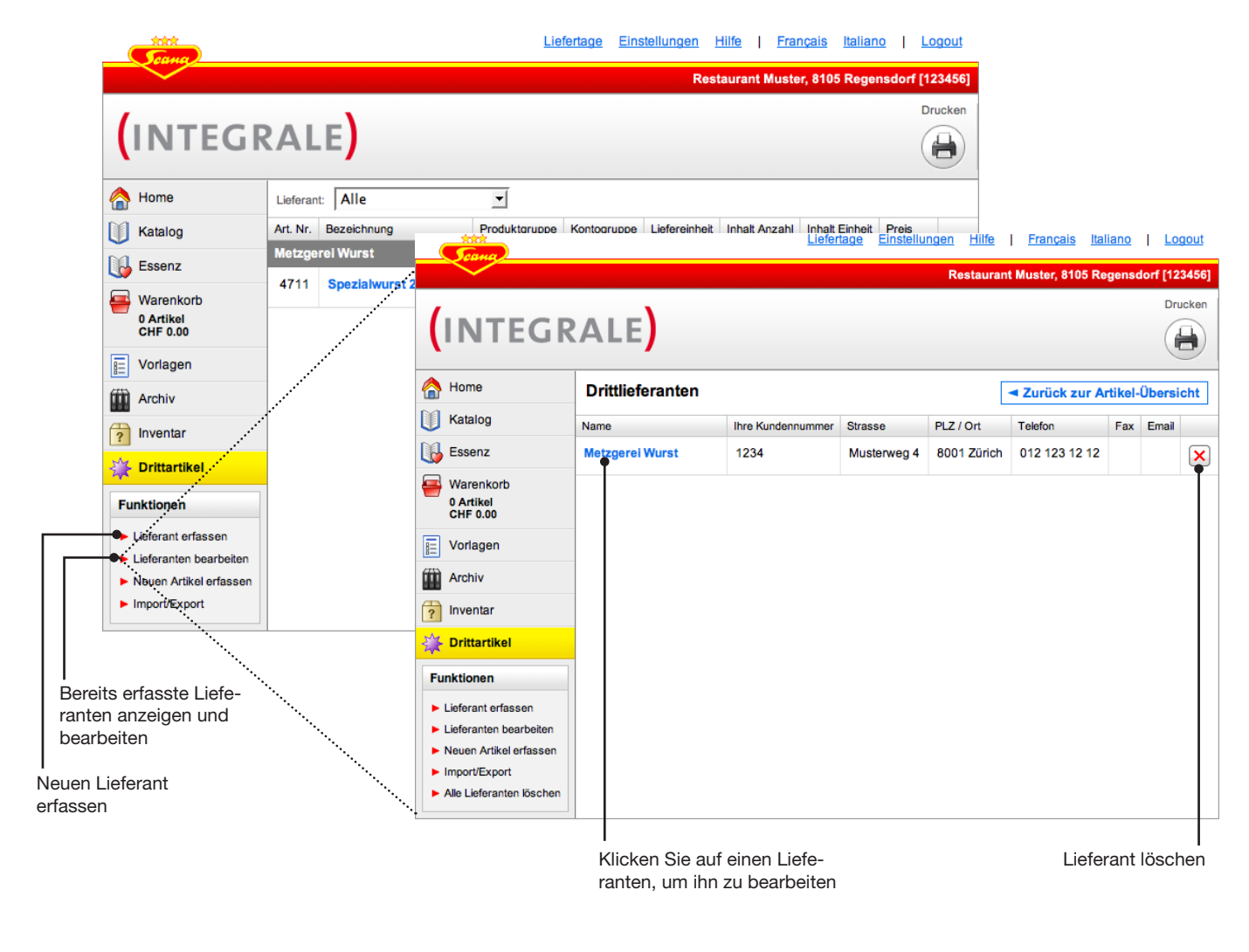

### **Drittartikel**

#### Drittartikel zum Warenkorb hinzufügen

Um Drittartikel zum Warenkorb hinzuzufügen, können Sie wie auf Seite 16 beschrieben die Suche verwenden. Zudem stehen alle erfassten Drittlieferanten und die zugehörigen Artikel wie untenstehend erklärt auch im Katalog zur Verfügung.

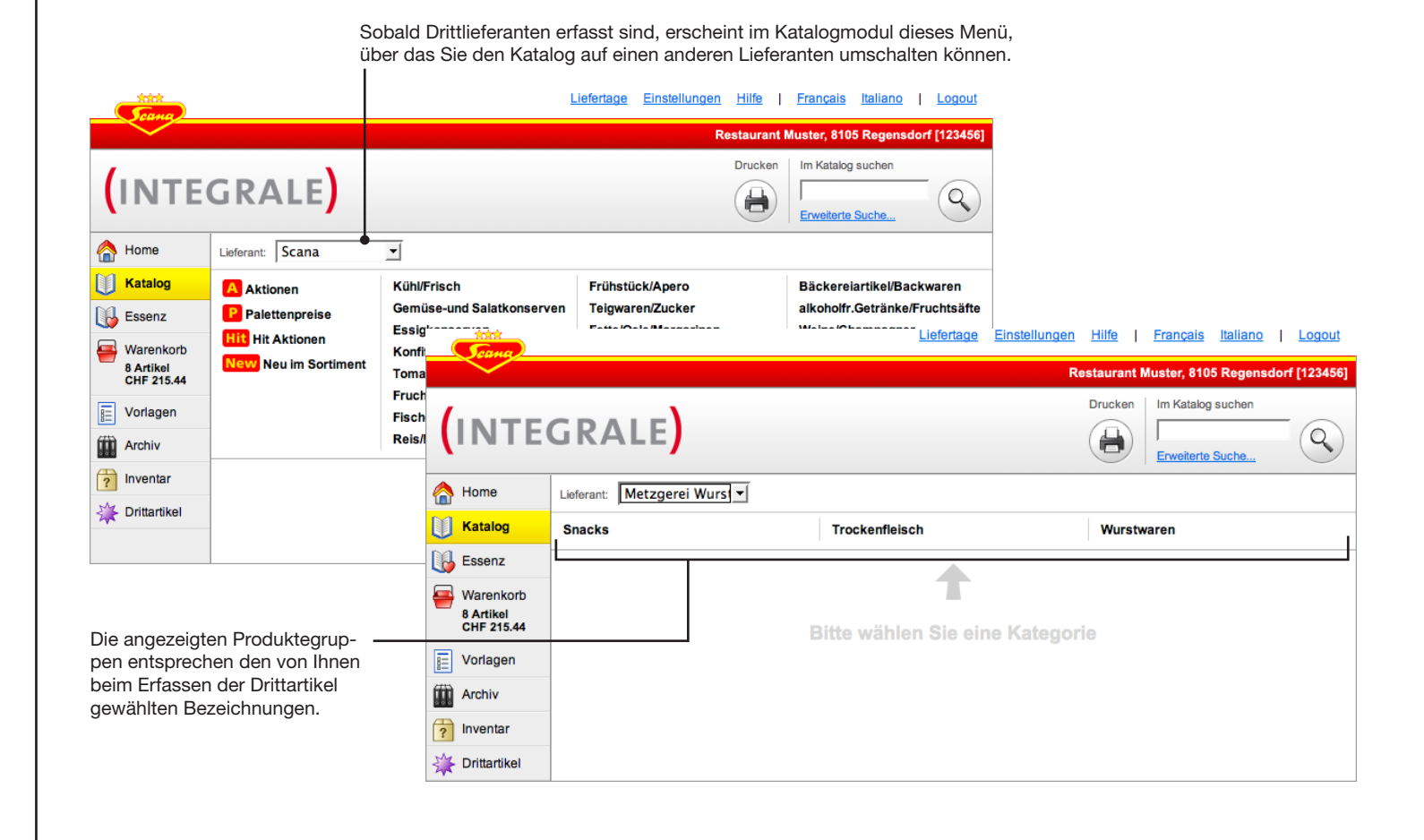

### **Drittartikel**

#### Drittartikelbestellung abschicken

Drittartikel können Sie nicht wie Scana-Artikel direkt elektronisch bestellen, sondern müssen diese manuell als Email oder Fax übermitteln. Wenn Sie Drittartikel in den Warenkorb legen, erscheinen diese abgetrennt von den Scana-Artikeln und sind mit einem eigenen Bestellknopf versehen. Klicken Sie diesen, um ein PDF zum ausdrucken oder mailen zu generieren.

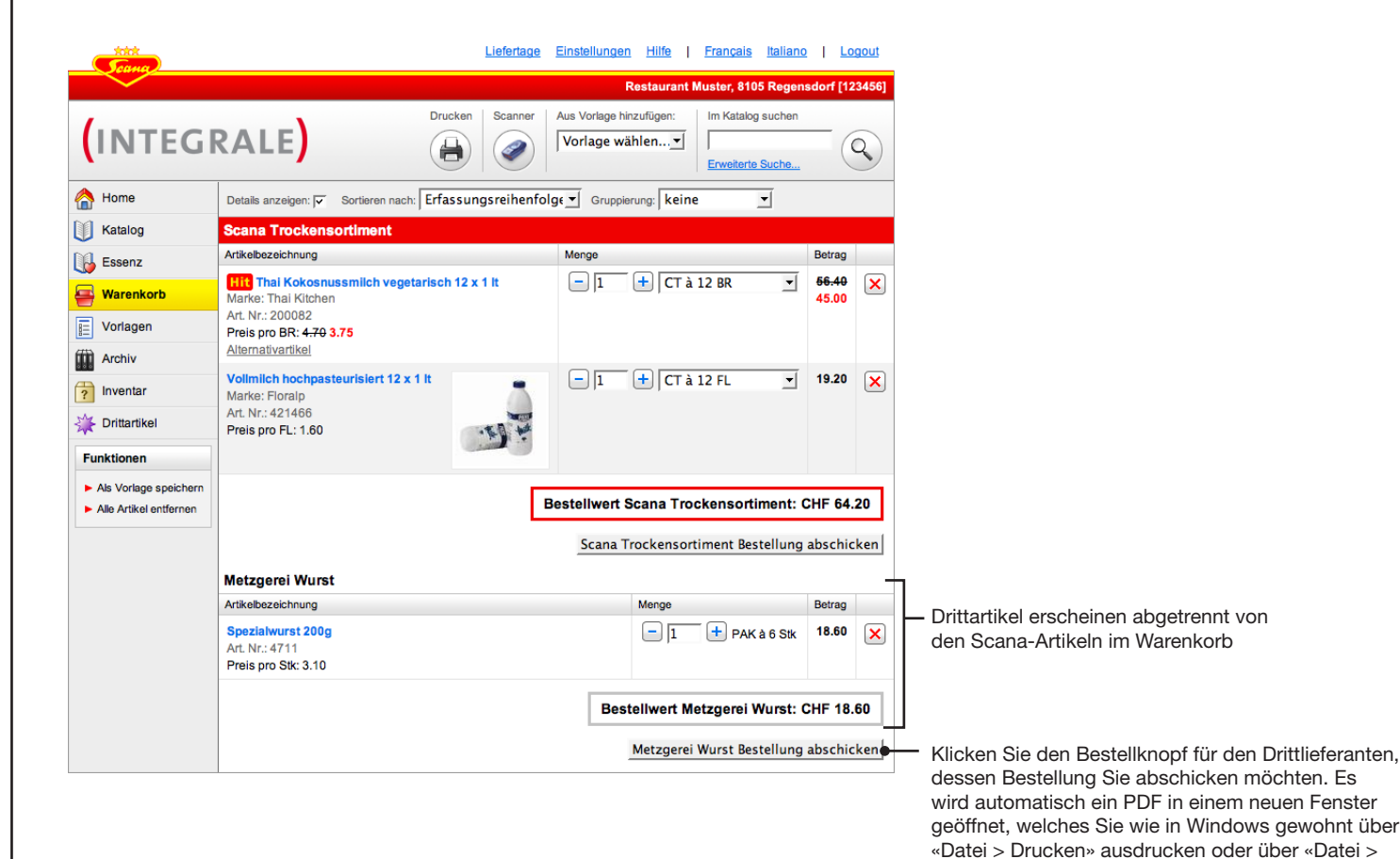

#### Tipp

Falls Sie die Bestellung zu einem späteren Zeitpunkt erneut ausdrucken möchten, können Sie dies jederzeit vom Archiv aus erledigen.

Speichern» sichern können.

# Drittartikel Import/Export

#### **Drittartikel exportieren**

Sie können Drittartikel in das von Microsoft Excel lesbare CSV-Format exportieren, zum Beispiel um sie in Excel zu bearbeiten oder um sie zu einem späteren Zeitpunkt alle auf einmal wieder importieren zu können (die Import-Funktion wird auf der nächsten Seite erklärt).

|    |                       | Courte                                                                     | Liefertage Einstellungen Hilfe   Français Italiano   Logout                                                                                                    |    |    |                                                    |
|----|-----------------------|----------------------------------------------------------------------------|----------------------------------------------------------------------------------------------------|----|----|----------------------------------------------------|
|    |                       |                                                                            | Restaurant Muster, 8105 Regensdorf [123456                                                                                                    | 9] |    |                                                    |
|    |                       |                                                                            | ALE                                                                                                    |    |    |                                                    |
|    |                       | A Home                                                                     | Artikal exportieren                                                                                                    |    |    |                                                    |
|    |                       | Katalog                                                                    |                                                                                                    |    |    |                                                    |
|    |                       | Essenz                                                                     | Sie können die Liste mit den Artikeln in das von Excel lesbare CSV-Format exportieren. In Excel können<br>Sie die Liste bearbeiten und ggf. wieder importieren.                                                                                                    |    |    |                                                    |
|    |                       | Warenkorb<br>2 Artikel<br>CHF 64.20                                        | Lieferanten: Metzgerei Wurst                                                                                                    |    | 3. | Die zu exportierenden<br>Lieferanten ankreuzen     |
|    |                       | Vorlagen                                                                   | Exportieren Abbrechen                                                                                                    |    |    | Lioloranten antroazen                              |
|    |                       | Archiv                                                                     | Artikel Importieren                                                                                                    | +  | 4. | Auf «Exportieren»                                  |
| 1. | Sicherstellen, dass — | <ul> <li>Inventar</li> <li>Drittartikel</li> </ul>                         | Importieren Sie eine CSV-Datei, wie sie mit der obigen Funktion erstellt wurde, oder wie Sie sie selbst<br>erstellt haben. Eine Datei kann mehrere Lieferanten enthalten. Bekannte Lieferanten werden aktualisiert,<br>unbekannte mit den definierten Artikeln neu erstellt. |    |    | aufgefordert, die Datei<br>an einem Ort Ihrer Wahl |
|    | dul aktiv ist         | Funktionen                                                                 |                                                                                                    |    |    | zu speichern.                                      |
|    |                       | Lieferant erfassen                                                         | Datei: Browse                                                                                                    |    |    |                                                    |
|    |                       | <ul> <li>Lieferanten bearbeiten</li> <li>Neuen Artikel erfassen</li> </ul> | Methode: Neue und geänderte Daten importieren.                                                                                                    |    |    |                                                    |
| 2. | Funktion «Import/     | Import/Export                                                              | Lieferanten: Aus Import verwenden                                                                                                    |    |    |                                                    |
|    | Export» klicken       |                                                                            | Bei Fehlem: Import abbrechen. Änderungen rückgängig macher                                                                                                    |    |    |                                                    |
|    |                       |                                                                            | Importieren Abbrechen                                                                                                    | J  |    |                                                    |
|    |                       |                                                                            |                                                                                                    |    |    |                                                    |

# Drittartikel Import/Export

#### Tipp

Falls Sie bis anhin mit KuBe / ScanPal gearbeitet haben, können Sie die damit erfassten Drittartikel nach Scana INTEGRALE übernehmen. Bitte wenden Sie sich an Ihren Scana Aussendienst Kundenberater, er hilft Ihnen gerne dabei.

#### Tipp

Unter «Hilfe» finden Sie eine Beispieldatei für die Import / Export Funktion. Bitte beachten Sie, dass Sie diese nach Bearbeitung nicht im Excel-Standardformat, sondern als CSV-Datei speichern müssen, damit sie in Scana INTEGRALE importiert werden kann.

#### **Drittartikel importieren**

Sie können Drittartikel aus einer CSV-Datei, wie sie mit der Export-Funktion erstellt wurde, importieren. Auf dieser Seite wird die Funktion grundsätzlich erklärt. Auf der nächsten Seite folgen zwei Fallbeispiele.

1. Sicherstellen, dass das Drittartikelmodul aktiv ist

|                                                                                                    | Restaurant Muster, 8105 Regensdorf [123456]                                                                                                    |   | - 3. | Die zu importierende<br>Datei wählen                                                                                                    |
|----------------------------------------------------------------------------------------------------|----------------------------------------------------------------------------------------------------|---|------|----------------------------------------------------------------------------------------------------|
| Home Katalog Katalog | Artikel exportieren  Sie können die Liste mit den Artikeln in das von Excel lesbare CSV-Format exportieren. In Excel können Sie die Liste bearbeiten und ggf. wieder Importieren. Lieferanten: Metzgerei Wurst                                                                                                    |   | - 4. | <ul> <li>Wählen, ob nur Artikel importiert<br/>werden sollen, die noch nicht<br/>erfasst sind («Nur neue Daten<br/>importieren») oder ob zusätz-<br/>lich auch Mutationen an bereits<br/>erfassten Artikeln berücksichtigt<br/>worden gellen</li> </ul> |
| CHF 64.20                                                                                                    | Exportieren       Abbrechen         Artikel Importieren       Importieren Sie eine CSV-Datei, wie sie mit der obigen Funktion erstellt wurde, oder wie Sie sie selbst erstellt haben. Eine Datei kann mehrere Lieferanten enthalten. Bekannte Lieferanten werden aktualisiert, undekannte mit den definierten extellt. |   |      | Werden sollen.<br>Wichtig: Als bereits erfasst gilt<br>ein Artikel dann, wenn seine<br>Artikelnummer (in der Importdate<br>mit einer erfassten Artikelnumme<br>in Scana INTEGRALE überein-<br>stimmt.                                                   |
| Funktionen<br>Lieferant erfassen<br>Lieferanten bearbeiten<br>Neuen Artikel erfassen<br>Import/Export                                                                                                    | Datei:     Browse       Methode:     Neue und geänderte Daten importierer       Lieferanten:     Aus Import verwender       Bei Fehlern:     Import abbrechen. Änderungen rückgängig macher       Importieren     Abbrechen                                                                                            |   | - 5. | Wählen, ob die importierten Arti-<br>kel einem bestehenden Lieferan-<br>ten zugeordnet, oder ob allenfalls<br>in der Importdatei vorhandene<br>Lieferanten berücksichtigt werde<br>sollen.                                                              |
| Funktion «Import/E                                                                                                    | Export» klicken <b>7.</b> «Importieren» klicken                                                                                                    | L | - 6. | <ul> <li>Wählen, wie sich Scana INTEG-<br/>RALE im Falle eines Importfehlers<br/>verhalten soll</li> </ul>                                                                                                    |

# Drittartikel Import/Export

#### Fallbeispiel 1: Neuen Lieferanten und dessen Artikel erfassen

Falls Sie einen neuen Lieferanten und dessen Artikel erfassen möchten, gehen Sie am einfachsten wie folgt vor:

- **1.** Erfassen Sie den Lieferanten in Scana INTEGRALE (Funktion «Lieferant erfassen», auf Seite 42 beschrieben).
- 2. Bereiten Sie die Importdatei so vor, dass sie nur die Artikel, nicht aber die Daten für den Lieferanten selbst enthält.
- 3. Stellen Sie die Drittartikel-Importfunktion wie folgt ein und klicken Sie auf «Importieren»: Datei: Wählen Sie die vorbereitete Importdatei aus Bestehende Artikel: «Nur neue Daten importieren» Lieferanten: Wählen Sie den neu erfassten Lieferanten, für den Sie die Artikel einlesen möchten Bei Fehlern: «Import abbrechen. Änderungen rückgängig machen.»

#### Fallbeispiel 2: Artikel eines bestehenden Lieferanten ergänzen/bearbeiten

Falls Sie Artikel zu einem bereits erfassten Lieferanten hinzufügen oder bestehende Artikel bearbeiten möchten, gehen Sie wie folgt vor:

- **1.** Falls nicht sowieso bereits der Fall, bereiten Sie die Importdatei so vor, dass sie nur Artikel von demjenigen Lieferanten enthält, für den Sie Artikel ergänzen/ändern möchten.
- Stellen Sie die Drittartikel-Importfunktion wie folgt ein und klicken Sie auf «Importieren»: Datei: Wählen Sie die vorbereitete Importdatei aus Bestehende Artikel: «Neue und geänderte Daten importieren» Lieferanten: Wählen Sie den Lieferanten, für den Sie Artikel ergänzen/ändern möchten
  - Bei Fehlern: «Import abbrechen. Änderungen rückgängig machen.»

# Drittartikel Import/Export

#### **Die Drittartikeldatei**

Wenn Sie eine exportierte Drittartikeldatei in Microsoft Excel öffnen, erscheint diese entsprechend der untenstehenden Abbildung. Sie können diese Datei in Excel bearbeiten. Falls Sie die Drittartikel zu einem späteren Zeitpunkt wieder in Scana INTEGRALE importieren möchten, beachten Sie, dass der Aufbau der Datei auch nach der Bearbeitung noch der originalen, exportierten Datei entsprechen muss. Insbesondere die Spaltentitel dürfen nicht verändert werden («Art. Nr», «Name», «Verp.» etc.). Die Angaben zum Lieferanten sind optional.

|                                           | Microsoft Excel - exp | ort-8.csv           |            |                    |                             |          |                      |                         | _ 🗆 × |
|-------------------------------------------|-----------------------|---------------------|------------|--------------------|-----------------------------|----------|----------------------|-------------------------|-------|
|                                           | Eile Edit View        | Insert Format Tools | Data Windo | w <u>H</u> elp Ado | be PDF                      |          | Туре                 | a question for help 🛛 👻 | _ 8 × |
|                                           | i 🗅 💕 🖬 💪 i 🍊 🛙       | 3, 🖤 📖 🐰 🖬 🖷        | L - 🛷   🌖  | • (* •   😣         | Σ - <mark>A</mark> ↓ A↓   [ | 🏨 📣 100% | • • @ 📜 🗄 🐀 🚓 ]      |                         |       |
|                                           | 🗄 🛅 📩 🖄 🖾 🍋 🖄         | 1 🖾 🏷 🔰 📲 🖡         | vial       | + 10 ·             | BIU                         | E = =    | 🔤 💯 % , 號 🚚          | 🖅 🖅 🔛 • 🖄 •             | A -   |
|                                           | A27 -                 | fx                  |            |                    |                             |          |                      |                         |       |
|                                           | A                     | В                   | С          | D                  | E F                         | G        | Н                    |                         | -     |
| Ī                                         | 1 Lieferant ID        | 48                  |            |                    |                             |          |                      |                         |       |
|                                           | 2 Name E              | Bäckerei Brotchorb  |            |                    |                             |          |                      |                         |       |
|                                           | 3 Kundennummer        | 199002              |            |                    |                             |          |                      |                         | _     |
|                                           | 4 Strasse S           | Schifflände         |            |                    |                             |          |                      |                         |       |
| Die Daten für den Lieferanten müssen      | 5 PLZ                 | 4001                |            |                    |                             |          |                      |                         |       |
| nicht zwingend vorhanden sein             | 6 Ort E               | Basel               |            |                    |                             |          |                      |                         |       |
| ment zwingend vomanden sein               | / Telefon +           | 41 61 425 00 00     |            |                    |                             |          |                      |                         |       |
|                                           | 0 Fax +               | r41 01 425 00 10    |            |                    |                             |          |                      |                         |       |
| L<br>L                                    | 10 Art Nr N           | lame                | Vern M     | Ing Art            | Droie                       | Proie n  | Kontogruppe          | Barcodes                |       |
|                                           | 11 1234               | Schnecken           | ct 1       | 00 st              | 11 20                       | 1        | 33: Werbung          | Darcoues                |       |
|                                           | 12 34562              | Ruchbrot 1 Ka       | St 1       | 00 Ka              | 4.50                        | 1        | 01: Mehl, Backmittel | 237889347:78394         | 47    |
| Die Artikeldaten müssen in den vorge-     | 13 12333 a            | aipfeli             | cr 1       | .00 st             | 11.20                       | 1        | 01: Mehl, Backmittel | 23232                   | 23    |
| gebenen Spalten eingetragen sein          | 14 1990201 Z          | Copf 0.5 Kg         | St 0       | .50 Kg             | 5.15                        | 1        | 33: Werbung          | 9378473984              | 47    |
| 9999                                      | 15 12345 C            | Cumulus             | Ct 6.      | .00 st             | 12.00                       | 1        | 33: Werbung          | 209934028680            | )7    |
|                                           | 16 199020 F           | Ruchbrot 1 Kg       | St 1.      | .00 Kg             | 4.50                        | 1        | 01: Mehl, Backmittel |                         |       |
|                                           | 17 1123 V             | /6 Test             | ct 2       | 4.00 Pa            | 0.60                        | 1        | 01: Mehl, Backmittel |                         | _     |
|                                           | <u>1</u> 8 1990201 Z  | Copf 0.5 Kg         | St 0.      | .50 Kg             | 5.10                        | 1        | 01: Mehl, Backmittel |                         |       |
| Fügen Sie allfällige weitere Lieferanten/ | 19                    |                     |            |                    |                             |          |                      |                         |       |
| Artikel unterhalb der bestehenden         | 20                    |                     |            |                    |                             |          |                      |                         |       |
| Finträge on                               | 21                    |                     |            |                    |                             |          |                      |                         |       |
| Linuaye an.                               | 22                    |                     |            |                    |                             |          |                      |                         |       |
|                                           | H + + H export-8      |                     |            |                    |                             |          |                      |                         |       |
|                                           | Ready                 |                     |            |                    |                             |          |                      | NUM                     | /     |
|                                           |                       |                     |            |                    |                             |          |                      |                         |       |

#### Inventar

#### Inventarsatz eröffnen: Lagerorte/Sparten erfassen

Mit Scana INTEGRALE können Sie bequem Ihr Inventar erledigen. Um einen Inventarsatz zu eröffnen, gehen Sie wie folgt vor:

1. Klicken, um zum hier dargestellten Inventarmodul zu wechseln

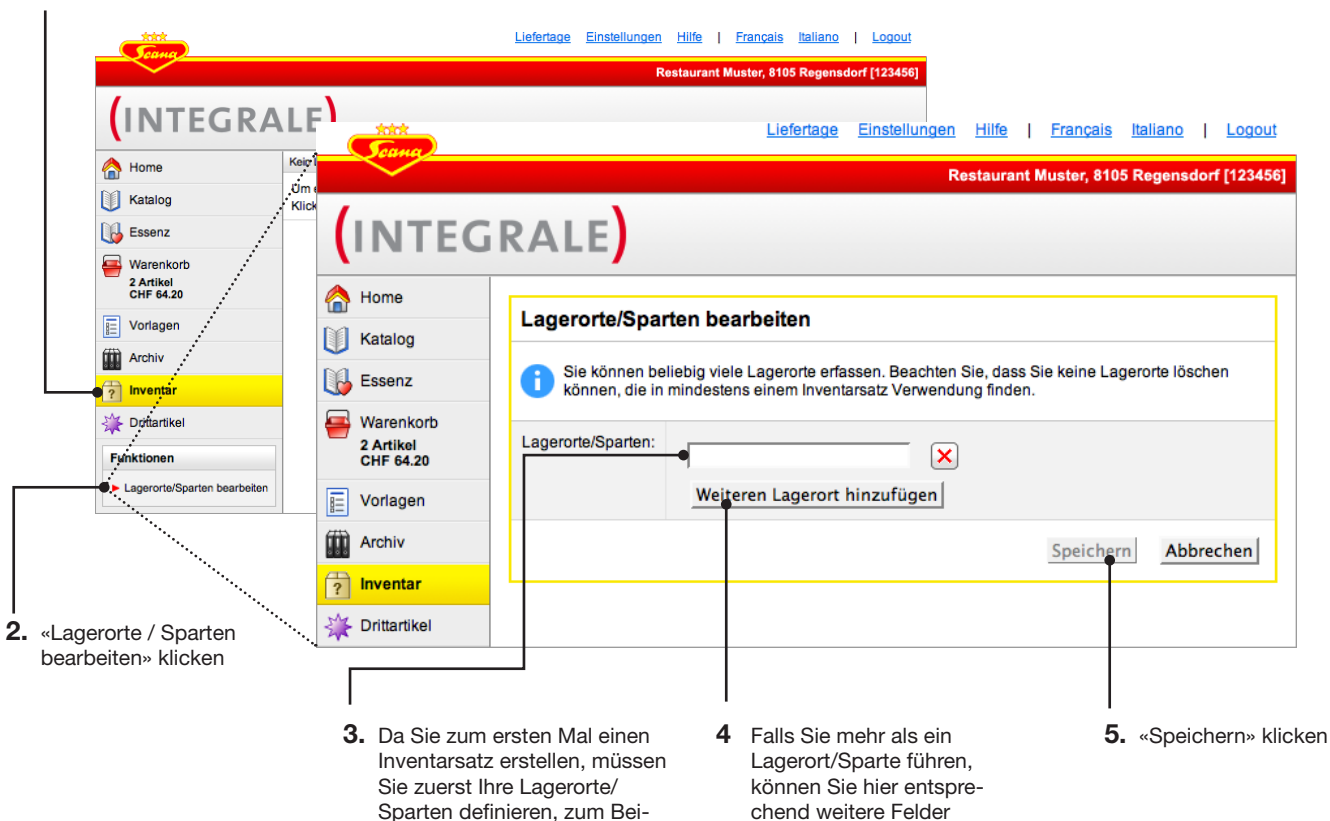

einblenden.

spiel «Küche», «Keller» etc.

#### Tipp

Sie können die Lagerorte/Sparten später jederzeit mit dem Befehl «Lagerorte/Sparten bearbeiten» bearbeiten.

#### Inventar

#### Inventarsatz eröffnen: Bezeichnung eingeben

Sobald Sie die Lagerorte/Sparten erfasst haben, können Sie einen ersten Inventarsatz erfassen.

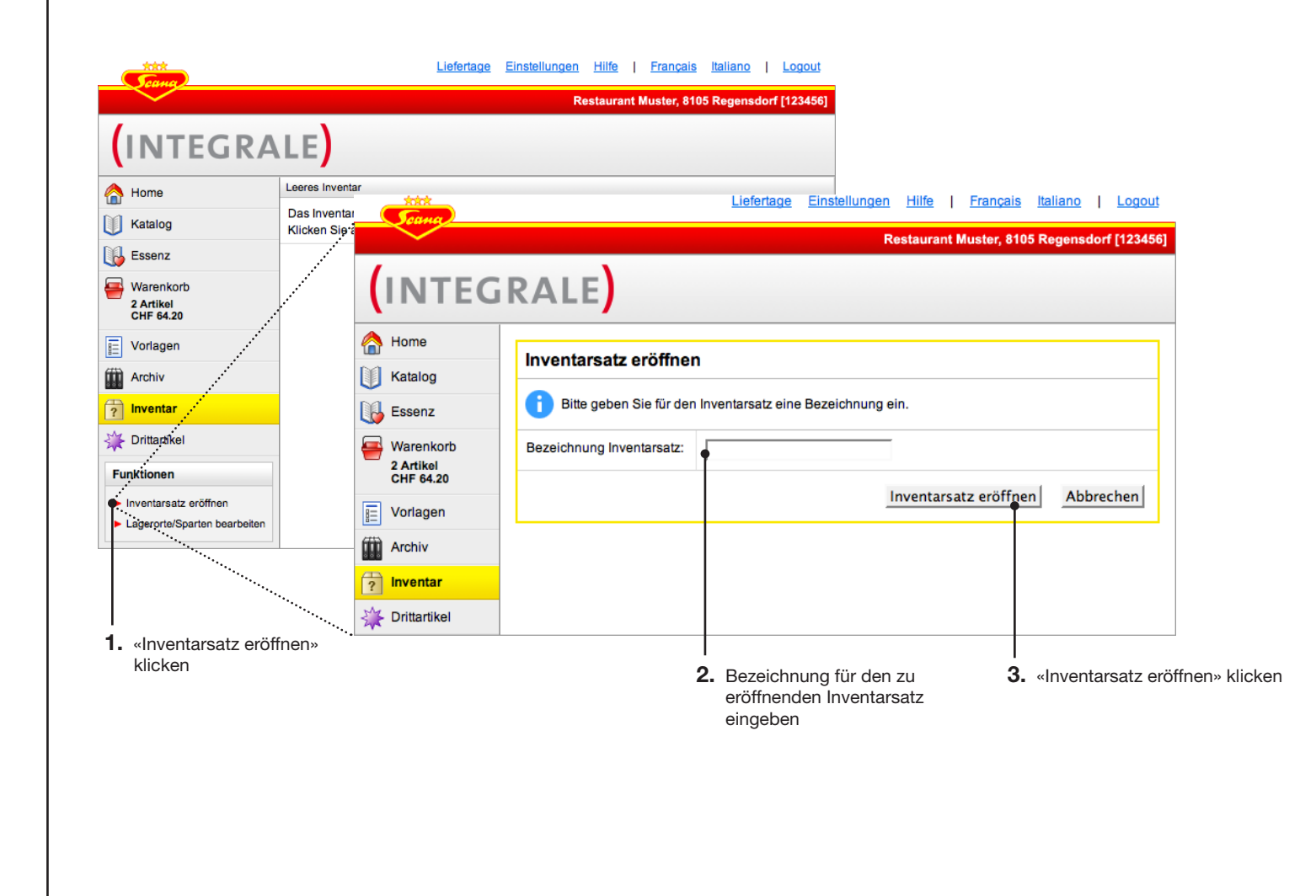

#### Inventar

#### Inventarsatz bearbeiten

Nachdem Sie einen Inventarsatz eröffnet haben, können Sie ihn bearbeiten. Klicken Sie ihn dazu in der Inventarübersicht an. Auf den folgenden Seiten erfahren Sie, wie Sie Artikel zu einem Inventarsatz hinzufügen.

| INTEGR                                                                    | RALE)           |            |                 |             |                     |   |
|---------------------------------------------------------------------------|-----------------|------------|-----------------|-------------|---------------------|---|
| 🐴 Home                                                                    | Bezeichnung     | Abschluss  | Anz. Positionen | Bestellwert | Gesamtwert bewertet |   |
| Katalog                                                                   | Jahresabschluss | noch offen | 0               | 0.00        | 0.00                | ( |
| Essenz                                                                    |                 |            |                 |             |                     |   |
| Warenkorb                                                                 |                 |            |                 |             |                     |   |
| 2 Artikel                                                                 |                 |            |                 |             |                     |   |
| CHF 64.20                                                                 |                 |            |                 |             |                     |   |
| CHF 64.20                                                                 |                 |            |                 |             |                     |   |
| CHF 64.20                                                                 |                 |            |                 |             |                     |   |
| CHF 64.20<br>Vorlagen<br>Archiv<br>Inventar                               |                 |            |                 |             |                     |   |
| CHF 64.20<br>Vorlagen<br>Archiv<br>Inventar<br>Drittartikel               |                 |            |                 |             |                     |   |
| CHF 64.20<br>Vorlagen<br>Archiv<br>Inventar<br>Drittartikel<br>Funktionen |                 |            |                 |             |                     |   |

#### Inventar

#### Inventarsatz bearbeiten: Artikel per Scanner hinzufügen

Die Artikelerfassung per Scanner funktioniert wie gewohnt, ausser dass Sie nach dem Scannerauslesen aufgefordert werden, zu welchem Lagerort/Sparte die gescannten Artikel hinzugefügt werden sollen. Bitte beachten Sie, dass die gescannten Artikel immer in der Basiseinheit ins Inventar eingelesen werden (also zum Beispiel «Flasche» oder «Kilo» und nicht «Harass» oder «Palett».

|                                                                                   | - Cana                  | <u>Liefertage Einstellungen Hilfe   Français Italiano   Logout</u>                                 |
|-----------------------------------------------------------------------------------|-------------------------|----------------------------------------------------------------------------------------------------|
|                                                                                   |                         | Restaurant Muster, 8105 Regensdorf [123456]                                                        |
| Angeben, zu welchem Lagerort die Artikel<br>hinzugefügt werden sollen. Alternativ |                         | GRALE                                                                                              |
| können Sie im Feld rechts einen neuen<br>Lagerort angeben.                        | Home Katalog            | Produkte hinzufügen                                                                                |
|                                                                                   | Essenz                  | i Bitte geben Sie an, zu welchem Lagerort und Inventarsatz die Produkte hinzugefügt werden sollen. |
| Angeben zu welchem Inventersetz die                                               | 3 Artikel<br>CHF 132.90 | agerort/Sparte: Keller voider Neu:                                                                 |
| Artikel hinzugefügt werden sollen. Alter-                                         | Vorlagen                | janresabschluss V oder Neu:                                                                        |
| nativ können Sie im Feld rechts einen<br>neuen Inventarsatz angeben               | Archiv                  |                                                                                                    |
|                                                                                   | ? Inventar              |                                                                                                    |
|                                                                                   | Drittartikel            |                                                                                                    |

#### Tipp

Lesen Sie jeweils nur einen Lagerort/Sparte aufs Mal ein, da die Artikel aus einem Scan-Gang nicht nachträglich in Scana INTEGRALE aufgesplittet werden können.

#### Inventar

#### Inventarsatz bearbeiten: Artikel aus Vorlage / Essenz hinzufügen

Sie können eine beliebige von Ihnen selbst erstellte Vorlage sowie die gesamte Essenz zu einem Inventarsatz hinzufügen.

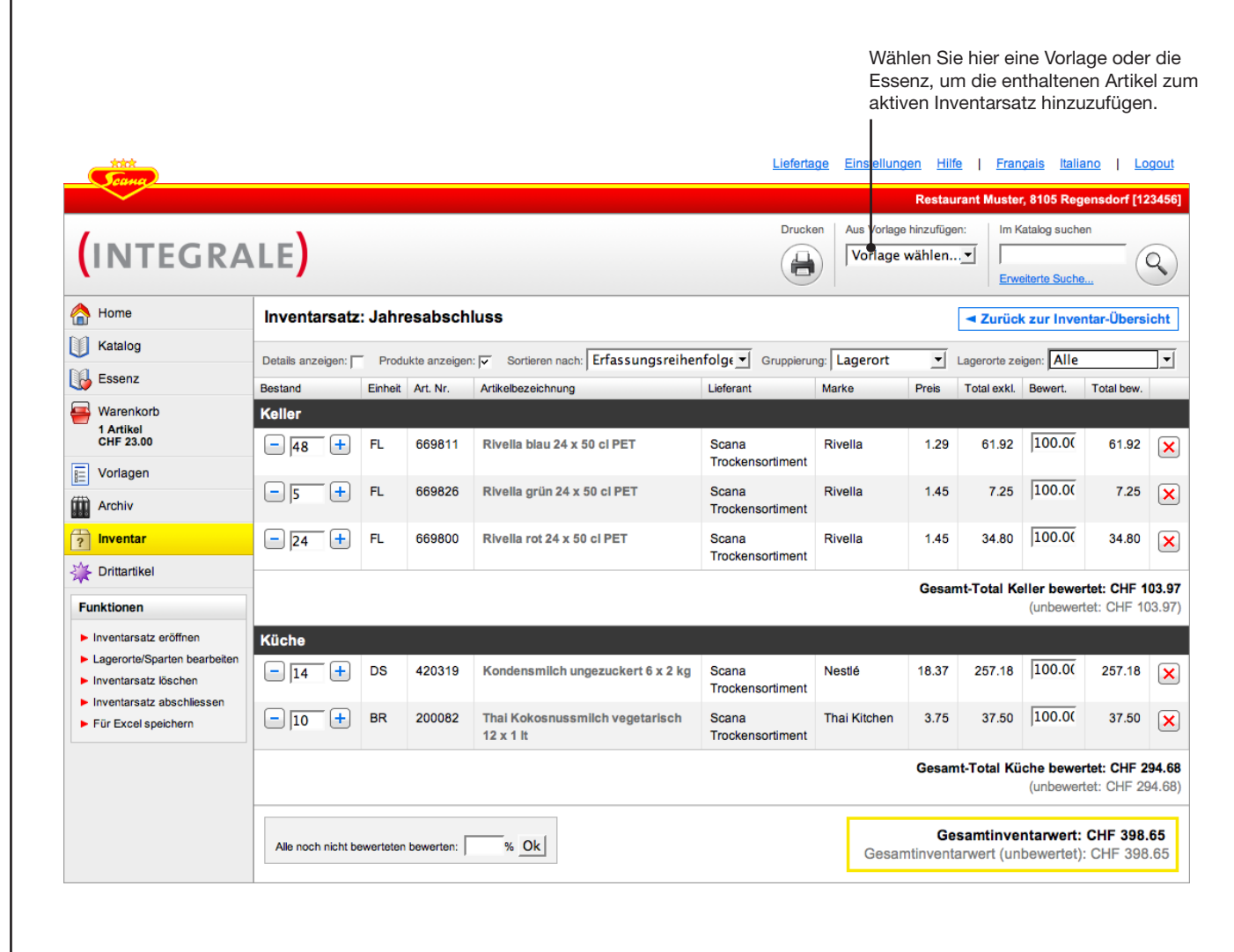

#### Inventar

#### Inventarsatz bearbeiten: Artikel per Suche hinzufügen

Die Artikelerfassung per Suche funktioniert im Inventar etwas anders als im Warenkorb: Sie können aus einem Suchresultat mehrere Artikel auf einmal einem Inventarsatz hinzufügen. Stellen Sie sicher, dass das Inventarmodul ausgewählt ist und der zu bearbeitende Inventarsatz angezeigt wird bevor Sie einen Suchbegriff eingeben. Das Suchresultat erscheint wie unten abgebildet.

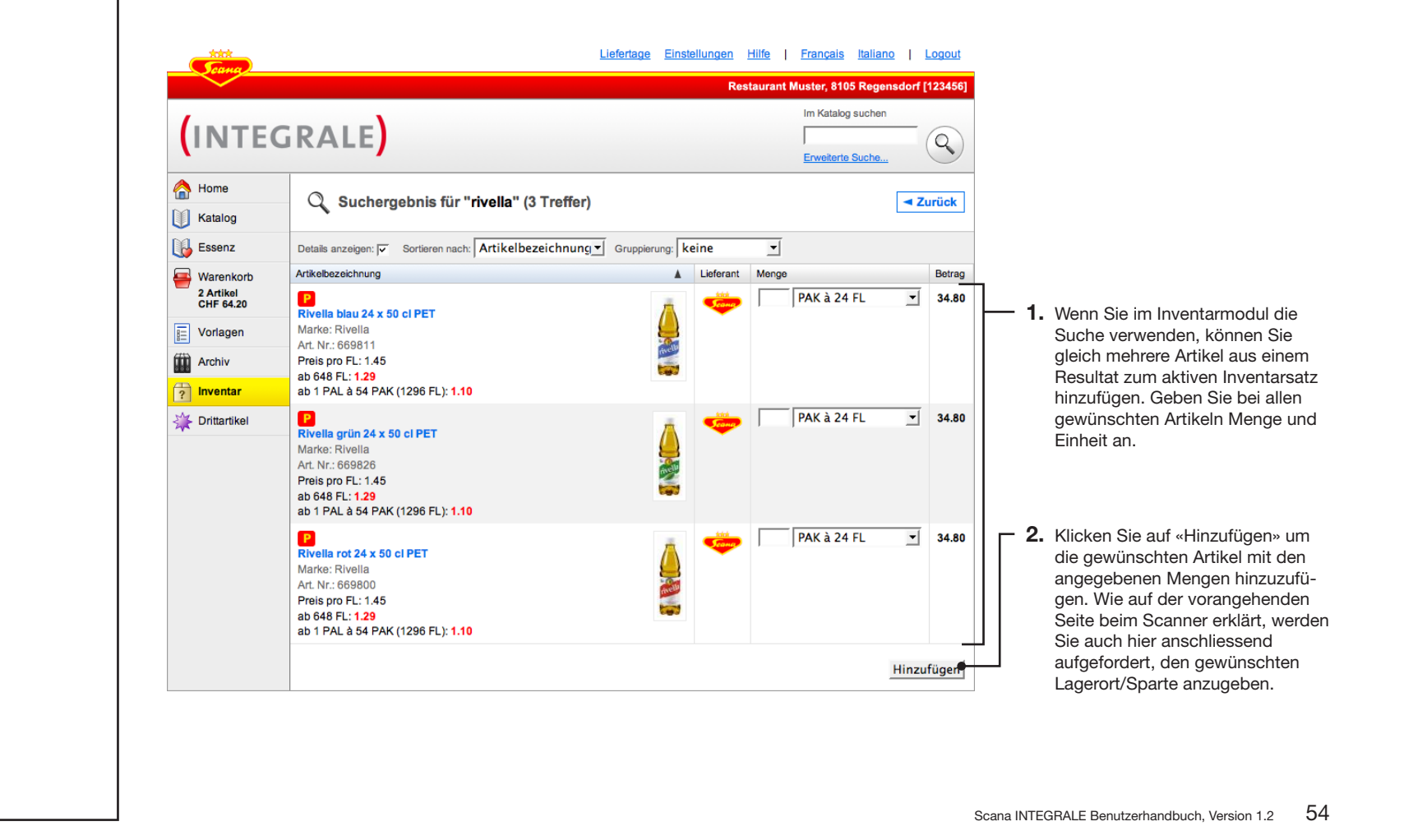

### Inventar

### Inventarsatz bearbeiten: Darstellungsoptionen

Sie können die Darstellung der Artikellisten im Inventar an Ihre Bedürfnisse anpassen.

| Die Pro<br>samtwe<br>Details wie z.B. Produ<br>und Stückpreis ein-/a           | odukte oder<br>ert der Lage<br>uktebild<br>ausblenden | nur dei<br>erorte a | n Ge-<br>nzeigen |                             | Wählen Sie, wie<br>kelliste sortiert | e die Arti-<br>wird       | Wähle<br>Liste s | n Sie, wie<br>cortiert wird        | die<br>d                   | Wähle<br>angezo<br>die kon<br>aller La | n Sie, w<br>eigt wer<br>nsolidier<br>agerorte | elche<br>den. I<br>te Da<br>mög | Lageror<br>Es ist au<br>arstellung<br>Ilich. |
|--------------------------------------------------------------------------------|-------------------------------------------------------|---------------------|------------------|-----------------------------|--------------------------------------|---------------------------|------------------|------------------------------------|----------------------------|----------------------------------------|-----------------------------------------------|---------------------------------|----------------------------------------------|
| Scano.                                                                         |                                                       |                     |                  |                             |                                      | <u>Lieferta</u>           | ge <u>Eins</u>   | tellungen <u>Hilt</u>              | fe   <u>Fran</u>           | içais Italia                           | ano   Lo                                      | gout                            | 1                                            |
|                                                                                |                                                       |                     |                  |                             |                                      |                           |                  | Restau                             | irant Muste                | r, 8105 Reg                            | ensdorf [12                                   | 3456]                           |                                              |
| (INTEGRA                                                                       | LE)                                                   |                     |                  |                             |                                      | Drucke                    | en Aus<br>Vo     | Vorlage hinzufüge<br>rlage wählen. | en: Im K                   | atalog suche<br>eiterte Suche          | en (                                          |                                 |                                              |
| Aome Home                                                                      | Inventarsat                                           | tz: Jahre           | esabsch          | luss                        |                                      |                           |                  |                                    | <ul> <li>Zurücl</li> </ul> | k zur Inve                             | ntar-Übers                                    | icht                            |                                              |
| Katalog                                                                        | Details anzeigen:                                     | E Produ             | kte anzeiger     | Sortieren nac               | b: Erfassungsreiher                  |                           | Lager            | rort 📕                             | Lagerorte ze               | inen: Alle                             |                                               |                                 |                                              |
| 🚯 Essenz                                                                       | Bestand                                               | Einheit             | Art. Nr.         | Artikelbezeichnung          | and Environmental                    | Lieferant                 | Marke            | Preis                              | Total exkl.                | Bewert.                                | Total bew.                                    |                                 |                                              |
| Warenkorb                                                                      | Keller                                                |                     |                  |                             |                                      |                           |                  |                                    |                            |                                        |                                               |                                 |                                              |
| CHF 23.00                                                                      | - 48 +                                                | ) FL                | 669811           | Rivella blau 24 3           | x 50 cl PET                          | Scana<br>Trockensortiment | Rivella          | 1.29                               | 61.92                      | 100.00                                 | 61.92                                         | ×                               |                                              |
| Vorlagen                                                                       | - 5 +                                                 | ) FL                | 669826           | Rivella grün 24             | x 50 cl PET                          | Scana<br>Trockensortiment | Rivella          | 1.45                               | 7.25                       | 100.00                                 | 7.25                                          | ×                               |                                              |
| Priventar                                                                      | - 24 +                                                | ) FL                | 669800           | Rivella rot 24 x            | 50 cl PET                            | Scana<br>Trockensortiment | Rivella          | 1.45                               | 34.80                      | 100.00                                 | 34.80                                         | ×                               |                                              |
| Funktionen                                                                     |                                                       |                     |                  |                             |                                      |                           |                  | Gesar                              | nt-Total Ke                | eller bewe<br>(unbewer                 | rtet: CHF 1<br>tet: CHF 10                    | <b>03.97</b><br>)3.97)          |                                              |
| Inventarsatz eröffnen                                                          | Küche                                                 |                     |                  |                             |                                      |                           |                  |                                    |                            |                                        |                                               | ,                               |                                              |
| <ul> <li>Lagerorte/Sparten bearbeiten</li> <li>Inventarsatz löschen</li> </ul> | - 14 +                                                | DS                  | 420319           | Kondensmilch                | ungezuckert 6 x 2 kg                 | Scana<br>Trockensortiment | Nestlé           | 18.37                              | 257.18                     | 100.00                                 | 257.18                                        | ×                               |                                              |
| <ul> <li>Inventarsatz abschliessen</li> <li>Für Excel speichern</li> </ul>     | - 10 +                                                | BR                  | 200082           | Thai Kokosnuss<br>12 x 1 lt | smilch vegetarisch                   | Scana<br>Trockensortiment | Thai Kite        | chen 3.75                          | 37.50                      | 100.00                                 | 37.50                                         | ×                               |                                              |
|                                                                                |                                                       |                     |                  |                             |                                      |                           |                  | Gesan                              | nt-Total Kü                | che bewe<br>(unbewer                   | rtet: CHF 2<br>tet: CHF 29                    | <b>94.68</b><br>94.68)          |                                              |
|                                                                                | Alle noch nicht                                       | bewerteten          | bewerten:        | % Ok                        |                                      |                           | (                | <b>Ge</b><br>Gesamtinvent          | samtinve<br>arwert (un     | ntarwert:<br>bewertet)                 | CHF 398.<br>CHF 398                           | <b>65</b><br>.65                |                                              |

#### Inventar

#### Inventarsatz bearbeiten: Bewertung

Sie können alle Artikel im Inventarsatz global mit einem Prozentsatz bewerten. Zusätzlich können Sie einzelne Artikel individuell bewerten.

| Nome                                                  | Inventarsatz      | . Jahr    | resahsch       | luee                                         |                               |                         |                        | a Zurijel              | k zur Invo             | atar Übara                | icht                    |                                                                    |
|-------------------------------------------------------|-------------------|-----------|----------------|----------------------------------------------|-------------------------------|-------------------------|------------------------|------------------------|------------------------|---------------------------|-------------------------|--------------------------------------------------------------------|
| Katalog                                               | Inventursuu       |           | Couboon        |                                              |                               |                         |                        | < Zuruci               |                        | ntal-Obers                |                         |                                                                    |
| Essenz                                                | Details anzeigen: | Prod      | lukte anzeiger | Sortieren nach: Erfassungsreiher             | nfolge Gruppieru              | ng: Lagerort            | <u> </u>               | Lagerorte ze           | igen: Alle             |                           | -                       |                                                                    |
| Warenkorb                                             | Bestand           | Einheit   | Art. Nr.       | Artikelbezeichnung                           | Lieferant                     | Marke                   | Preis                  | Total exkl.            | Bewert.                | Total bew.                |                         |                                                                    |
| 1 Artikel<br>CHF 23.00                                | - 48 +            | FL        | 669811         | Rivella blau 24 x 50 cl PET                  | Scana<br>Trockensortiment     | Rivella                 | 1.29                   | 61.92                  | 100.                   | 61.92                     | ×                       | <ul> <li>Klicken Sie in der Spa<br/>«Bewertung» auf den</li> </ul> |
| Vorlagen                                              | - 5 +             | FL        | 669826         | Rivella grün 24 x 50 cl PET                  | Scana<br>Trockensortiment     | Rivella                 | 1.45                   | 7.25                   | 100.00                 | 7.25                      | ×                       | zentsatz des gewünse<br>Artikels um ihn indivi                     |
| inventar                                              | - 24 +            | FL        | 669800         | Rivella rot 24 x 50 cl PET                   | Scana<br>Trockensortiment     | Rivella                 | 1.45                   | 34.80                  | 100.00                 | 34.80                     | ×                       | zu bewerten                                                        |
| unktionen                                             |                   |           |                |                                              |                               |                         | Gesan                  | nt-Total Ke            | eller bewe<br>(unbewer | rtet: CHF 1<br>tet: CHF 1 | <b>03.97</b><br>03.97)  |                                                                    |
| Inventarsatz eröffnen                                 | Küche             |           |                |                                              |                               |                         |                        |                        |                        |                           |                         |                                                                    |
| Lagerorte/Sparten bearbeiten     Inventarsatz löschen | - 14 +            | DS        | 420319         | Kondensmilch ungezuckert 6 x 2 kg            | Scana<br>Trockensortiment     | Nestlé                  | 18.37                  | 257.18                 | 100.00                 | 257.18                    | ×                       |                                                                    |
| Für Excel speichern                                   | - 10 +            | BR        | 200082         | Thai Kokosnussmilch vegetarisch<br>12 x 1 lt | Scana<br>Trockensortiment     | Thai Kitchen            | 3.75                   | 37.50                  | 100.00                 | 37.50                     | ×                       |                                                                    |
|                                                       |                   |           |                |                                              |                               |                         | Gesam                  | it-Total Kü            | iche bewe<br>(unbewer  | rtet: CHF 2<br>tet: CHF 2 | 9 <b>4.68</b><br>94.68) |                                                                    |
|                                                       | Alle noch nicht b | ewerteter | n bewerten:    | % Ok                                         |                               | Gesa                    | <b>Ge</b><br>mtinventa | samtinve<br>arwert (un | ntarwert:<br>bewertet) | CHF 398<br>: CHF 398      | . <b>65</b><br>3.65     |                                                                    |
|                                                       |                   |           |                | Bewerten Sie alle m<br>nicht individuell bev | nomentan ar<br>vertet sind, i | ngezeigter<br>mit einem | n Artik<br>1 Proze     | el, die<br>entwer      | noch<br>t              |                           |                         |                                                                    |

wertung» auf den Protsatz des gewünschten els, um ihn individuell ewerten

# Inventar

# Lagerorte/Sparten bearbeiten

Sie können jederzeit neue Lagerorte/Sparten erfassen und bestehende bearbeiten.

| \land Home                                  | Ideada Endellanda Hill Pancals Ballan Logot         Internet Musice, 8105 Regenedorf (12146)         Image: Control Sparten Bestellande Linger orter Sparten Bestellande Linger orter Sparten Lagerorte Sparten Beschen Können, die in Endellande Linger orter Sparten Beschen Sie, dass Sie keine Lagerorte Sparten beschen Können, die in Endellande Linger orter Sparten Beschen Sie, dass Sie keine Lagerorte Sparten beschen Können, die in Endellande Linger orter Sparten Beschen Sie, dass Sie keine Lagerorte Sparten beschen Können, die in Endellande Linger orter Sparten Endellande Linger orter Sparten Endellande Linger orter Sparten Endellande Linger orter Sparten Endellande Linger orter Sparten Endellande Linger orter Sparten Endellande Linger orter Sparten Endellande Linger orter Sparten Endellande Linger orter Sparten Beschen Sie, dass Sie keine Lagerorte Beschen Können, die in Endellande Linger Orter Sparten Endellande Linger Orter Sparten Endellande Linger Orter Sparten Endellande Linger Orter Sparten Endellande Linger Australia         is auf «Lagerorte/Sparten bearbeiten»       Speicher Australia         is auf «Lagerorte/Sparten bearbeiten»       Speicher Australia |                        |             |                                        |                               |                                              |                  |                       |                   |                              |                  |
|---------------------------------------------|----------------------------------------------------------------------------------------------------|------------------------|-------------|----------------------------------------|-------------------------------|----------------------------------------------|------------------|-----------------------|-------------------|------------------------------|------------------|
| Katalog                                     | Jahresa                                                                                                    | bschluss               | noch offen  | 0                                      | 0.00                          | 0.00                                         | ×                |                       |                   |                              |                  |
| Essenz                                      |                                                                                                    |                        |             |                                        |                               |                                              |                  |                       |                   |                              |                  |
| Warenkorb                                   |                                                                                                    | - Scane                |             |                                        |                               | Liefe                                        | ertage É         | instellungen          | <u>Hilfe</u>      | Français                     | italiano         |
| 2 Artikel<br>CHE 64.20                      |                                                                                                    |                        |             |                                        |                               |                                              |                  | R                     | estaurant         | Muster, 8105                 | Regensdo         |
|                                             |                                                                                                    | INTE                   | GRAI        | F                                      |                               |                                              |                  |                       |                   |                              |                  |
|                                             |                                                                                                    |                        | GRAL        | -/                                     |                               |                                              |                  |                       |                   |                              |                  |
|                                             |                                                                                                    | A Home                 | Lager       | orte/Sparten                           | hearbeite                     | n                                            |                  |                       |                   |                              |                  |
| ? Inventar                                  |                                                                                                    | Katalog                | Luger       | onteroparten                           | bearbente                     |                                              |                  |                       |                   |                              |                  |
| Drittartikel                                |                                                                                                    | 🚯 Essenz               | 1 Sie<br>mi | e können beliebig<br>ndestens einem li | viele Lagero<br>nventarsatz V | rte erfassen. Beachter<br>'erwendung finden. | n Sie, das       | Sie keine La          | agerorte lö       | ischen können                | , die in         |
| Funktionen                                  |                                                                                                    | Warenkorb              |             | 10                                     |                               |                                              |                  |                       |                   |                              |                  |
| Inventarsatz eröffnen                       |                                                                                                    | 2 Artikel<br>CHF 64.20 | Lageron     | e/Sparten:                             | eller                         |                                              |                  |                       |                   |                              |                  |
| <ul> <li>Lagerorte/Sparten beart</li> </ul> | beiten                                                                                                    | Vorlagen               |             | Ki                                     | üche                          |                                              |                  |                       |                   |                              |                  |
|                                             |                                                                                                    | Archiv                 |             | V                                      | Veiteren Lag                  | gerort hinzufügen                            |                  |                       |                   |                              |                  |
|                                             | ••••                                                                                                    | ? Inventar             |             |                                        |                               |                                              |                  |                       |                   | Speichern                    | Abbr             |
|                                             | ·····                                                                                                    | 🔆 Drittartikel         |             |                                        |                               |                                              |                  |                       |                   | operenterin                  |                  |
|                                             | ••••                                                                                                    |                        |             |                                        |                               |                                              |                  |                       |                   |                              |                  |
|                                             |                                                                                                    |                        |             |                                        |                               |                                              |                  |                       |                   |                              |                  |
| <b>1</b> . Klicken Sie auf                  | f «Lagerorte/S                                                                                                    | parten bearbeit        | en»         | 2                                      | 2. Die voi                    | n der ersten I ac                            | erort/S          | parte Frfa            | assuna            | her bekan                    | nte              |
|                                             | age: 0110, 0                                                                                                    |                        |             | -                                      | Ansich                        | it erscheint. Sie                            | könner           | Bezeich               | nungen            | ändern, L                    | agerort          |
|                                             | -                                                                                                    |                        |             |                                        | Ansich<br>Sparte              | it erscheint. Sie<br>in löschen sowie        | könner<br>e neue | Bezeichi<br>ninzufüge | nungen<br>n. Bead | i ändern, Li<br>chten Sie, o | agero<br>dass \$ |

### Inventar

#### Inventarsatz abschliessen

Schliessen Sie den Inventarsatz ab, sobald Sie alle Artikel aus allen Lagerorten fertig erfasst und die Bewertung vorgenommen haben.

| - Coung                                                                        |                     |                                                                                   | Liefertage Einste | llungen <u>Hilfe</u><br>Restaurar | <u>Français</u> <u>Ita</u> | ano   Lo     | <u>gout</u><br>34561 |        |
|--------------------------------------------------------------------------------|---------------------|-----------------------------------------------------------------------------------|-------------------|-----------------------------------|----------------------------|--------------|----------------------|--------|
| (INTEGRA                                                                       | LE)                 |                                                                                   | Drucken Aus Vi    | rlage hinzufügen:<br>age wählen   | Im Katalog suc             | hen          | 2                    |        |
| A Home                                                                         | Inventarsatz:       | Jahresabschluss                                                                   |                   | -                                 | Zurück zur Inv             | entar-Übersi | cht                  |        |
| Katalog                                                                        | Details anzeigen:   |                                                                                   |                   | efertage Eins                     | tellungen <u>Hilfe</u>     | Franç        | ais Italiano   Lo    | ogout  |
| Essenz                                                                         | Bestand E           | Cana Cana                                                                         |                   |                                   | Restaur                    | ant Muster,  | 8105 Regensdorf [12  | 23456] |
| Warenkorb<br>1 Artikel<br>CHF 23.00                                            | Keller              | (INTEGRA                                                                          | LE                |                                   |                            |              |                      |        |
| Archiv                                                                         | <b>- 5 +</b>        | A Home                                                                            | Bezeichnung       | Abschluss                         | Anz. Positionen            | Bestellwert  | Gesamtwert bewertet  |        |
| 2 Inventar                                                                     | - 24 +              | Katalog                                                                           | Frühling          | noch offen                        | 3                          | 23.72        | 23.72                | ×      |
| Drittartikel                                                                   |                     | Essenz                                                                            | Jahresabschluss   | 07.02 2007                        | 5                          | 406.33       | 406.33               | ×      |
| Funktionen  Inventarsatz eröffnen                                              | Küche               | Warenkorb<br>2 Artikel<br>CHF 64.20                                               |                   |                                   |                            |              |                      |        |
| <ul> <li>Lagerorte/Sparten bearbeiten</li> <li>Inventarsatz löschen</li> </ul> | - 14 +              | Vorlagen                                                                          |                   |                                   |                            |              |                      |        |
| <ul> <li>Inventarsatz abschliessen</li> <li>Für Excel speichern</li> </ul>     | - 10 +              | Archiv                                                                            |                   |                                   |                            |              |                      |        |
|                                                                                | _, _                | ? Inventar                                                                        |                   |                                   |                            |              |                      |        |
|                                                                                |                     | 💥 Drittartikel                                                                    |                   |                                   |                            |              |                      |        |
|                                                                                | Alle noch nicht bew | Funktionen         ▶ Inventarsatz eröffnen         ▶ Lagerorte/Sparten bearbeiten |                   |                                   |                            |              |                      |        |
|                                                                                |                     |                                                                                   |                   |                                   |                            |              |                      |        |

1. «Inventarsatz abschliessen» klicken. Bestätigen Sie die Sicherheitsabfrage, welche Sie darauf hinweist, dass ein abgeschlossener Inventarsatz nicht mehr bearbeitet werden kann. 2. Abgeschlossene Inventarsätze erscheinen mit dem Abschlussdatum versehen in der Inventarübersicht

#### Tipp

Sie können einen Inventarsatz wie auf Seite 62 beschrieben für Excel exportieren, um ihn dort weiterzuverwenden.

#### Wichtig!

Bitte beachten Sie, dass einmal abgeschlossene Inventarsätze aus steuerrechtlichen Gründen nicht mehr bearbeitet werden können.

### Listen sortieren

#### Listen individuell strukturieren

Möchten Sie im Inventar oder in den Vorlagen die Inhalte gruppieren oder speziell sortieren, öffnen Sie Ihre Vorlage über die Funktion «Liste sortieren».

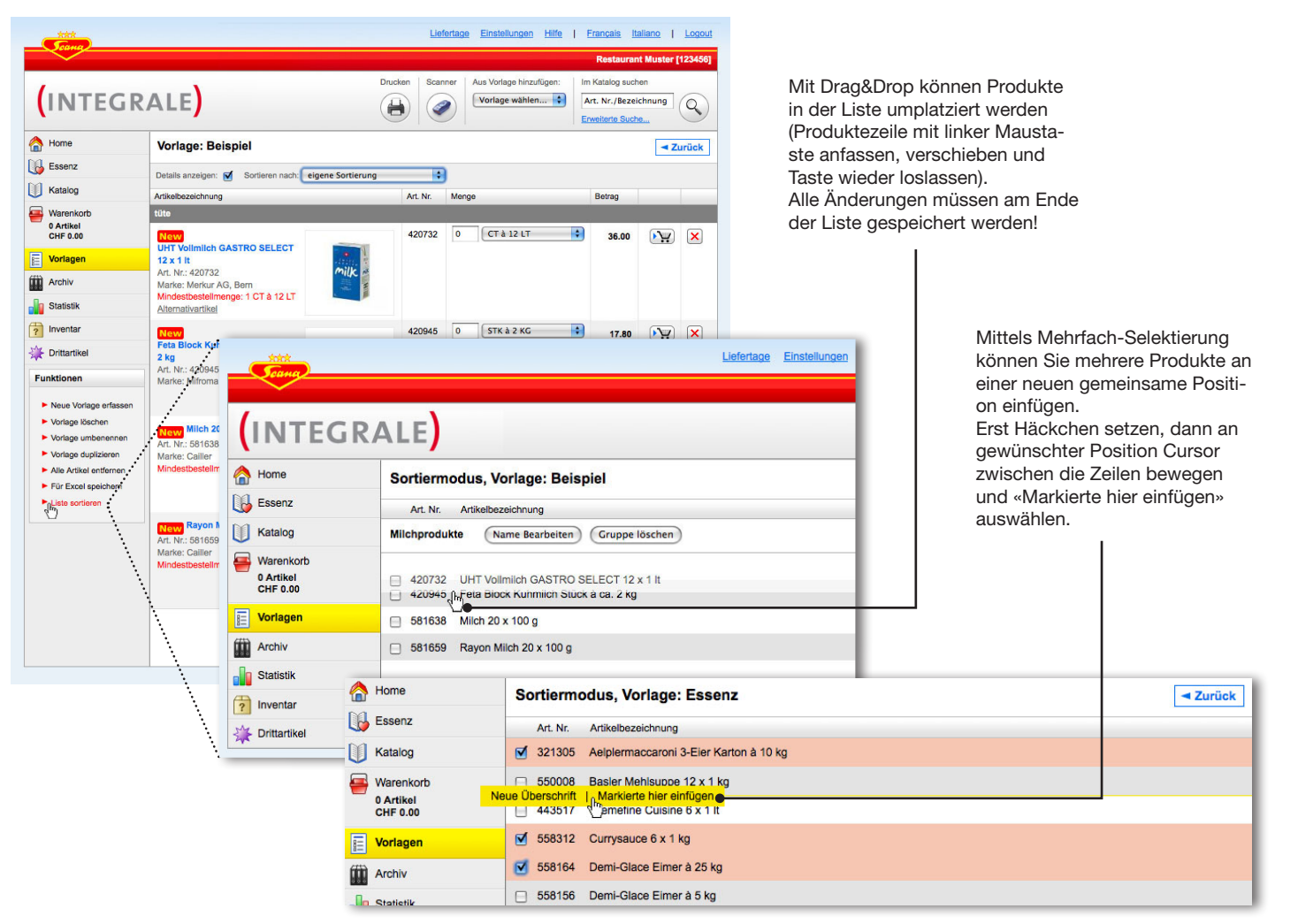

#### Tipp

Sogar die Essenz lässt sich in den Vorlagen nach Ihren Bedürfnissen umstrukturieren und von dort wird Ihre neue Sortierung sowohl in den Warenkorb als auch ins Inventar übernommen.

#### Listen sortieren

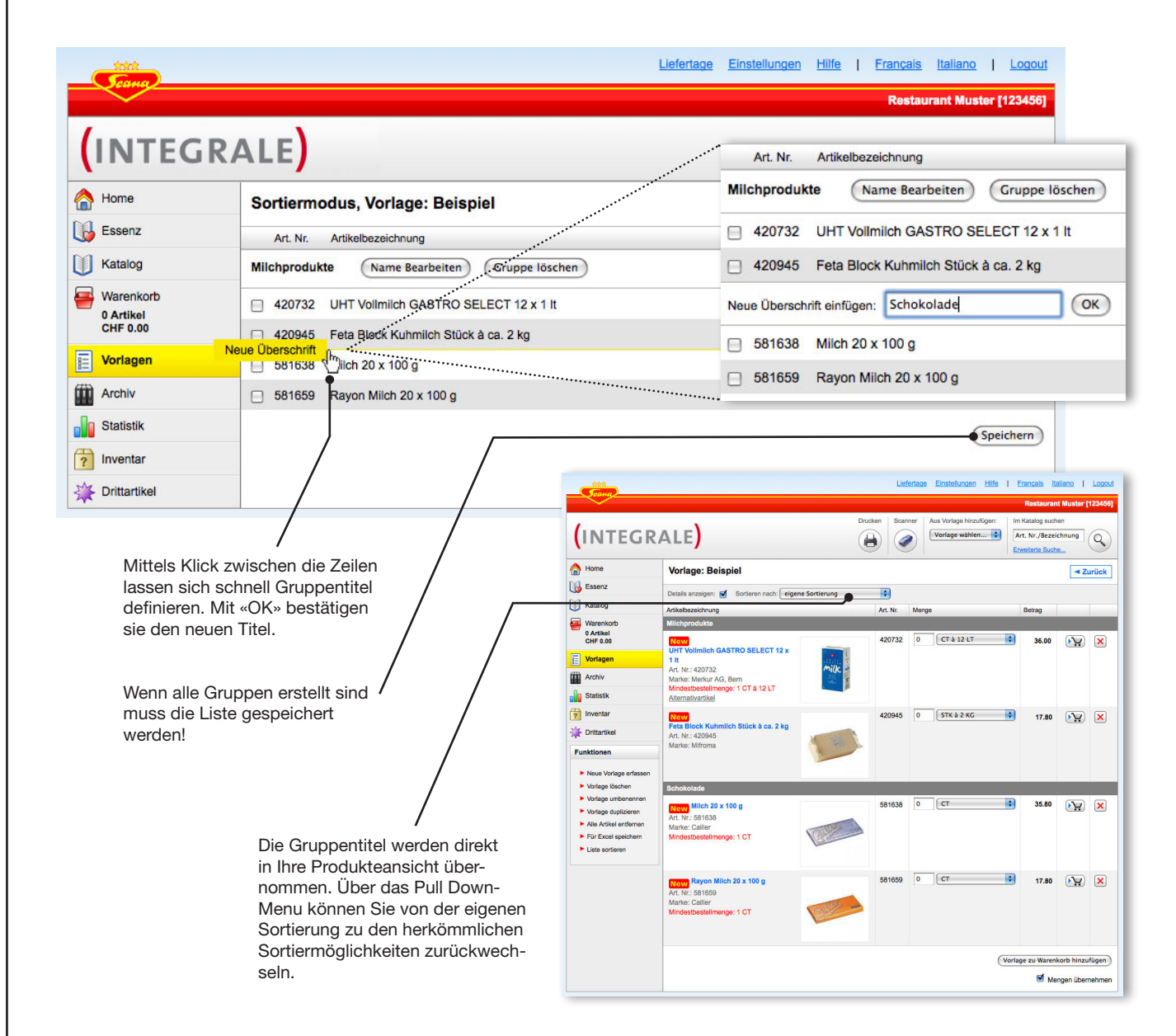

#### Tipp

Ihre eingescannten Inhalte werden im Warenkorb unsortiert angezeigt. Nützen sie dafür Vorlagen! Wenn Sie Bestellungen aus einer Vorlage generieren, wird Ihre Sortierung in den Warenkorb übernommen.

#### **Drucken**

#### **Universelle Druckfunktion**

Sie können jederzeit eine Bestellung aus dem Warenkorb oder dem Archiv, eine Vorlage, einen Inventarsatz oder die Essenz ausdrucken. Es stehen die Druckformate «Artikelliste», «Barcodeliste» und «Etiketten» zur Verfügung.

 Die Druckfunktion druckt immer diejenige Bestellung, (oder Vorlage oder Inventarsatz), die momentan angezeigt wird. Stellen Sie sicher, dass das angezeigt wird, was Sie ausdrucken möchten und klicken Sie in der Funktionsleiste auf «Drucken».

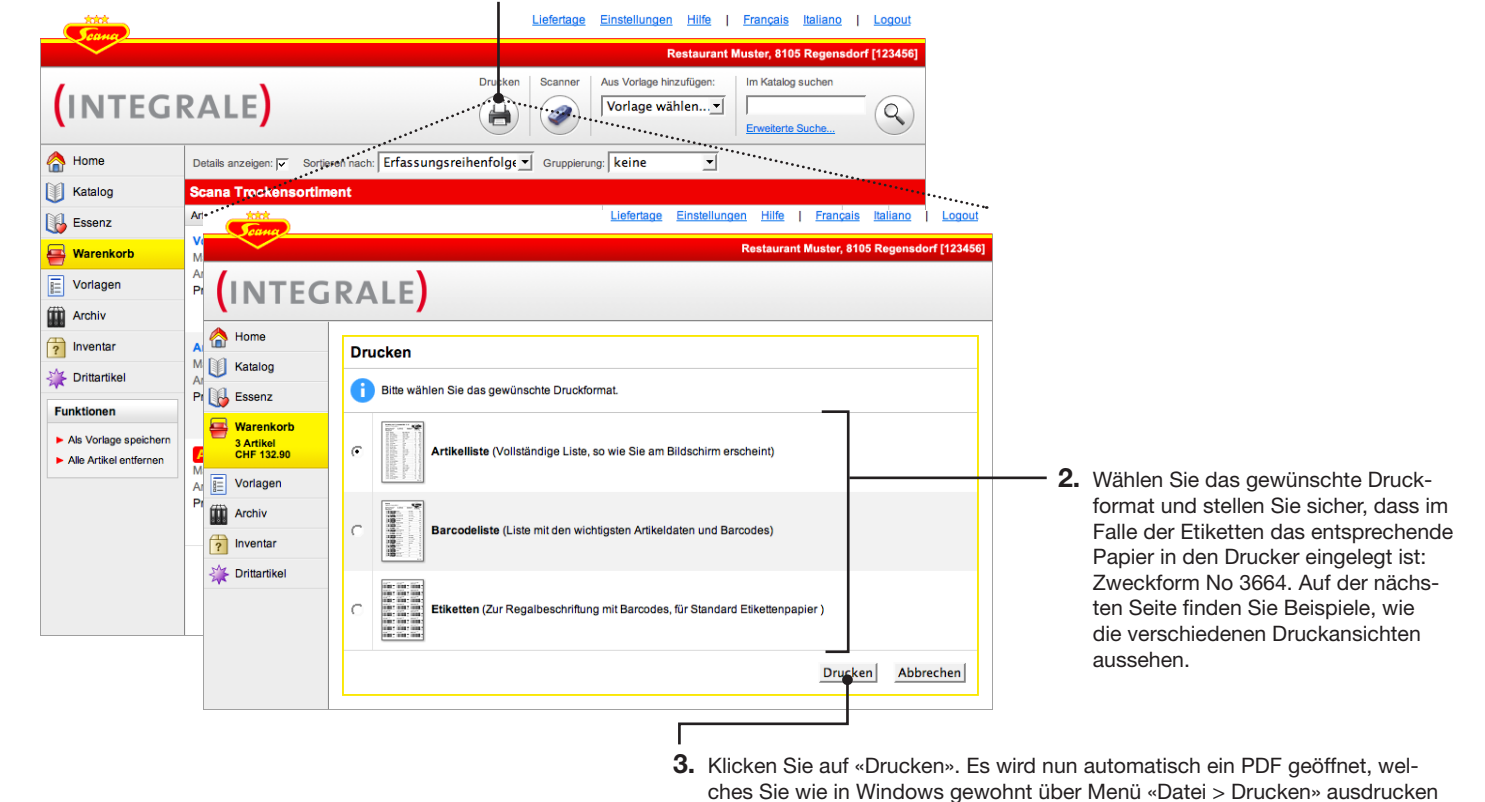

nächsten Seite.

#### Tipp

Die Druckfunktion setzt den Acrobate Reader von Adobe in der Version 6 oder neuer voraus. Sie können die aktuelle Version unter «Hilfe» gratis herunterladen.

Scana INTEGRALE Benutzerhandbuch, Version 1.2 61

können. Falls Sie Etiketten drucken, beachten Sie bitte den Hinweis auf der

# Drucken

# Beispiele Druckansichten

| Art, B., Artisebasishnung         Berge/Einstit         Total acc           Constructional         Constructional         Total acc         Total acc           Constructional         Constructional         Constructional         Total acc         Total acc           2016         Makel & 4.00g         1.07.8.0.0.         Acc         2.226         1.22         1.2           2016         Makel & 4.00g         1.07.8.0.         Acc         2.2         2.2         2.2         2.2         2.2         2.2         2.2         2.2         2.2         2.2         2.2         2.2         2.2         2.2         2.2         2.2         2.2         2.2         2.2         2.2         2.2         2.2         2.2         2.2         2.2         2.2         2.2         2.2         2.2         2.2         2.2         2.2         2.2         2.2         2.2         2.2         2.2         2.2         2.2         2.2         2.2         2.2         2.2         2.2         2.2         2.2         2.2         2.2         2.2         2.2         2.2         2.2         2.2         2.2         2.2         2.2         2.2         2.2         2.2         2.2         2.2         2.2         2.2 <th>Act, No.         Advaluases/throug         Marge / Extend         Total ex           Rear Total and Anthenia         107 8 0.0         19.0         19.0         19.0           202001         Torema hysicitud         107 8 0.0         19.0         19.0         19.0           202010         Torema hysicitud         107 8 0.0         22.00         Torema hysicitud         10.0         19.0         19.0           201011         Torema hysicitud         10.0         10.0         22.00         10.0         10.0         22.00         10.0         22.00         10.0         10.0         22.00         10.0         10.0         22.0         12.0         10.0         10.0         10.0         10.0         10.0         10.0         10.0         10.0         10.0         10.0         10.0         10.0         10.0         10.0         10.0         10.0         10.0         10.0         10.0         10.0         10.0         10.0         10.0         10.0         10.0         10.0         10.0         10.0         10.0         10.0         10.0         10.0         10.0         10.0         10.0         10.0         10.0         10.0         10.0         10.0         10.0         10.0         10.0         &lt;</th> <th>Act, Ior.         Advancessionung         Mange / Eriotett         Total esc           Umer Totalen Andream         1         CT 8 3 0.8         19,0         19,0           202001         Totalen Andream         1         CT 8 4 0.0         19,0         19,0           202001         Totalen Andream         1         CT 8 4 0.0         2,200         1         19,00         1,00         1,00         1,00         1,00         1,00         1,00         1,00         1,00         1,00         1,00         1,00         1,00         1,00         1,00         1,00         1,00         1,00         1,00         1,00         1,00         1,00         1,00         1,00         1,00         1,00         1,00         1,00         1,00         1,00         1,00         1,00         1,00         1,00         1,00         1,00         1,00         1,00         1,00         1,00         1,00         1,00         1,00         1,00         1,00         1,00         1,00         1,00         1,00         1,00         1,00         1,00         1,00         1,00         1,00         1,00         1,00         1,00         1,00         1,00         1,00         1,00         1,00         1,00         1,00</th> <th>Art, Ior.         Advances/solution         Marger/Extent         Total acc           Core Tables/application         1         C1 8 3 0.8         142.0         19.0           202001         Total acc         1         C1 8 0.0         22.06         19.0           310161         Markalin &amp; 4King         1         C1 8 0.0         22.06         12.0         19.0           310161         Markalin &amp; 4King         1         C1 8 0.0         22.06         12.0         12.0         12.0         12.0         12.0         12.0         12.0         12.0         12.0         12.0         12.0         12.0         12.0         12.0         12.0         12.0         12.0         12.0         12.0         12.0         12.0         12.0         12.0         12.0         12.0         12.0         12.0         12.0         12.0         12.0         12.0         12.0         12.0         12.0         12.0         12.0         12.0         12.0         12.0         12.0         12.0         12.0         12.0         12.0         12.0         12.0         12.0         12.0         12.0         12.0         12.0         12.0         12.0         12.0         12.0         12.0         12.0         12.</th> <th>Act, No.         Arkaltassistivung         Mange / Eriotett         Total es           Stare Trobush medital         1         Cf 8 J08         1420         19.           202021         Trobush medital 6 A         1         Cf 8 J08         1420         19.           202021         Trobush medital 6 A         1         Cf 8 J08         1420         19.           202021         Trobush medital 6 A         1         Cf 8 G0         1.07 8 G0         2.20 6         2.2         2.20         1.07 8 100         A         4.20         2.2         2.2         2.2         2.20         1.07 8 100         A         4.20         2.2         2.2         2.2         2.2         2.2         2.2         2.2         2.2         2.2         2.2         2.2         2.2         2.2         2.2         2.2         2.2         2.2         2.2         2.2         2.2         2.2         2.2         2.2         2.2         2.2         2.2         2.2         2.2         2.2         2.2         2.2         2.2         2.2         2.2         2.2         2.2         2.2         2.2         2.2         2.2         2.2         2.2         2.2         2.2         2.2         2.2         2.2</th> <th>Ab, Nr.         Arbanizacithoung         Marge/Effortant         Total ac           Dare Total and Total         1         Cf 8 J0 B         1120         1120           202001         Toman Angola 5 (A)         1         Cf 8 J0 B         1200         1120           202001         Toman Angola 5 (A)         1         Cf 8 J0 B         1220         1200         1200         1200         1200         1200         1200         1200         1200         1200         1200         1200         1200         1200         1200         1200         1200         1200         1200         1200         1200         1200         1200         1200         1200         1200         1200         1200         1200         1200         1200         1200         1200         1200         1200         1200         1200         1200         1200         1200         1200         1200         1200         1200         1200         1200         1200         1200         1200         1200         1200         1200         1200         1200         1200         1200         1200         1200         1200         1200         1200         1200         1200         1200         1200         1200         1200</th> <th>Restaurant Mi<br/>Aartin Belepie<br/>Sahnhofstrass<br/>(106 Regenso<br/>Gunden-Nr.: 1</th> <th>m 28. Februar 2007 14.00<br/>jster Tel: 044 123 12 12<br/>4<br/>6<br/>20<br/>20<br/>20<br/>20<br/>20<br/>20<br/>20<br/>20<br/>20<br/>20<br/>20<br/>20<br/>20</th> <th>Trocken<br/>Hauptliefertag: Do</th> <th>Scena Lebe<br/>8105 Reger<br/>Tei: 044 870</th> <th>namitel AG<br/>nadorf<br/>0 83 00</th>                                                                                                    | Act, No.         Advaluases/throug         Marge / Extend         Total ex           Rear Total and Anthenia         107 8 0.0         19.0         19.0         19.0           202001         Torema hysicitud         107 8 0.0         19.0         19.0         19.0           202010         Torema hysicitud         107 8 0.0         22.00         Torema hysicitud         10.0         19.0         19.0           201011         Torema hysicitud         10.0         10.0         22.00         10.0         10.0         22.00         10.0         22.00         10.0         10.0         22.00         10.0         10.0         22.0         12.0         10.0         10.0         10.0         10.0         10.0         10.0         10.0         10.0         10.0         10.0         10.0         10.0         10.0         10.0         10.0         10.0         10.0         10.0         10.0         10.0         10.0         10.0         10.0         10.0         10.0         10.0         10.0         10.0         10.0         10.0         10.0         10.0         10.0         10.0         10.0         10.0         10.0         10.0         10.0         10.0         10.0         10.0         10.0         <                           | Act, Ior.         Advancessionung         Mange / Eriotett         Total esc           Umer Totalen Andream         1         CT 8 3 0.8         19,0         19,0           202001         Totalen Andream         1         CT 8 4 0.0         19,0         19,0           202001         Totalen Andream         1         CT 8 4 0.0         2,200         1         19,00         1,00         1,00         1,00         1,00         1,00         1,00         1,00         1,00         1,00         1,00         1,00         1,00         1,00         1,00         1,00         1,00         1,00         1,00         1,00         1,00         1,00         1,00         1,00         1,00         1,00         1,00         1,00         1,00         1,00         1,00         1,00         1,00         1,00         1,00         1,00         1,00         1,00         1,00         1,00         1,00         1,00         1,00         1,00         1,00         1,00         1,00         1,00         1,00         1,00         1,00         1,00         1,00         1,00         1,00         1,00         1,00         1,00         1,00         1,00         1,00         1,00         1,00         1,00         1,00                                                                                                    | Art, Ior.         Advances/solution         Marger/Extent         Total acc           Core Tables/application         1         C1 8 3 0.8         142.0         19.0           202001         Total acc         1         C1 8 0.0         22.06         19.0           310161         Markalin & 4King         1         C1 8 0.0         22.06         12.0         19.0           310161         Markalin & 4King         1         C1 8 0.0         22.06         12.0         12.0         12.0         12.0         12.0         12.0         12.0         12.0         12.0         12.0         12.0         12.0         12.0         12.0         12.0         12.0         12.0         12.0         12.0         12.0         12.0         12.0         12.0         12.0         12.0         12.0         12.0         12.0         12.0         12.0         12.0         12.0         12.0         12.0         12.0         12.0         12.0         12.0         12.0         12.0         12.0         12.0         12.0         12.0         12.0         12.0         12.0         12.0         12.0         12.0         12.0         12.0         12.0         12.0         12.0         12.0         12.0         12.                                                                                                    | Act, No.         Arkaltassistivung         Mange / Eriotett         Total es           Stare Trobush medital         1         Cf 8 J08         1420         19.           202021         Trobush medital 6 A         1         Cf 8 J08         1420         19.           202021         Trobush medital 6 A         1         Cf 8 J08         1420         19.           202021         Trobush medital 6 A         1         Cf 8 G0         1.07 8 G0         2.20 6         2.2         2.20         1.07 8 100         A         4.20         2.2         2.2         2.2         2.20         1.07 8 100         A         4.20         2.2         2.2         2.2         2.2         2.2         2.2         2.2         2.2         2.2         2.2         2.2         2.2         2.2         2.2         2.2         2.2         2.2         2.2         2.2         2.2         2.2         2.2         2.2         2.2         2.2         2.2         2.2         2.2         2.2         2.2         2.2         2.2         2.2         2.2         2.2         2.2         2.2         2.2         2.2         2.2         2.2         2.2         2.2         2.2         2.2         2.2         2.2                                                                                                    | Ab, Nr.         Arbanizacithoung         Marge/Effortant         Total ac           Dare Total and Total         1         Cf 8 J0 B         1120         1120           202001         Toman Angola 5 (A)         1         Cf 8 J0 B         1200         1120           202001         Toman Angola 5 (A)         1         Cf 8 J0 B         1220         1200         1200         1200         1200         1200         1200         1200         1200         1200         1200         1200         1200         1200         1200         1200         1200         1200         1200         1200         1200         1200         1200         1200         1200         1200         1200         1200         1200         1200         1200         1200         1200         1200         1200         1200         1200         1200         1200         1200         1200         1200         1200         1200         1200         1200         1200         1200         1200         1200         1200         1200         1200         1200         1200         1200         1200         1200         1200         1200         1200         1200         1200         1200         1200         1200         1200                                                                                                    | Restaurant Mi<br>Aartin Belepie<br>Sahnhofstrass<br>(106 Regenso<br>Gunden-Nr.: 1 | m 28. Februar 2007 14.00<br>jster Tel: 044 123 12 12<br>4<br>6<br>20<br>20<br>20<br>20<br>20<br>20<br>20<br>20<br>20<br>20<br>20<br>20<br>20 | Trocken<br>Hauptliefertag: Do | Scena Lebe<br>8105 Reger<br>Tei: 044 870 | namitel AG<br>nadorf<br>0 83 00     |
|----------------------------------------------------------------------------------------------------|----------------------------------------------------------------------------------------------------|----------------------------------------------------------------------------------------------------|----------------------------------------------------------------------------------------------------|----------------------------------------------------------------------------------------------------|----------------------------------------------------------------------------------------------------|-----------------------------------------------------------------------------------|----------------------------------------------------------------------------------------------------|-------------------------------|------------------------------------------|-------------------------------------|
| VacA Toologiese         VacA Tool         101 a 10.0         10.2         10.2         10.2         10.2         10.2         10.2         10.2         10.2         10.2         10.2         10.2         10.2         10.2         10.2         10.2         10.2         10.2         10.2         10.2         10.2         10.2         10.2         10.2         10.2         10.2         10.2         10.2         10.2         10.2         10.2         10.2         10.2         10.2         10.2         10.2         10.2         10.2         10.2         10.2         10.2         10.2         10.2         10.2         10.2         10.2         10.2         10.2         10.2         10.2         10.2         10.2         10.2         10.2         10.2         10.2         10.2         10.2         10.2         10.2         10.2         10.2         10.2         10.2         10.2         10.2         10.2         10.2         10.2         10.2         10.2         10.2         10.2         10.2         10.2         10.2         10.2         10.2         10.2         10.2         10.2         10.2         10.2         10.2         10.2         10.2         10.2         10.2         10.2 <td< th=""><th>Store Technologian         1 CT 8 3 0.6         192.0         192.0           202003 Treams Rep3 3 01         1 CT 8 3 0.6         22.6         22.2           310811 Nualis 6 409 g         1 CT 8 4 0.0         A 22.6         22.2           41080 Do Concomposed Tecore 3 5.00 g         1 CT 8 1 0.0         A 22.6         22.2           527021 Treamsupper Tecore 3 5.00 g         1 CT 8 1 0.0         A 25.5         25.5           192021 Treamsupper Tecore 3 5.00 g         1 CD 8 1 0.0         1 3.6         1.1           192021 Ocean under 6 5.2.5         1 CD 8 10.0         1 3.0         1.1           192021 Ocean under 6 5.2.6         1 CD 8 10.0         1 3.0         3.0         3.0           202031 Treamsupper do 1.6 40.0 g         1 CD 8 10.0         3.0         3.0         3.0         3.0         3.0         3.0         3.0         3.0         3.0         3.0         3.0         3.0         3.0         3.0         3.0         3.0         3.0         3.0         3.0         3.0         3.0         3.0         3.0         3.0         3.0         3.0         3.0         3.0         3.0         3.0         3.0         3.0         3.0         3.0         3.0         3.0         3.0         3.0         3.0</th><th>Store Toolswarehoud         Store Toolswarehoud         107.8 3 0.0         19.20         19.20         19.20         19.20         19.20         19.20         19.20         19.20         19.20         19.20         19.20         19.20         19.20         19.20         19.20         19.20         19.20         19.20         19.20         19.20         19.20         19.20         19.20         19.20         19.20         19.20         19.20         19.20         19.20         19.20         19.20         19.20         19.20         19.20         19.20         19.20         19.20         19.20         19.20         19.20         19.20         19.20         19.20         19.20         19.20         19.20         19.20         19.20         19.20         19.20         19.20         19.20         19.20         19.20         19.20         19.20         19.20         19.20         19.20         19.20         19.20         19.20         19.20         19.20         19.20         19.20         19.20         19.20         19.20         19.20         19.20         19.20         19.20         19.20         19.20         19.20         19.20         19.20         19.20         19.20         19.20         19.20         19.20         19.20</th><th>Gree Textementation         CT # 3 0.0         112.0         112.0         112.0         112.0         112.0         112.0         112.0         112.0         112.0         112.0         112.0         112.0         12.0         12.0         12.0         12.0         12.0         12.0         12.0         12.0         12.0         12.0         12.0         12.0         12.0         12.0         12.0         12.0         12.0         12.0         12.0         12.0         12.0         12.0         12.0         12.0         12.0         12.0         12.0         12.0         12.0         12.0         12.0         12.0         12.0         12.0         12.0         12.0         12.0         12.0         12.0         12.0         12.0         12.0         12.0         12.0         12.0         12.0         12.0         12.0         12.0         12.0         12.0         12.0         12.0         12.0         12.0         12.0         12.0         12.0         12.0         12.0         12.0         12.0         12.0         12.0         12.0         12.0         12.0         12.0         12.0         12.0         12.0         12.0         12.0         12.0         12.0         12.0         12.0</th><th>Rote Technologian         C1 # 3 0.0         10.2         19.20         19.20         19.20         19.20         19.20         19.20         19.20         19.20         19.20         19.20         19.20         19.20         19.20         12.20         22.20         70.00         A 2.20         2.20         2.20         10.21         10.01         A 2.20         2.21         4.4100         Doc Comply Comply Com</th><th>Rote Technologian         C1 # 3 0.0         10.0         19.0         19.0         19.0         19.0         19.0         19.0         19.0         19.0         19.0         19.0         19.00         19.00         19.00         19.00         19.00         19.00         19.00         19.00         19.00         19.00         19.00         19.00         19.00         19.00         19.00         19.00         19.00         19.00         19.00         19.00         19.00         19.00         19.00         19.00         19.00         19.00         19.00         19.00         19.00         19.00         19.00         19.00         19.00         19.00         19.00         19.00         19.00         19.00         19.00         19.00         19.00         19.00         19.00         19.00         19.00         19.00         19.00         19.00         19.00         19.00         19.00         19.00         19.00         19.00         19.00         19.00         19.00         19.00         19.00         19.00         19.00         19.00         19.00         19.00         19.00         19.00         19.00         19.00         19.00         19.00         19.00         19.00         19.00         19.00         19.00</th><th>Art. Nr.</th><th>Artikelbezeichnung</th><th>Menge / Einheit</th><th>Preis</th><th>Total exi</th></td<> | Store Technologian         1 CT 8 3 0.6         192.0         192.0           202003 Treams Rep3 3 01         1 CT 8 3 0.6         22.6         22.2           310811 Nualis 6 409 g         1 CT 8 4 0.0         A 22.6         22.2           41080 Do Concomposed Tecore 3 5.00 g         1 CT 8 1 0.0         A 22.6         22.2           527021 Treamsupper Tecore 3 5.00 g         1 CT 8 1 0.0         A 25.5         25.5           192021 Treamsupper Tecore 3 5.00 g         1 CD 8 1 0.0         1 3.6         1.1           192021 Ocean under 6 5.2.5         1 CD 8 10.0         1 3.0         1.1           192021 Ocean under 6 5.2.6         1 CD 8 10.0         1 3.0         3.0         3.0           202031 Treamsupper do 1.6 40.0 g         1 CD 8 10.0         3.0         3.0         3.0         3.0         3.0         3.0         3.0         3.0         3.0         3.0         3.0         3.0         3.0         3.0         3.0         3.0         3.0         3.0         3.0         3.0         3.0         3.0         3.0         3.0         3.0         3.0         3.0         3.0         3.0         3.0         3.0         3.0         3.0         3.0         3.0         3.0         3.0         3.0         3.0                   | Store Toolswarehoud         Store Toolswarehoud         107.8 3 0.0         19.20         19.20         19.20         19.20         19.20         19.20         19.20         19.20         19.20         19.20         19.20         19.20         19.20         19.20         19.20         19.20         19.20         19.20         19.20         19.20         19.20         19.20         19.20         19.20         19.20         19.20         19.20         19.20         19.20         19.20         19.20         19.20         19.20         19.20         19.20         19.20         19.20         19.20         19.20         19.20         19.20         19.20         19.20         19.20         19.20         19.20         19.20         19.20         19.20         19.20         19.20         19.20         19.20         19.20         19.20         19.20         19.20         19.20         19.20         19.20         19.20         19.20         19.20         19.20         19.20         19.20         19.20         19.20         19.20         19.20         19.20         19.20         19.20         19.20         19.20         19.20         19.20         19.20         19.20         19.20         19.20         19.20         19.20         19.20                                                                                                    | Gree Textementation         CT # 3 0.0         112.0         112.0         112.0         112.0         112.0         112.0         112.0         112.0         112.0         112.0         112.0         112.0         12.0         12.0         12.0         12.0         12.0         12.0         12.0         12.0         12.0         12.0         12.0         12.0         12.0         12.0         12.0         12.0         12.0         12.0         12.0         12.0         12.0         12.0         12.0         12.0         12.0         12.0         12.0         12.0         12.0         12.0         12.0         12.0         12.0         12.0         12.0         12.0         12.0         12.0         12.0         12.0         12.0         12.0         12.0         12.0         12.0         12.0         12.0         12.0         12.0         12.0         12.0         12.0         12.0         12.0         12.0         12.0         12.0         12.0         12.0         12.0         12.0         12.0         12.0         12.0         12.0         12.0         12.0         12.0         12.0         12.0         12.0         12.0         12.0         12.0         12.0         12.0         12.0                                                                                                             | Rote Technologian         C1 # 3 0.0         10.2         19.20         19.20         19.20         19.20         19.20         19.20         19.20         19.20         19.20         19.20         19.20         19.20         19.20         12.20         22.20         70.00         A 2.20         2.20         2.20         10.21         10.01         A 2.20         2.21         4.4100         Doc Comply Comply Com                                                                                                    | Rote Technologian         C1 # 3 0.0         10.0         19.0         19.0         19.0         19.0         19.0         19.0         19.0         19.0         19.0         19.0         19.00         19.00         19.00         19.00         19.00         19.00         19.00         19.00         19.00         19.00         19.00         19.00         19.00         19.00         19.00         19.00         19.00         19.00         19.00         19.00         19.00         19.00         19.00         19.00         19.00         19.00         19.00         19.00         19.00         19.00         19.00         19.00         19.00         19.00         19.00         19.00         19.00         19.00         19.00         19.00         19.00         19.00         19.00         19.00         19.00         19.00         19.00         19.00         19.00         19.00         19.00         19.00         19.00         19.00         19.00         19.00         19.00         19.00         19.00         19.00         19.00         19.00         19.00         19.00         19.00         19.00         19.00         19.00         19.00         19.00         19.00         19.00         19.00         19.00         19.00                                                                                                    | Art. Nr.                                                                          | Artikelbezeichnung                                                                                                    | Menge / Einheit               | Preis                                    | Total exi                           |
| 202002         Increame Prises 3 x 91         1 CT 8 3 05         112.00         112.80         112.80         112.80         112.80         112.80         112.80         112.80         112.80         112.80         112.80         112.80         112.80         112.80         112.80         112.80         112.80         112.80         112.80         112.80         112.80         112.80         112.80         112.80         112.80         112.80         112.80         112.80         112.80         112.80         112.80         112.80         112.80         112.80         112.80         112.80         112.80         112.80         112.80         112.80         112.80         112.80         112.80         112.80         112.80         112.80         112.80         112.80         112.80         112.80         112.80         112.80         112.80         112.80         112.80         112.80         112.80         112.80         112.80         112.80         112.80         112.80         112.80         112.80         112.80         112.80         112.80         112.80         112.80         112.80         112.80         112.80         112.80         112.80         112.80         112.80         112.80         112.80         112.80         112.80         112.80 <td>20000         Tornaten Hoga 3.4 /r         1 (71 8 0 0)         112.0         112.0         112.0         112.0         112.0         112.0         112.0         112.0         112.0         112.0         112.0         112.0         112.0         112.0         112.0         112.0         112.0         112.0         112.0         112.0         112.0         112.0         112.0         112.0         112.0         112.0         112.0         112.0         112.0         112.0         112.0         112.0         112.0         112.0         112.0         112.0         112.0         112.0         112.0         112.0         112.0         112.0         112.0         112.0         112.0         112.0         112.0         112.0         112.0         112.0         112.0         112.0         112.0         112.0         112.0         112.0         112.0         112.0         112.0         112.0         112.0         112.0         112.0         112.0         112.0         112.0         112.0         112.0         112.0         112.0         112.0         112.0         112.0         112.0         112.0         112.0         112.0         112.0         112.0         112.0         112.0         112.0         112.0         112.0</td> <td>20000         Threader Hops 3 x 61         (C1 8 3 0 6)         (12 8 2 0 2)           20101         Nuble K 400 g         (C1 8 1 0 0 A)         A 200         420           20101         Nuble K 400 g         (C1 8 1 0 A)         A 200         420           20101         Nuble Roses 8 400 g         (C1 8 1 0 A)         A 200         420           20101         Nuble-Roses 8 400 g         1 0 B         1 10         111           52700         Work-encoder 1 8 1 3 hy         1 0 B         1 20         202           50801         Work-encoder 1 8 1 3 hy         1 0 B         1 10         1 11           50700         Work-encoder 1 8 1 3 hy         1 0 B         1 10         1 11           50701         Work-encoder 1 8 1 3 hy         1 0 B         1 10         1 11           50701         1 Full         A 200         2 31         1 100         1 100           70202         Strahman 6 vid. % 8 x 7 12         1 Full         A 200         2 31         1 100           70202         Strahman 6 vid. % 8 x 7 12         1 Full         A 200         2 31         1 100           70202         Strahman 6 vid. % 8 x 7 12         1 Full         3 30         2 31         1 100</td> <td>20000         Threader Hops 3 x 61         1 CT 8 3 0         1 12.0         1 12.0         1 12.0         1 12.0         1 12.0         1 12.0         1 12.0         1 12.0         1 12.0         1 12.0         1 12.0         1 12.0         1 12.0         1 12.0         1 12.0         1 12.0         1 12.0         1 12.0         1 12.0         1 12.0         1 12.0         1 12.0         1 12.0         1 12.0         1 12.0         1 12.0         1 12.0         1 12.0         1 12.0         1 12.0         1 12.0         1 12.0         1 12.0         1 12.0         1 12.0         1 12.0         1 12.0         1 12.0         1 12.0         1 12.0         1 12.0         1 12.0         1 12.0         1 12.0         1 12.0         1 12.0         1 12.0         1 12.0         1 12.0         1 12.0         1 12.0         1 12.0         1 12.0         1 12.0         1 12.0         1 12.0         1 12.0         1 12.0         1 12.0         1 12.0         1 12.0         1 12.0         1 12.0         1 12.0         1 12.0         1 12.0         1 12.0         1 12.0         1 12.0         1 12.0         1 12.0         1 12.0         1 12.0         1 12.0         1 12.0         1 12.0         1 12.0         1 12.0         1 12.0         1 12.0         1 12.0</td> <td>20000         Tronsent-Page 3 x 61         (CT 8 30         102         112         202         222         222         422         222         422         222         422         222         422         222         422         422         422         422         422         422         422         422         422         422         422         422         422         422         422         422         423         423         423         423         423         423         423         423         423         423         423         423         423         423         423         423         423         423         423         423         423         423         423         423         423         423         423         423         423         423         423         423         423         423         423         423         423         423         423         423         423         423         423         423         423         423         423         423         423         423         423         423         423         423         423         423         423         423         423         423         423         423         423         423&lt;</td> <td>2000         Transacting and soft         1 CT a 3 0         112.00         112.00         112.00         112.00         112.00         112.00         112.00         112.00         112.00         112.00         112.00         112.00         112.00         112.00         112.00         112.00         112.00         112.00         112.00         112.00         112.00         112.00         112.00         112.00         112.00         112.00         112.00         112.00         112.00         112.00         112.00         112.00         112.00         112.00         112.00         112.00         112.00         112.00         112.00         112.00         112.00         112.00         112.00         112.00         112.00         112.00         112.00         112.00         112.00         112.00         112.00         112.00         112.00         112.00         112.00         112.00         112.00         112.00         112.00         112.00         112.00         112.00         112.00         112.00         112.00         112.00         112.00         112.00         112.00         112.00         112.00         112.00         112.00         112.00         112.00         112.00         112.00         112.00         112.00         112.00         112.00</td> <td>Scana Trock</td> <td>ensortiment</td> <td></td> <td></td> <td></td>                                                                                                    | 20000         Tornaten Hoga 3.4 /r         1 (71 8 0 0)         112.0         112.0         112.0         112.0         112.0         112.0         112.0         112.0         112.0         112.0         112.0         112.0         112.0         112.0         112.0         112.0         112.0         112.0         112.0         112.0         112.0         112.0         112.0         112.0         112.0         112.0         112.0         112.0         112.0         112.0         112.0         112.0         112.0         112.0         112.0         112.0         112.0         112.0         112.0         112.0         112.0         112.0         112.0         112.0         112.0         112.0         112.0         112.0         112.0         112.0         112.0         112.0         112.0         112.0         112.0         112.0         112.0         112.0         112.0         112.0         112.0         112.0         112.0         112.0         112.0         112.0         112.0         112.0         112.0         112.0         112.0         112.0         112.0         112.0         112.0         112.0         112.0         112.0         112.0         112.0         112.0         112.0         112.0         112.0        | 20000         Threader Hops 3 x 61         (C1 8 3 0 6)         (12 8 2 0 2)           20101         Nuble K 400 g         (C1 8 1 0 0 A)         A 200         420           20101         Nuble K 400 g         (C1 8 1 0 A)         A 200         420           20101         Nuble Roses 8 400 g         (C1 8 1 0 A)         A 200         420           20101         Nuble-Roses 8 400 g         1 0 B         1 10         111           52700         Work-encoder 1 8 1 3 hy         1 0 B         1 20         202           50801         Work-encoder 1 8 1 3 hy         1 0 B         1 10         1 11           50700         Work-encoder 1 8 1 3 hy         1 0 B         1 10         1 11           50701         Work-encoder 1 8 1 3 hy         1 0 B         1 10         1 11           50701         1 Full         A 200         2 31         1 100         1 100           70202         Strahman 6 vid. % 8 x 7 12         1 Full         A 200         2 31         1 100           70202         Strahman 6 vid. % 8 x 7 12         1 Full         A 200         2 31         1 100           70202         Strahman 6 vid. % 8 x 7 12         1 Full         3 30         2 31         1 100                                                                                                    | 20000         Threader Hops 3 x 61         1 CT 8 3 0         1 12.0         1 12.0         1 12.0         1 12.0         1 12.0         1 12.0         1 12.0         1 12.0         1 12.0         1 12.0         1 12.0         1 12.0         1 12.0         1 12.0         1 12.0         1 12.0         1 12.0         1 12.0         1 12.0         1 12.0         1 12.0         1 12.0         1 12.0         1 12.0         1 12.0         1 12.0         1 12.0         1 12.0         1 12.0         1 12.0         1 12.0         1 12.0         1 12.0         1 12.0         1 12.0         1 12.0         1 12.0         1 12.0         1 12.0         1 12.0         1 12.0         1 12.0         1 12.0         1 12.0         1 12.0         1 12.0         1 12.0         1 12.0         1 12.0         1 12.0         1 12.0         1 12.0         1 12.0         1 12.0         1 12.0         1 12.0         1 12.0         1 12.0         1 12.0         1 12.0         1 12.0         1 12.0         1 12.0         1 12.0         1 12.0         1 12.0         1 12.0         1 12.0         1 12.0         1 12.0         1 12.0         1 12.0         1 12.0         1 12.0         1 12.0         1 12.0         1 12.0         1 12.0         1 12.0         1 12.0         1 12.0                                                                                                    | 20000         Tronsent-Page 3 x 61         (CT 8 30         102         112         202         222         222         422         222         422         222         422         222         422         222         422         422         422         422         422         422         422         422         422         422         422         422         422         422         422         422         423         423         423         423         423         423         423         423         423         423         423         423         423         423         423         423         423         423         423         423         423         423         423         423         423         423         423         423         423         423         423         423         423         423         423         423         423         423         423         423         423         423         423         423         423         423         423         423         423         423         423         423         423         423         423         423         423         423         423         423         423         423         423         423<                                                                                                    | 2000         Transacting and soft         1 CT a 3 0         112.00         112.00         112.00         112.00         112.00         112.00         112.00         112.00         112.00         112.00         112.00         112.00         112.00         112.00         112.00         112.00         112.00         112.00         112.00         112.00         112.00         112.00         112.00         112.00         112.00         112.00         112.00         112.00         112.00         112.00         112.00         112.00         112.00         112.00         112.00         112.00         112.00         112.00         112.00         112.00         112.00         112.00         112.00         112.00         112.00         112.00         112.00         112.00         112.00         112.00         112.00         112.00         112.00         112.00         112.00         112.00         112.00         112.00         112.00         112.00         112.00         112.00         112.00         112.00         112.00         112.00         112.00         112.00         112.00         112.00         112.00         112.00         112.00         112.00         112.00         112.00         112.00         112.00         112.00         112.00         112.00                                                                                      | Scana Trock                                                                       | ensortiment                                                                                                    |                               |                                          |                                     |
| 310161         MARLIS 6 400 g         1071 8 0L,         A220         Z220           310161         MARLIS 6 400 g         1071 8 10L,         A 240         A21           52020         Domandmugs 7 scans 6 x 800 g         1071 8 10L,         A 240         A21           52020         Domandmugs 7 scans 6 x 800 g         1054         A22         A21           20210         Morensburg 6 r fresh 6 x 1.6 kg         1074 8 0L,         A 50.0         A5.00         A5.00         A5.                                                                                                    | 10014 Mundia 4.60 g         1 CT 4 6 GL         22.0         22.0           10016 De Octower 12.40 g         1 CT 4 3 GL         A 2.0         4.21           20270 Transmunger Teason 2.40 g         1 CT 4 2 GL         A 2.05         5.21           20270 Transmunger Teason 2.40 g         1 CT 4 2 GL         A 2.05         5.21           20270 Transmunger Teason 3.40 g         1 CT 4 2 GL         A 2.05         5.21           20270 Transmunger Teason 3.40 g         1 CT 4 2 GL         A 2.00         1.01           20270 Transmunger Teason 3.40 g         1 CT 4 2 GL         A 2.00         2.01           20270 Transmunger Teason 4.60 g         1 CT 4 2 GL         A 2.00         2.01           20270 Transmunger Teason 4.60 g         1 CT 4 2 GL         A 2.00         2.01           20270 Transmunger Teason 4.60 g         1 CT 4 2 GL         A 2.00         2.01           Teal         T CT 4 4 GL         T CT 4 4 GL         T CT 4 4 GL         T CT 4 4 GL                                                                                                    | 10014 Mundia 4.60 g         1 CT 4 6 GL         220         220           10016 Mundia 4.60 g         1 CT 4 3 GL         A 2.00         4.21           10010 De Convergent 7.400 g         1 CT 4 3 GL         A 1.00         1.00           12020 Tomannunger Teasca 8.00 g         1 PMK         1.00         3.00         3.00           19017 Wiresenwager Teasca 8.00 g         1 OT 8 0 D         A 3.00         1.01         3.00         1.01         3.00         1.01         3.00         1.01         3.00         1.00         1.03         1.01         3.00         1.03         1.01         3.00         1.03         1.01         3.00         1.03         1.01         3.00         1.03         1.01         3.00         1.03         1.01         3.00         1.03         1.01         3.00         1.03         1.01         3.00         1.03         1.01         3.00         1.03         1.01         3.00         1.03         1.01         1.01         1.01         1.01         1.01         1.01         1.01         1.01         1.01         1.01         1.01         1.01         1.01         1.01         1.01         1.01         1.01         1.01         1.01         1.01         1.01         1.01         1.0                                                                                                    | 1011년 Naudias 480 g 1074 6 0 22 6 22 2<br>41010 De Octower 24 400 g 1 C114 2 0 4 2 4 2 4<br>42020 C 2 10 CM 20 em 12 400 g 1 C114 2 0 5 4 2 4 2 4 4 2 4 2 4 2 4 2 4 2 4 2 4 2                                                                                                    | 1011년 Naudias 480 g 1012 6 2 2 2 2 2 2 2 2 2 2 2 2 2 2 2 2 2 2                                                                                                    | 1011년 Naudias 480 g 1012 6 2 2 2 2 2 2 2 2 2 2 2 2 2 2 2 2 2 2                                                                                                    | 220320                                                                            | Tomaten Polpa 3 x 5/1                                                                                                    | 1 CT à 3 DS                   | 19.20                                    | 19.3                                |
| 44100         Doe Chamby Creen (2: 400)         1 CT 41 20,         A         4220         2420           20170         Tomolemap Cream 61 a 300         1 FMK         1130         111           20270         Tomolemap Cream 61 a 310         1 FMK         1130         111           20270         Tomolemap Cream 61 a 310         1 FMK         1 FMK         5300         5300           20270         Tomolemap Cream 61 a 300         1 CT 8 400         A         20.00         7.00           20270         Tomolemap Cream 61 a 500         1 CT 8 400         A         20.00         7.00           20280         1 CL a 400 a 40 t 56 6 6 7.71         1 FL         A 20.00         7.21         7.00                                                                                                    | 41000         One Oundry Orsen 12 4/00         1 CT 12 00         A         4200         42.00           22703         Transitive Discusse 8: 400         1 PMA         11.10         11.1         327.01           327010         Transitive Discusse 8: 400         1 PMA         1.00         32.80         32.8         32.8         32.8         32.8         32.8         32.8         32.8         32.8         32.8         32.8         32.8         32.8         32.8         32.8         32.8         32.8         32.8         32.8         32.8         32.8         32.8         32.8         32.8         32.8         32.8         32.8         32.8         32.8         32.8         32.8         32.8         32.8         32.8         32.8         32.8         32.8         32.8         32.8         32.8         32.8         32.8         32.8         32.8         32.8         32.8         32.8         32.8         32.8         32.8         32.8         32.8         32.8         32.8         32.8         32.8         32.8         32.8         32.8         32.8         32.8         32.8         32.8         32.8         32.8         32.8         32.8         32.8         32.8         32.8         32.8                                   | 41080         000 - County Ones 112 400 g         1 CT 12 G A         A         4200         42.00           20120         Tomative Strasse 6.300 g         1 FMA         11.10         11.11         11.11           20201         Tomative Strasse 6.300 g         1 FMA         1.10         11.11         11.11           20201         Tomative Strasse 6.300 g         1 FMA         1.10         11.11         11.11           20201         Strasses 61 exact 6.300 g         1 CB         A         62.00         25.30         25.31           20201         Strasses 61 exit 5.8 x CF 8         1 FL         A         20.00         21.11         72000         25.000 km30 km30 km30 km30 km30 km30 km30 k                                                                                                    | 41080         000 - County Orsen 12 x400 g         1 CT 12 Go.         A         4200         42.00           22020         Tomatwork Stanse 6.300 g         1 FMK         1 113         111           227201         Tomatwork Stanse 6.300 g         1 FMK         1 113         111           227201         Tomatwork Stanse 6.300 g         1 FMK         1 103         111           227201         Tomatwork Stanse 6.300 g         1 CT 8 100         A         8.00         5.00         5.00         5.00         5.00         5.00         3.00         103         113         111         113         111         110         111         110         111         110         111         110         111         110         111         110         111         111         111         111         111         111         111         111         111         111         111         111         111         111         111         111         111         111         111         111         111         111         111         111         111         111         111         111         111         111         111         111         111         111         111         111         111         111 <td>41080         000-0urdry Orsen 12 x000         1 CT 12 Go.         A         4200         42.00           20210         Tormatwork Decards 8.100         1 FIRK         1 Till 30         1 Till         1 Till         3 Till         3</td> <td>41080         000-0urdry Orsen 12 x400 g         1 CT 12 G         A         4200         4200           20210         Tormatwork Decards 4.3 Mg         1 FIAK         1 113         1 113         1 113         1 113         1 113         1 113         1 113         1 113         1 113         1 113         1 113         1 113         1 113         1 113         1 113         1 113         1 113         1 113         1 113         1 113         1 113         1 113         1 113         1 113         1 113         1 113         1 113         1 113         1 113         1 113         1 113         1 113         1 113         1 113         1 113         1 113         1 113         1 113         1 113         1 113         1 113         1 113         1 113         1 113         1 113         1 113         1 113         1 113         1 113         1 113         1 113         1 113         1 113         1 113         1 113         1 113         1 113         1 113         1 113         1 113         1 113         1 113         1 113         1 113         1 113         1 113         1 113         1 113         1 113         1 113         1 113         1 113         1 113         1 113         1 113         1 113         1 113<td>310614</td><td>Nutella 6 x 400 g</td><td>1 CT &amp; 6 GL</td><td>22.80</td><td>22.1</td></td> | 41080         000-0urdry Orsen 12 x000         1 CT 12 Go.         A         4200         42.00           20210         Tormatwork Decards 8.100         1 FIRK         1 Till 30         1 Till         1 Till         3 Till         3                                                                                                    | 41080         000-0urdry Orsen 12 x400 g         1 CT 12 G         A         4200         4200           20210         Tormatwork Decards 4.3 Mg         1 FIAK         1 113         1 113         1 113         1 113         1 113         1 113         1 113         1 113         1 113         1 113         1 113         1 113         1 113         1 113         1 113         1 113         1 113         1 113         1 113         1 113         1 113         1 113         1 113         1 113         1 113         1 113         1 113         1 113         1 113         1 113         1 113         1 113         1 113         1 113         1 113         1 113         1 113         1 113         1 113         1 113         1 113         1 113         1 113         1 113         1 113         1 113         1 113         1 113         1 113         1 113         1 113         1 113         1 113         1 113         1 113         1 113         1 113         1 113         1 113         1 113         1 113         1 113         1 113         1 113         1 113         1 113         1 113         1 113         1 113         1 113         1 113         1 113         1 113         1 113         1 113         1 113         1 113 <td>310614</td> <td>Nutella 6 x 400 g</td> <td>1 CT &amp; 6 GL</td> <td>22.80</td> <td>22.1</td>                   | 310614                                                                            | Nutella 6 x 400 g                                                                                                    | 1 CT & 6 GL                   | 22.80                                    | 22.1                                |
| 2027日 「Dronateniage Traumant 6: 300 g 1 PAK 11.30 11.13<br>2027日、「Dronateniage Traumant 6: 300 g 10 g 20 3 20 3 20 3 20 3 20 3 20 3 20 3 2                                                                                                    | 32700         Tromanismupper Tracess et al. 90 g 0         1 PAK         11.30         11.11         201         10.01         20.25         20.24         20.24         20.24         20.24         20.24         20.24         20.24         20.24         20.24         20.24         20.24         20.24         20.25         20.24         20.25         20.24         20.25         20.25         20.25         20.25         20.25         20.25         20.25         20.25         20.25         20.25         20.25         20.25         20.25         20.25         20.25         20.25         20.25         20.25         20.25         20.25         20.25         20.25         20.25         20.25         20.25         20.25         20.25         20.25         20.25         20.25         20.25         20.25         20.25         20.25         20.25         20.25         20.25         20.25         20.25         20.25         20.25         20.25         20.25         20.25         20.25         20.25         20.25         20.25         20.25         20.25         20.25         20.25         20.25         20.25         20.25         20.25         20.25         20.25         20.25         20.25         20.25         20.25         20.25 | 12070         Tronwinningen Traces at 8.08 g         1 MAC         11.30         11.13         11.13         11.13         11.13         11.13         11.13         11.13         11.13         11.13         11.13         11.13         11.13         11.13         11.13         11.13         11.13         11.13         11.13         11.13         11.13         11.13         11.13         11.13         11.13         11.13         11.13         11.13         11.13         11.13         11.13         11.13         11.13         11.13         11.13         11.13         11.13         11.13         11.13         11.13         11.13         11.13         11.13         11.13         11.13         11.13         11.13         11.13         11.13         11.13         11.13         11.13         11.13         11.13         11.13         11.13         11.13         11.13         11.13         11.13         11.13         11.13         11.13         11.13         11.13         11.13         11.13         11.13         11.13         11.13         11.13         11.13         11.13         11.13         11.13         11.13         11.13         11.13         11.13         11.13         11.13         11.13         11.13         11.13         <                                                                                                    | 222702         Tronwinningen Transin 14, 30 (0)         11.03         11.13         11.13         11.13         11.13         11.13         11.13         11.13         11.13         11.13         11.13         11.13         11.13         11.13         11.13         11.13         11.13         11.13         11.13         11.13         11.13         11.13         11.13         11.13         11.13         11.13         11.13         11.13         11.13         11.13         11.13         11.13         11.13         11.13         11.13         11.13         11.13         11.13         11.13         11.13         11.13         11.13         11.13         11.13         11.13         11.13         11.13         11.13         11.13         11.13         11.13         11.13         11.13         11.13         11.13         11.13         11.13         11.13         11.13         11.13         11.13         11.13         11.13         11.13         11.13         11.13         11.13         11.13         11.13         11.13         11.13         11.13         11.13         11.13         11.13         11.13         11.13         11.13         11.13         11.13         11.13         11.13         11.13         11.13         11.13                                                                                                    | 22702         Translandsport Transland 1, 80 kg g)         1 PMK         1 1.30         1 1.11           22701         Tyresman water for Franch 1, 1 Lg         1 00         9.82         3.82         3.82         3.82         3.82         3.82         3.82         3.82         3.82         3.82         3.82         3.82         3.82         3.82         3.82         3.82         3.82         3.82         3.82         3.82         3.82         3.82         3.82         3.82         3.82         3.82         3.82         3.82         3.82         3.82         3.82         3.82         3.82         3.82         3.82         3.82         3.82         3.82         3.82         3.82         3.82         3.82         3.82         3.82         3.82         3.82         3.82         3.82         3.82         3.82         3.82         3.82         3.82         3.82         3.82         3.82         3.82         3.82         3.82         3.82         3.82         3.82         3.82         3.82         3.82         3.82         3.82         3.82         3.82         3.82         3.82         3.82         3.82         3.82         3.82         3.82         3.82         3.82         3.82         3.82 <td< td=""><td>22702         Toronationupper Tracess of a 300 g         1 PAK         1 1.30         1 1.11         301         1 1.11         301         311         312         312         312         312         312         312         312         312         312         312         312         312         312         312         312         312         312         312         312         312         312         312         312         312         312         312         312         312         312         312         312         312         312         312         312         312         312         312         312         312         312         312         312         312         312         312         312         312         312         312         312         312         312         312         312         312         312         312         312         312         312         312         312         312         312         312         312         312         312         312         312         312         312         312         312         312         312         312         312         312         312         312         312         312         312         312<!--</td--><td>441060</td><td>Ovo Crunchy Cream 12 x 400 g</td><td>1 CT à 12 GL</td><td>A 42.00</td><td>42.0</td></td></td<>                                                                         | 22702         Toronationupper Tracess of a 300 g         1 PAK         1 1.30         1 1.11         301         1 1.11         301         311         312         312         312         312         312         312         312         312         312         312         312         312         312         312         312         312         312         312         312         312         312         312         312         312         312         312         312         312         312         312         312         312         312         312         312         312         312         312         312         312         312         312         312         312         312         312         312         312         312         312         312         312         312         312         312         312         312         312         312         312         312         312         312         312         312         312         312         312         312         312         312         312         312         312         312         312         312         312         312         312         312         312         312         312         312         312 </td <td>441060</td> <td>Ovo Crunchy Cream 12 x 400 g</td> <td>1 CT à 12 GL</td> <td>A 42.00</td> <td>42.0</td>                                                                  | 441060                                                                            | Ovo Crunchy Cream 12 x 400 g                                                                                                    | 1 CT à 12 GL                  | A 42.00                                  | 42.0                                |
| 02700         Witzerns expenditor Friends 6 1.0 kg         108         32.03         32.13           12701         Witzerns expenditor Friends 6 .0 Kg         107.04         60.05         55.3           30501         Witzernsskovag for Friends 6 .0 Kg         10.06         1.08         1.08         1.03           30501         Witzernsskovag for Friends 6 .0 Kg         109         A.20.06         32.3         32.3           3051         Witzernsskovag for Friends 6 .0 Kg         1 FL         A.20.06         32.3         32.3           3061         Witzernsskovag for Friends 6 .0 Kg         1 FL         A.20.06         32.3         32.0         32.0         32.0         32.0         32.0         32.0         32.0         32.0         32.0         32.0         32.0         32.0         32.0         32.0         32.0         32.0         32.0         32.0         32.0         32.0         32.0         32.0         32.0         32.0         32.0         32.0         32.0         32.0         32.0         32.0         32.0         32.0         32.0         32.0         32.0         32.0         32.0         32.0         32.0         32.0         32.0         32.0         32.0         32.0         32.0         32.0                                                                                                    | 227001         Witternew supplies for Finance 11 & Lillig         1.00         2.82         2.41           198201         Guives monther 11 x 3.5         1.07 & 4.60         4.50         4.51           198201         Guives monther 11 x 3.5         1.07 & 4.60         4.10         1.00         1.00           200301         Microamothysis         1.00         1.00         4.20         2.02         2.02           200302         S10.20 monthesis         0.01 x 5.60 x 5.71         1.FL         2.00         2.02           Total         2.01         2.02         2.02         2.02         2.02         2.02         2.02         2.02         2.02         2.02         2.02         2.02         2.02         2.02         2.02         2.02         2.02         2.02         2.02         2.02         2.02         2.02         2.02         2.02         2.02         2.02         2.02         2.02         2.02         2.02         2.02         2.02         2.02         2.02         2.02         2.02         2.02         2.02         2.02         2.02         2.02         2.02         2.02         2.02         2.02         2.02         2.02         2.02         2.02         2.02         2.02         2.02                                   | 202001         Witterwark upgenale for Fanos 14 1.1 g         1.0 0         92.0 0         92.0 0         92.0 0         92.0 0         92.0 0         92.0 0         92.0 0         92.0 0         92.0 0         92.0 0         92.0 0         92.0 0         92.0 0         92.0 0         92.0 0         92.0 0         92.0 0         92.0 0         92.0 0         92.0 0         92.0 0         92.0 0         92.0 0         92.0 0         92.0 0         92.0 0         92.0 0         92.0 0         92.0 0         92.0 0         92.0 0         92.0 0         92.0 0         92.0 0         92.0 0         92.0 0         92.0 0         92.0 0         92.0 0         92.0 0         92.0 0         92.0 0         92.0 0         92.0 0         92.0 0         92.0 0         92.0 0         92.0 0         92.0 0         92.0 0         92.0 0         92.0 0         92.0 0         92.0 0         92.0 0         92.0 0         92.0 0         92.0 0         92.0 0         92.0 0         92.0 0         92.0 0         92.0 0         92.0 0         92.0 0         92.0 0         92.0 0         92.0 0         92.0 0         92.0 0         92.0 0         92.0 0         92.0 0         92.0 0         92.0 0         92.0 0         92.0 0         92.0 0         92.0 0         92.0 0                                                                                                    | 202001         Witterwark sympatic for finance of a 1.1 kg         1.0 0         9.2 0         9.2 0         9.2 0         9.2 0         9.2 0         9.2 0         9.2 0         9.2 0         9.2 0         9.2 0         9.2 0         9.2 0         9.2 0         9.2 0         9.2 0         9.2 0         9.2 0         9.2 0         9.2 0         9.2 0         9.2 0         9.2 0         9.2 0         9.2 0         9.2 0         9.2 0         9.2 0         9.2 0         9.2 0         9.2 0         9.2 0         9.2 0         9.2 0         9.2 0         9.2 0         9.2 0         9.2 0         9.2 0         9.2 0         9.2 0         9.2 0         9.2 0         9.2 0         9.2 0         9.2 0         9.2 0         9.2 0         9.2 0         9.2 0         9.2 0         9.2 0         9.2 0         9.2 0         9.2 0         9.2 0         9.2 0         9.2 0         9.2 0         9.2 0         9.2 0         9.2 0         9.2 0         9.2 0         9.2 0         9.2 0         9.2 0         9.2 0         9.2 0         9.2 0         9.2 0         9.2 0         9.2 0         9.2 0         9.2 0         9.2 0         9.2 0         9.2 0         9.2 0         9.2 0         9.2 0         9.2 0         9.2 0         9.2 0         9.2 0<                                                                                                    | 202001         Witterwark sympatic for finance of 1 s 1, tog         1.00         9.20         9.20           198001         Witterwark sympatic for finance of 1 s 1, tog         1.02         0.06         1.08         3.08         9.51           198001         Witterwark sympatic for finance of 1 s 1, tog         1.08         1.08         1.08         1.08         1.08         1.08         1.08         1.08         1.08         1.02         2.02         2.02         2.02         7.02         1.02         2.02         7.02         7.02         7.02         7.02         7.02         7.02         7.02         7.02         7.02         7.02         7.02         7.02         7.02         7.02         7.02         7.02         7.02         7.02         7.02         7.02         7.02         7.02         7.02         7.02         7.02         7.02         7.02         7.02         7.02         7.02         7.02         7.02         7.02         7.02         7.02         7.02         7.02         7.02         7.02         7.02         7.02         7.02         7.02         7.02         7.02         7.02         7.02         7.02         7.02         7.02         7.02         7.02         7.02         7.02         7.02 <td>202001         Witterwark sympatic for finance of 1 s L Mg         1.00         92.00         92.00         92.00         92.00         92.00         92.00         92.00         92.00         92.00         92.00         92.00         92.00         92.00         92.00         92.00         92.00         92.00         92.00         92.00         92.00         92.00         92.00         92.00         92.00         92.00         92.00         92.00         92.00         92.00         92.00         92.00         92.00         92.00         92.00         92.00         92.00         92.00         92.00         92.00         92.00         92.00         92.00         92.00         92.00         92.00         92.00         92.00         92.00         92.00         92.00         92.00         92.00         92.00         92.00         92.00         92.00         92.00         92.00         92.00         92.00         92.00         92.00         92.00         92.00         92.00         92.00         92.00         92.00         92.00         92.00         92.00         92.00         92.00         92.00         92.00         92.00         92.00         92.00         92.00         92.00         92.00         92.00         92.00         92.00<!--</td--><td>523730</td><td>Tomatensuppe Toscana 6 x 360 g</td><td>1 PAK</td><td>11.30</td><td>11.3</td></td> | 202001         Witterwark sympatic for finance of 1 s L Mg         1.00         92.00         92.00         92.00         92.00         92.00         92.00         92.00         92.00         92.00         92.00         92.00         92.00         92.00         92.00         92.00         92.00         92.00         92.00         92.00         92.00         92.00         92.00         92.00         92.00         92.00         92.00         92.00         92.00         92.00         92.00         92.00         92.00         92.00         92.00         92.00         92.00         92.00         92.00         92.00         92.00         92.00         92.00         92.00         92.00         92.00         92.00         92.00         92.00         92.00         92.00         92.00         92.00         92.00         92.00         92.00         92.00         92.00         92.00         92.00         92.00         92.00         92.00         92.00         92.00         92.00         92.00         92.00         92.00         92.00         92.00         92.00         92.00         92.00         92.00         92.00         92.00         92.00         92.00         92.00         92.00         92.00         92.00         92.00         92.00 </td <td>523730</td> <td>Tomatensuppe Toscana 6 x 360 g</td> <td>1 PAK</td> <td>11.30</td> <td>11.3</td> | 523730                                                                            | Tomatensuppe Toscana 6 x 360 g                                                                                                    | 1 PAK                         | 11.30                                    | 11.3                                |
| 118221         Quarker underdet 8.3.5         1 CT 4 E 05         A         65.20         55.20           108201         Quarker underdet 9.3.5         1 CB         1 OB         1 DB         1 DB                                                                                                    | 198211         Queue unsert 61.3.5         1 CT 41.05         A         65.20         61.91           108011         Winnerwisert 61.3.5         1 CT 41.05         1 00         1 10         1 10           108011         Winnerwisert 61.3.5         1 CT 41.05         1 PL         A         20.00         1 21           108021         St Carbox 60 vid. % 61.0.7 II         1 FL         A         20.00         211           Totel         Totel cold. CHP 715.         Totel cold. CHP 715.         7 Ctal cold. CHP 715.         7 Ctal cold. CHP 715.                                                                                                    | 198211         Queue unsert 6 x 3.5         1 CT 4 E 05         A         65.20         61.30           108011         Winnerwisert 6 x 3.5         1 CI 4 E 05         1 CI 4 2 05         2 CI 4 2 05         1 CI 4 2 05         2 CI 4 2 05         2 CI 4 2 05                                                                                                    | 198211         Queue unsert 6 x 3.5         1 CT 4 E OS         A         55.20         45.20         45.20         45.20         45.20         45.20         45.20         10.8         10.8         10.8         10.8         10.8         10.8         10.8         10.8         10.8         10.8         10.8         10.8         10.8         10.8         10.8         10.8         10.8         10.8         10.8         10.8         10.8         10.8         10.8         10.8         10.8         10.8         10.8         10.8         10.8         10.8         10.8         10.8         10.8         10.8         10.8         10.8         10.8         10.8         10.8         10.8         10.8         10.8         10.8         10.8         10.8         10.8         10.8         10.8         10.8         10.8         10.8         10.8         10.8         10.8         10.8         10.8         10.8         10.8         10.8         10.8         10.8         10.8         10.8         10.8         10.8         10.8         10.8         10.8         10.8         10.8         10.8         10.8         10.8         10.8         10.8         10.8         10.8         10.8         10.8         10.8                                                                                                    | 192021         Quarken unsertif 6 x 3.2         1 CT # 0 GS         A         65 20         61.3         10.3         10.3         10.3         10.3         10.3         10.3         10.3         10.3         10.3         10.3         10.3         10.3         10.3         10.3         10.3         10.3         10.3         10.3         10.3         10.3         10.3         10.3         10.3         10.3         10.3         10.3         10.3         10.3         10.3         10.3         10.3         10.3         10.3         10.3         10.3         10.3         10.3         10.3         10.3         10.3         10.3         10.3         10.3         10.3         10.3         10.3         10.3         10.3         10.3         10.3         10.3         10.3         10.3         10.3         10.3         10.3         10.3         10.3         10.3         10.3         10.3         10.3         10.3         10.3         10.3         10.3         10.3         10.3         10.3         10.3         10.3         10.3         10.3         10.3         10.3         10.3         10.3         10.3         10.3         10.3         10.3         10.3         10.3         10.3         10.3                                                                                                    | 192021         Quarter unsample fields 3.0         1.07         0.08         1.03         1.01           202021         51.00         1.08         1.01         1.01         1.02         1.02           202021         51.00         1.02         1.02         2.02         2.02         1.02         2.02         2.02         1.02         2.02         2.02         2.02         2.02         2.02         2.02         2.02         2.02         2.02         2.02         2.02         2.02         2.02         2.02         2.02         2.02         2.02         2.02         2.02         2.02         2.02         2.02         2.02         2.02         2.02         2.02         2.02         2.02         2.02         2.02         2.02         2.02         2.02         2.02         2.02         2.02         2.02         2.02         2.02         2.02         2.02         2.02         2.02         2.02         2.02         2.02         2.02         2.02         2.02         2.02         2.02         2.02         2.02         2.02         2.02         2.02         2.02         2.02         2.02         2.02         2.02         2.02         2.02         2.02         2.02         2.02                                                                                                    | 527501                                                                            | Würz-mix vegetabil für Fleisch 6 x 1,6 kg                                                                                                    | 1.08                          | 28.25                                    | 28.2                                |
| 38010         Micromotivenge for Helson 9 4.600 g         106         13.00         11.00         11.00         11.00         11.00         11.00         11.00         10.00         22.00         22.00         22.00         22.00         22.00         22.00         22.00         22.00         22.00         22.00         22.00         22.00         23.00         23.00         23.00         23.00         23.00         23.00         23.00         23.00         23.00         23.00         23.00         23.00         23.00         23.00         23.00         23.00         23.00         23.00         23.00         23.00         23.00         23.00         23.00         23.00         23.00         23.00         23.00         23.00         23.00         23.00         23.00         23.00         23.00         23.00         23.00         23.00         23.00         23.00         23.00         23.00         23.00         23.00         23.00         23.00         23.00         23.00         23.00         23.00         23.00         23.00         23.00         23.00         23.00         23.00         23.00         23.00         23.00         23.00         23.00         23.00         23.00         23.00         23.00         23.00                                                                                                    | 38001         IVCorrelativity for Freine 1: 600 g         109         1130         111           70020         910 catavias 60 vol. % 6: 8,0 7 it         1 Fit.         A 22.00         22.1           Total         7         1 Fit.         A 23.00         22.1         21.5           Total         60.07 21.5         7         7.01 and 0.07 21.5         7.01 and 0.07 21.5                                                                                                    | MORTI         Wittermachung für Friesch 51.600 g         1.00         1.03         1.13         1.13         1.13         1.13         1.13         1.13         1.13         1.13         1.13         1.13         1.13         1.13         1.13         1.13         1.13         1.13         1.13         1.13         1.13         1.13         1.13         1.13         1.13         1.13         1.13         1.13         1.13         1.13         1.13         1.13         1.13         1.13         1.13         1.13         1.13         1.13         1.13         1.13         1.13         1.13         1.13         1.13         1.13         1.13         1.13         1.13         1.13         1.13         1.13         1.13         1.13         1.13         1.13         1.13         1.13         1.13         1.13         1.13         1.13         1.13         1.13         1.13         1.13         1.13         1.13         1.13         1.13         1.13         1.13         1.13         1.13         1.13         1.13         1.13         1.13         1.13         1.13         1.13         1.13         1.13         1.13         1.13         1.13         1.13         1.13         1.13         1.13                                                                                                    | 30001         Wittermachung für Friesch 14.080 g         1.08         1.03         1.03         0.13         0.13         0.13         1.03         1.03         1.03         2.03         2.03         2.03         2.03         2.03         2.03         2.03         2.03         2.03         2.03         2.03         2.03         2.03         2.03         2.03         2.03         2.03         2.03         2.03         2.03         2.03         2.03         2.03         2.03         2.03         2.03         2.03         2.03         2.03         2.03         2.03         2.03         2.03         2.03         2.03         2.03         2.03         2.03         2.03         2.03         2.03         2.03         2.03         2.03         2.03         2.03         2.03         2.03         2.03         2.03         2.03         2.03         2.03         2.03         2.03         2.03         2.03         2.03         2.03         2.03         2.03         2.03         2.03         2.03         2.03         2.03         2.03         2.03         2.03         2.03         2.03         2.03         2.03         2.03         2.03         2.03         2.03         2.03         2.03         2.03                                                                                                    | 30001         Wittermachung für Friende 14.080 g         1.08         1.13         1.13         1.13         1.13         1.13         1.13         1.13         1.13         1.13         1.13         1.13         1.13         1.13         1.13         1.13         1.13         1.13         1.13         1.13         1.13         1.14         1.14         1.14         1.14         1.14         1.14         1.14         1.14         1.14         1.14         1.14         1.14         1.14         1.14         1.14         1.14         1.14         1.14         1.14         1.14         1.14         1.14         1.14         1.14         1.14         1.14         1.14         1.14         1.14         1.14         1.14         1.14         1.14         1.14         1.14         1.14         1.14         1.14         1.14         1.14         1.14         1.14         1.14         1.14         1.14         1.14         1.14         1.14         1.14         1.14         1.14         1.14         1.14         1.14         1.14         1.14         1.14         1.14         1.14         1.14         1.14         1.14         1.14         1.14         1.14         1.14         1.14         1.14                                                                                                    | 30001         Witcomethyong for Filemon 81 6 60 g         1 00         1 30         1 10         20         22 21         22 21         22 21         22 21         23         21         21         21         21         21         21         21         21         21         21         21         21         21         21         21         22         22         22         22         22         22         22         22         22         22         22         22         22         22         22         22         22         22         22         22         23         23         24         24         26         27         35         7         7         64         64         7         7         7         64         64         7         7         7         7         7         7         7         7         7         7         7         7         7         7         7         7         7         7         7         7         7         7         7         7         7         7         7         7         7         7         7         7         7         7         7         7         7         7         7                                                                                                    | 198221                                                                            | Gurken unsortiert 6 x 3,5                                                                                                    | 1 CT & 6 DS                   | A 55.20                                  | 55.2                                |
| 785580 (st Carlvan 40 vol. % 81 4.0.7 It 17FL A 22.0 22.0 23.0 44 44 55 55 55 55 55 55 55 55 55 55 55                                                                                                    | 70000) 91 Carlona 40 vol. % 6 x 0.7 /r 1 FL A 200 21.0<br>Total                                                                                                    | 70000   91 Carbina 40 val. % 6 x 0.7 /z   FK   A 200   22.0   27.1   FM   FM   B 200   27.6   27.6   27.6   27.6   27.6   27.6   27.6   27.6   27.6   27.6   27.6   27.6   27.6   27.6   27.6   27.6   27.6   27.6   27.6   27.6   27.6   27.6   27.6   27.6   27.6   27.6   27.6   27.6   27.6   27.6   27.6   27.6   27.6   27.6   27.6   27.6   27.6   27.6   27.6   27.6   27.6   27.6   27.6   27.6   27.6   27.6   27.6   27.6   27.6   27.6   27.6   27.6   27.6   27.6   27.6   27.6   27.6   27.6   27.6   27.6   27.6   27.6   27.6   27.6   27.6   27.6   27.6   27.6   27.6   27.6   27.6   27.6   27.6   27.6   27.6   27.6   27.6   27.6   27.6   27.6   27.6   27.6   27.6   27.6   27.6   27.6   27.6   27.6   27.6   27.6   27.6   27.6   27.6   27.6   27.6   27.6   27.6   27.6   27.6   27.6   27.6   27.6   27.6   27.6   27.6   27.6   27.6   27.6   27.6   27.6   27.6   27.6   27.6   27.6   27.6   27.6   27.6   27.6   27.6   27.6   27.6   27.6   27.6   27.6   27.6   27.6   27.6   27.6   27.6   27.6   27.6   27.6   27.6   27.6   27.6   27.6   27.6   27.6   27.6   27.6   27.6   27.6   27.6   27.6   27.6   27.6   27.6   27.6   27.6   27.6   27.6   27.6   27.6   27.6   27.6   27.6   27.6   27.6   27.6   27.6   27.6   27.6   27.6   27.6   27.6   27.6   27.6   27.6   27.6   27.6   27.6   27.6   27.6   27.6   27.6   27.6   27.6   27.6   27.6   27.6   27.6   27.6   27.6   27.6   27.6   27.6   27.6   27.6   27.6   27.6   27.6   27.6   27.6   27.6   27.6   27.6   27.6   27.6   27.6   27.6   27.6   27.6   27.6   27.6   27.6   27.6   27.6   27.6   27.6   27.6   27.6   27.6   27.6   27.6   27.6   27.6   27.6   27.6   27.6   27.6   27.6   27.6   27.6   27.6   27.6   27.6   27.6   27.6   27.6   27.6   27.6   27.6   27.6   27.6   27.6   27.6   27.6   27.6   27.6   27.6   27.6   27.6   27.6   27.6   27.6   27.6   27.6   27.6   27.6   27.6   27.6   27.6   27.6   27.6   27.6   27.6   27.6   27.6   27.6   27.6   27.6   27.6   27.6   27.6   27.6   27.6   27.6   27.6   27.6   27.6   27.6   27.6   27.6   27.6   27.6   27.6   27.6   27.6   27.6   27.6 | 70202) 51 Carbina 46 (val. % 6 x 2.7 /z ) FP. A 22.0 22.7<br>Totel 2007 (State 2007 State 2007 State                                                                                                    | 70202) 51 Cardinal 46 (94,5,6,8,2,7 8 가지 가지 가지 (14,2,2,2) 22 (24,2,2,2) 23 (24,2,2,2) 23 (24,2,2,2) 24 (24,2,2,2) 24 (24,2,2,2) 24 (24,2,2,2) 24 (24,2,2,2) 24 (24,2,2,2) 24 (24,2,2,2) 24 (24,2,2,2) 24 (24,2,2) 24 (24,2) 24 (24,2) 24 (24,2) 24                                                                                                    | 70202) 51 Cardinals 40 Val. 56 8 2.7 /2 (주요. 1976)<br>Total (주요. 1976)<br>Total eaul. 019 211-                                                                                                    |                                                                                   | and the state of a second                                                                                                    |                               |                                          |                                     |
| viel 215.<br>Total and, CHP 216.                                                                                                    | Total 2115.<br>Total and, CHP 211.                                                                                                    | Total 215.<br>Total exit, CHF 215.                                                                                                    | Totel 215.<br>Totel excl. CHP 215.                                                                                                    | Tatel 215.<br>Tatel each, CHP 214.                                                                                                    | Totel 211.<br>Totel eekk. CHP 214.                                                                                                    | 385361                                                                            | Wurzmischung für Heisch 6 x 660 g                                                                                                    | 106                           | 13.69                                    | 13.0                                |
|                                                                                                    |                                                                                                    |                                                                                                    |                                                                                                    |                                                                                                    |                                                                                                    | 703529<br>Total                                                                   | Wutzmesonung tur Heisch 6 x 660 g                                                                                                    | 108<br>1FL                    | 13.69<br>A 23.00<br>Total exit           | 13.0<br>23.0<br>215/<br>1. CHF 215/ |
|                                                                                                    |                                                                                                    |                                                                                                    |                                                                                                    |                                                                                                    |                                                                                                    | 385.061<br>703529<br>Totel                                                        | Vicenicus di vici 5 do g                                                                                                    | 106                           | Total exk                                | 23.0<br>215.4<br>J. CHF 215.4       |

| MA. W.         Bender         Artikelnesethnung         Benker           19221         Litter und State State Sta | A<br>A<br>A | A<br>A<br>A<br>A | Einheit<br>CT à 6 DS<br>DS<br>FL<br>DS<br>PAK | Artikelbezeichnung<br>Gurken unsortiert 6 x 3,5<br>Würzmischung für Fleisch 6 x 680 g | Barcode<br>timeot | Art. Nr.<br>Scana Trockensor |
|----------------------------------------------------------------------------------------------------|-------------|------------------|-----------------------------------------------|---------------------------------------------------------------------------------------|-------------------|------------------------------|
| 19822         CT & 0 CF         CT & 0 CF           19822         IIIIIIIIIIIIIIIIIIIIIIIIIIIIIIIIIIII                                                                                                    | A<br>A<br>A | A<br>A<br>A      | CT & 6 DS<br>DS<br>FL<br>DS<br>PAK            | Gurken unsortiert 6 x 3,5<br>Würzmischung für Fleisch 6 x 860 g                       |                   | Scana Trockansor             |
| 38530         IIIIIIIIIIIIIIIIIIIIIIIIIIIIIIIIIIII                                                                                                    | A           | A<br>            | DS<br>FL<br>DS<br>PAK                         | Würzmischung für Fleisch 6 x 660 g                                                    |                   | 198221                       |
| 10222         1000000000000000000000000000000000000                                                                                                    | A           | A<br>            | FL<br>DS<br>PAK                               |                                                                                       |                   | 385361                       |
| 32701         IIIIIIIIIIIIIIIIIIIIIIIIIIIIIIIIIIII                                                                                                    | A           | A                | DS<br>PAK                                     | 51 Cadhada 40 vol. % 6 x 0,7 it                                                       |                   | 703529                       |
| 622720         INTERNITION         Touckeenage Touche & 3000         PKC           3 1014         INTERNITION         Audio & 4 40 g         CT & 6 0.           4 1010         INTERNITION         One Oncomp Cream 12 400 g         CT & 6 10.           2 20200         INTERNITION         Tomation Projekt 3 x 511         CT & 3 05                                                                                                    | A           | A                | РАК                                           | Würz-mix vegetabil für Fleisch 6 x 1,6 kg                                             |                   | 627501                       |
| 31014         INUMARIAN         Audu 64:400 g         CT 8 0.           44000         INUMARIAN         Op Oundry Orent 12:400 g         CT 8 10.           20200         INUMARIAN         Tonator Prija 3:451         CT 8 306                                                                                                    | A           | A                |                                               | Tomatensuppe Toscana 6 x 360 g                                                        |                   | 623730                       |
| 441000         IIIIIIIIIIIIIIIIIIIIIIIIIIIIIIIIIIII                                                                                                    | A           | A                | CT & 6 GL                                     | Nutella 6 x 400 g                                                                     |                   | 310614                       |
| 220302 UIUUUUUUUUUUUUUUUUUUUUUUUUUUUUUUUUUUU                                                                                                    |             | _                | CT à 12 GL                                    | Ovo Crunchy Cream 12 x 400 g                                                          |                   | 441060                       |
|                                                                                                    |             |                  | CTASDS                                        | Tomaten Polpa 3 x 5/1                                                                 |                   | 220320                       |
|                                                                                                    |             |                  |                                               |                                                                                       |                   |                              |

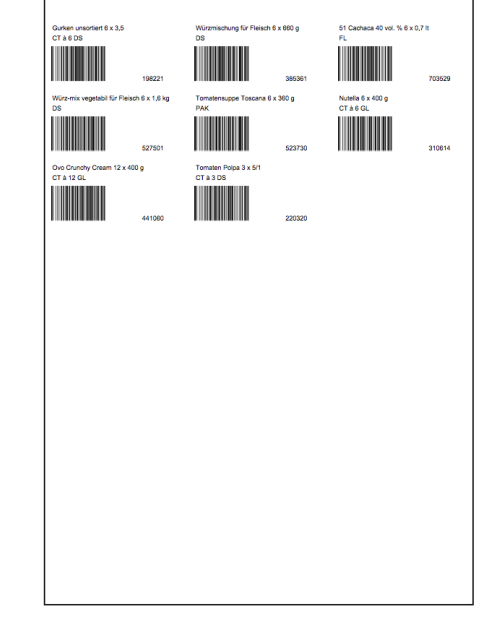

Artikelliste

Barcodeliste

Etiketten (Zweckform No 3664)

#### Drucken

#### **Hinweis Etikettendruck**

Verwenden Sie für den Etikettendruck Papier vom Typ «Zweckfrom No 3664». Damit die Etiketten beim Druck korrekt auf dem Papier ausgerichtet werden, beachten Sie bitte, dass im PDF-Druckdialog die Optionen für die Grössenanpassung deaktiviert sein müssen, so wie unten dargestellt. Je nachdem, welche Version der PDF-Software Adobe Acrobat Reader Sie installiert haben, sehen Druckdialog und zu deaktivierende Funktionen etwas anders aus.

| Status: Ready<br>Typ: HP LaserJet 1022nw<br>Druckbereich                     | Kommentare und Formulare:<br>Dokument und Stempel                                                                                                    |
|------------------------------------------------------------------------------|----------------------------------------------------------------------------------------------------|
| Typ: HP LaserJet 1022nw<br>Druckbereich                                      | Dokument und Stempel                                                                                                    |
|                                                                              |                                                                                                    |
| Aktuelle Ansicht                                                             | Vorschau<br><u>k</u> 210.02                                                                                                    |
| C Aktuelle Seite                                                             | New York State State Sta |
| C Seiten von: 1 bis: 1                                                       | Technik Control (Control (Contro) (Control (Contro) (Contro) (Contro) (Contro) (Cont |
| Seiteneinstellungen<br>Evernpfäfe: 1 🚽 🗆 Softieren<br>Seitenanpassung: Keine | 297.01 297.01 and an an an an an an an an an an an an an                                                                                                    |
| Anternatisch drehen und zentrieren                                           |                                                                                                    |
| Ausdruck in Datei                                                            |                                                                                                    |

Die korrekten Einstellungen, wie Sie in der Version 7 von Acrobat Reader erscheinen. In anderen Versionen kann der Einstellungsdialog leicht anders aussehen. Stellen Sie einfach sicher, dass alle Optionen, die eine Grössenanpassung bewirken könnten, deaktiviert sind.

# Für Excel speichern

#### Vorlagen und Inventarsätze für Excel speichern

Vorlagen und Inventarsätze können im sogenannten CSV-Format gespeichert werden, welches von Microsoft Excel geöffnet werden kann. Damit haben Sie die Möglichkeit, Artikellisten beliebig in Excel weiterzuverwenden.

|                                                         | Liefertage                                                                                                    | Einstellungen Hilfe                                                                                                    | França                                                                                                    | ais <u>Italiar</u>                                                                                                    | <u>10   Lo</u>                                                                                                    | <u>ogout</u>                                                                                                    |
|---------------------------------------------------------|----------------------------------------------------------------------------------------------------|----------------------------------------------------------------------------------------------------|----------------------------------------------------------------------------------------------------|----------------------------------------------------------------------------------------------------|----------------------------------------------------------------------------------------------------|----------------------------------------------------------------------------------------------------|
|                                                         |                                                                                                    | Restaurant                                                                                                    | Muster, a                                                                                                    | 8105 Rege                                                                                                    | nsdorf [1                                                                                                    | 23456]                                                                                                    |
| CALE)                                                   | Scanner                                                                                                    | Aus Vorlage hinzufügen:<br>Vorlage wählen… ▼                                                                                                    | Im Kat                                                                                                    | alog sucher                                                                                                    | (                                                                                                    | 9                                                                                                    |
| Vorlage: Bankett                                        |                                                                                                    |                                                                                                    |                                                                                                    |                                                                                                    | ✓ Zur                                                                                                    | rück                                                                                                    |
| Details anzeigen: Sortieren nach: Erfassungsreihenfolge | Gruppierur                                                                                                    | ng: keine 💌                                                                                                    |                                                                                                    |                                                                                                    |                                                                                                    |                                                                                                    |
| Artikelbezeichnung                                      | Art. Nr.                                                                                                    | Menge                                                                                                    |                                                                                                    | Betrag                                                                                                    |                                                                                                    |                                                                                                    |
| Vollmiich hochpasteurisiert 12 x 1 lt                   | 421466                                                                                                    | 1 CT à 12 FL                                                                                                    | •                                                                                                    | 19.20                                                                                                    | •                                                                                                    | ×                                                                                                    |
| Kondensmilch ungezuckert 6 x 2 kg                       | 420319                                                                                                    | 1 CT à 6 DS                                                                                                    | <b>_</b>                                                                                                    | 110.22                                                                                                    | •                                                                                                    | ×                                                                                                    |
| Hit Thai Kokosnussmilch vegetarisch 12 x 1 lt           | 200082                                                                                                    | 1 CT à 12 BR                                                                                                    | •                                                                                                    | <del>56.40</del><br>45.00                                                                                                    | •                                                                                                    | ×                                                                                                    |
|                                                         |                                                                                                    |                                                                                                    | Best                                                                                                    | tellwert:                                                                                                    | CHF 174                                                                                                    | 4.42                                                                                                    |
|                                                         |                                                                                                    |                                                                                                    |                                                                                                    |                                                                                                    |                                                                                                    |                                                                                                    |
|                                                         |                                                                                                    | Vorl                                                                                                    | age zu \                                                                                                    | Warenkor                                                                                                    | b hinzufi                                                                                                    | ügen                                                                                                    |
|                                                         |                                                                                                    |                                                                                                    |                                                                                                    | 🔽 Meng                                                                                                    | en überne                                                                                                    | ehmen                                                                                                    |
|                                                         |                                                                                                    |                                                                                                    |                                                                                                    |                                                                                                    |                                                                                                    |                                                                                                    |
|                                                         |                                                                                                    |                                                                                                    |                                                                                                    |                                                                                                    |                                                                                                    |                                                                                                    |
|                                                         |                                                                                                    |                                                                                                    |                                                                                                    |                                                                                                    |                                                                                                    |                                                                                                    |
|                                                         |                                                                                                    |                                                                                                    |                                                                                                    |                                                                                                    |                                                                                                    |                                                                                                    |
|                                                         |                                                                                                    |                                                                                                    |                                                                                                    |                                                                                                    |                                                                                                    |                                                                                                    |
|                                                         | Drucken         Worlage: Bankett         Details anzeigen: [ Sortieren nach: Erfassungsreihenfolge          Artikelbezeichnung         Vollmilch hochpasteurisiert 12 x 1 lt         Kondensmilch ungezuckert 6 x 2 kg         Iffe Thai Kokosnussmilch vegetarisch 12 x 1 lt | Lifertage Constraints Constraints Constrai | Liefertage       Einstellungen       Hilfe       I         CALE       Drucken       Scaner       Aus Vorlage hinzufügen:         Vorlage:       Bankett       Ovorlage       Gruppierung:       keine       Image         Vollmilch hochpasteurisiert 12 x 1 lt       421466       Image       Image         Vollmilch hochpasteurisiert 12 x 1 lt       420319       Image       Image         Menge       Vollmilch ungezuckert 6 x 2 kg       420319       Image       Image         Menge       Vollmilch ungezuckert 6 x 2 kg       420319       Image       Image         Menge       Vollmilch vegetarisch 12 x 1 lt       200082       Image       Image         Vorl       Vorl       Vorl       Vorl | Liefertage Einstellungen Hilfe   France<br>Restaurant Muster,<br>Vorlage wählen<br>Vorlage Bankett<br>Details anzeigen: Sortieren nach: Erfassungsreihenfolge Art. Nr. Menge<br>Vollmilch hochpasteurisiert 12 x 1 lt<br>Kondensmilch ungezuckert 6 x 2 kg<br>Hilfe Thai Kokosnussmilch vegetarisch 12 x 1 lt<br>Vorlage zu V | Liefertage Einstellungen Hilfe   Français Italiar<br>Restaurant Muster, 8105 Rege<br>Drucken Scanner<br>Vorlage wählen] Im Katalog sucher<br>Froeterte Suche.<br>Vorlage: Bankett<br>Details anzeigen: Sortieren nach: Erfassungsreihenfolge Gruppierung: keine<br>Artikelbezeichnung Art. Nr. Menge Betrag<br>Vollmilch hochpasteurisiert 12 x 1 lt<br>421466 1 CT à 12 FL<br>Hold Sortieren 12 x 1 lt<br>420319 1 CT à 6 DS<br>Hold Sortieren 12 x 1 lt<br>420082 1 CT à 12 BR<br>Bestellwert:<br>Vorlage zu Warenkor<br>Froeter Suche. | Lifefräge Einstellungen Hiffe Français Italiano Le   Restaurant Muster, 8105 Regensdorf [1]   Conclere Scaner Aus Vorlage hinzufügen: Im Katalog suchen   Vorlage: Bankett Im Katalog suchen   Vorlage: Bankett   Details anzeigen: Sortieren nach: Erfassungsreihenfolge gruppierung:   Keine gruppierung:   Keine Im Katalog suchen   Vollmilich hochpasteurisiert 12 x 1 lt   Kondensmilch ungezuckert 6 x 2 kg 420319   1 CT à 12 BR   Im Katalog suchen   Etite Thal Kokosnussmilch vegetarisch 12 x 1 lt   200082 1   CT à 12 BR Gestellwert: CHF 17 Korlage zu Warenkorb hinzuff Vorlage zu Warenkorb hinzuff Vorlag |

#### Tipp

Falls Sie die Excel-Datei nicht zuerst anschauen, sondern lediglich direkt speichern möchten, dann klicken Sie den Befehl «Für Excel speichern» mit der rechten Maustaste an und wählen «Ziel speichern unter...».

- Die Excel-Exportfunktion speichert immer diejenige Vorlage (oder Inventarsatz), die momentan angezeigt wird. Stellen Sie sicher, dass das angezeigt wird, was Sie speichern möchten und klicken Sie in der Funktionsleiste auf «Für Excel speichern».
- 2. Die erstellte Excel-Datei öffnet sich nun automatisch. Die Daten erscheinen nicht «in einem Layout», sondern als reine Excel-Tabelle. Sie können diese nun wie unter Windows gewohnt über das Menü «Datei > speichern unter...» an einem beliebigen Ort ablegen.

### Statistik

#### Übersicht Statistik

Mit dem Statistikmodul können Sie sich einen detaillierten Überblick über Umsatz, Mengen und andere Daten verschaffen. Sie können die Statistiken selber generieren und in Excel oder PDF analysieren oder sich gleich über die Online-Statistiken informieren.

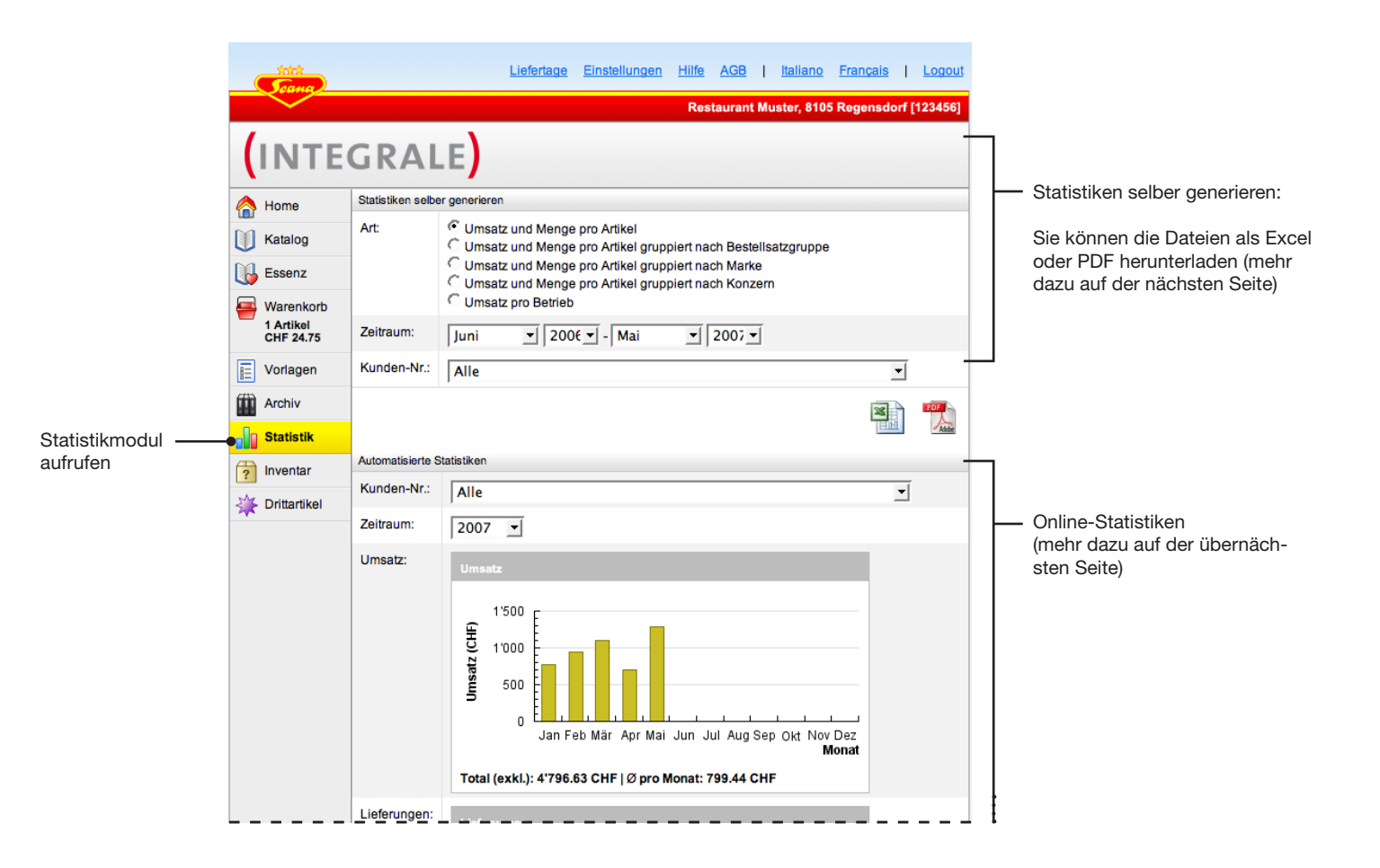

### Statistik

#### Statistiken selber generieren

Um Statistiken als Excel oder PDF herunterzuladen, gehen Sie wie folgt vor:

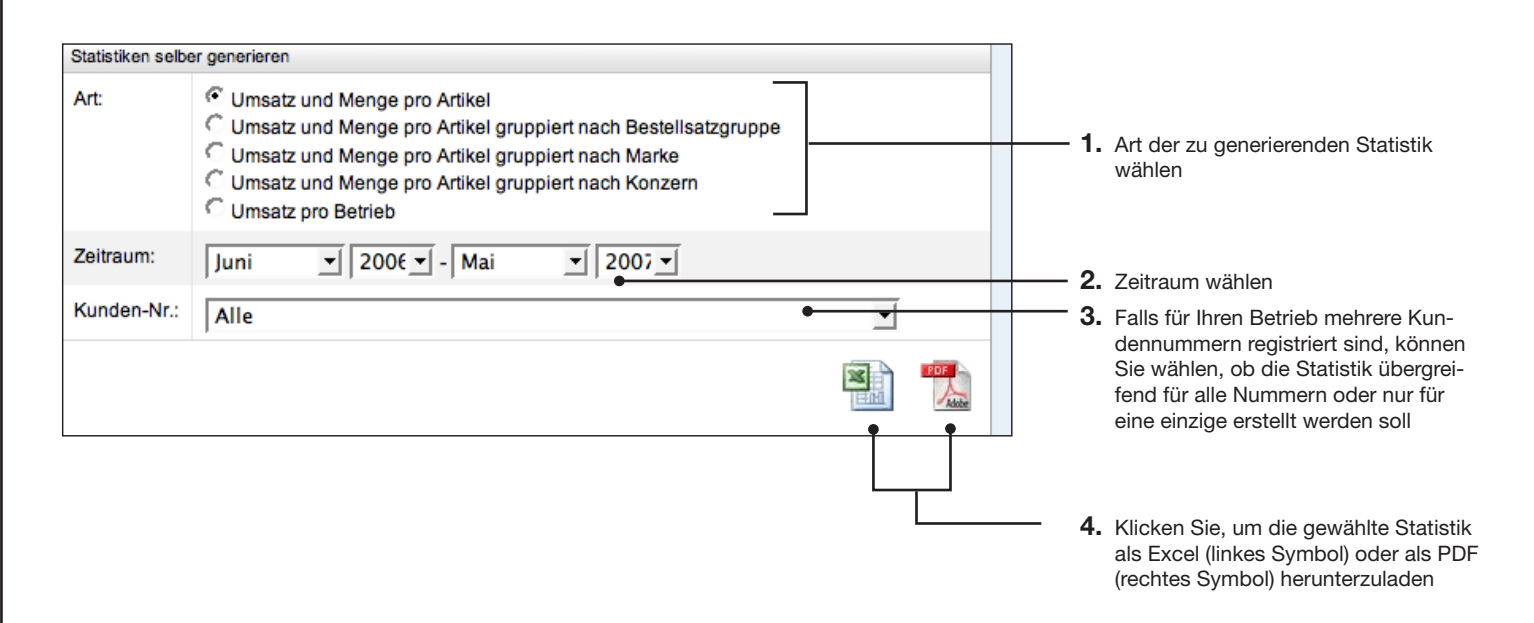

#### Tipp

Vorteile des Excel Formates ist, dass die Daten beliebig weiterverarbeitet werden können. Im PDF sind die Daten zwar in einem ansprechenden Layout dargestellt, können aber nicht mehr bearbeitet werden.

### Statistik

#### **Online Statistiken**

Im unteren Teil des Statistikmoduls sind die wichtigsten Auswertungen stets inklusive Diagramm sichtbar. Sie können Kundennummern und das Jahr wählen.

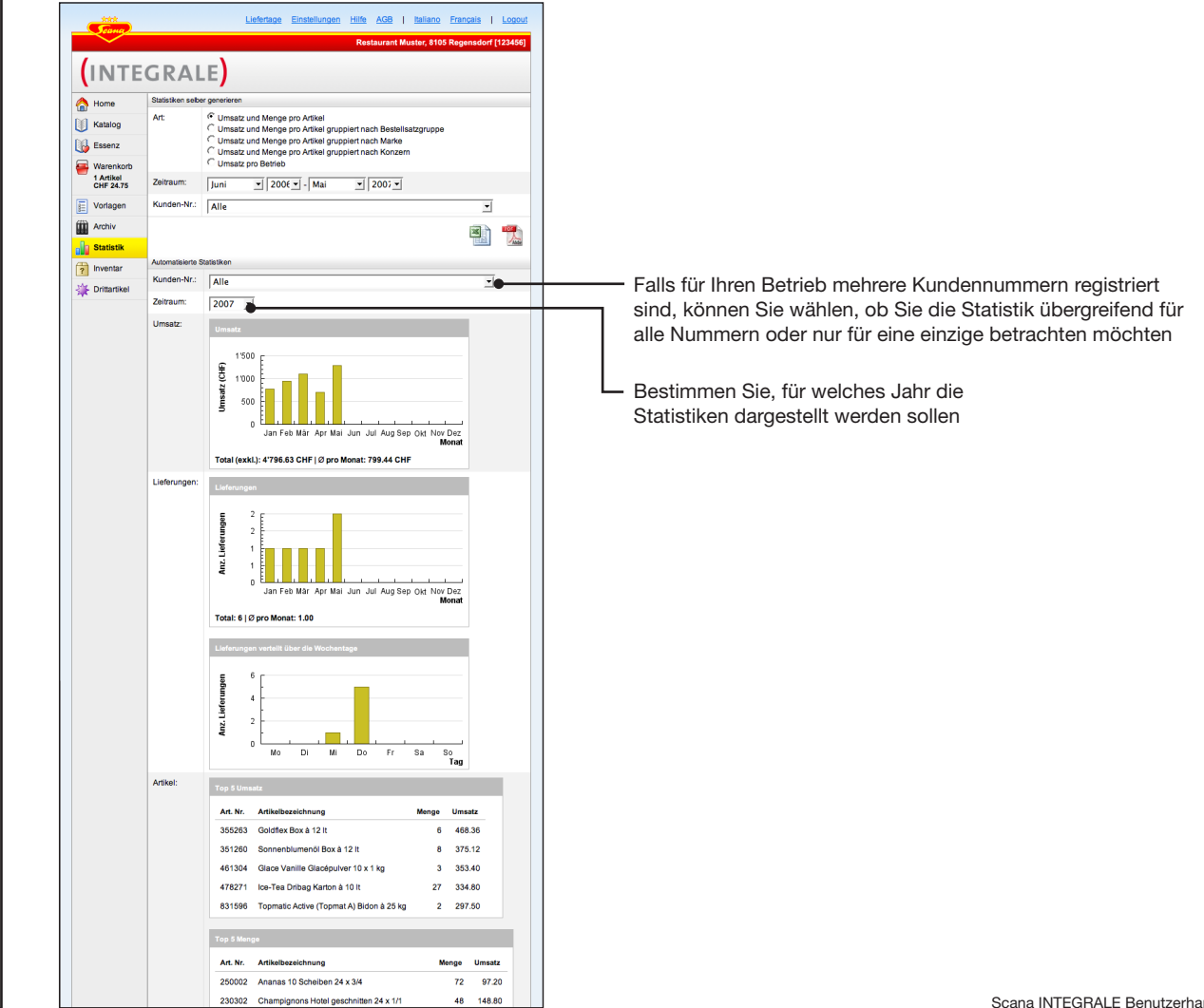

# Einstellungen

#### **Optionale Einstellungen**

Auf Wunsch können Sie unter «Einstellungen» die Emailadresse für das Bestätigungsmail eingeben, Ihr Passwort oder Ihre Logineinstellungen ändern.

| Ceana                   | Einstellungsseite anzeigen     Liefertage Einstellungen Hilfe   Français Italiano   Logout     Restaurant Muster, 8105 Regensdorf (123456)                                                                                                    |                                              |
|-------------------------|----------------------------------------------------------------------------------------------------|----------------------------------------------|
|                         | GRALE                                                                                                    |                                              |
| \land Home              | Bestellbestätigung                                                                                                    | 7                                            |
| Katalog                 | Falls Sie nach dem Abschicken einer Bestellung eine Bestätigung erhalten möchten, tragen Sie bitte Ihre<br>Email-Adresse ein.                                                                                                    |                                              |
| Essenz                  | Email:                                                                                                    |                                              |
| Warenkorb               | Passwort ändern                                                                                                    | - 2. Die beschriebenen Einstellungen         |
| 3 Artikel<br>CHF 132.90 | Um Ihr Login Passwort zu ändern, geben Sie zuerst Ihr altes und dann zweimal das gewünschte neue Passwort ein.<br>Die Wiederholung des neuen Passwortes dient dazu, Tippfehler auszuschliessen.                                                                                                   | wie gewünscht vornehmen                      |
| Vorlagen                | altes Passwort                                                                                                    | Wichtig: Falls Sie nach Bestel-              |
| Archiv                  | neues Passwort:                                                                                                    | erhalten möchten, müssen Sie                 |
| nventar                 | neues Passwort nochmals:                                                                                                    | hier zwingend Ihre Emailadresse<br>eingeben. |
| 🔆 Drittartikel          | Automatisch einloggen                                                                                                    |                                              |
|                         | Wenn Sie die Option «Automatisch einloggen» aktivieren, können Sie das System fortan ohne manuelle Eingabe von<br>Benutzername und Passwort (beziehungsweise Auslesen der Seriennummer aus dem Scanner) benützen. Diese<br>Option bleibt so lange aktiviert, bis Sie sich mit «Logout» ausloggen. |                                              |
|                         | Tutomatisch einloggen                                                                                                    |                                              |
|                         | Besteller                                                                                                    |                                              |
|                         | Bestellerfeld als Pflichtfeld                                                                                                    |                                              |
|                         | Einstellungen speichern                                                                                                    | <b>3.</b> Einstellungen speichern            |

# Hilfe

#### Hilfeseite

Unter «Hilfe» finden Sie ergänzende Informationen rund um Scana INTEGRALE wie zum Beispiel das Handbuch oder den USB-Treiber für den Scanner.

|                        | Hilfeseite anzeigen<br>I                                                                                                    |                                                                                                    |
|------------------------|----------------------------------------------------------------------------------------------------|----------------------------------------------------------------------------------------------------|
|                        |                                                                                                    |                                                                                                    |
| Scano                  | <u>Liefertage Einstellungen Hilfe   Français Italiano   Logout</u>                                                                                                    |                                                                                                    |
|                        | Restaurant Muster, 8105 Regensdorf [123456]                                                                                                    |                                                                                                    |
|                        | CPALE                                                                                                    |                                                                                                    |
|                        | GRALL                                                                                                    |                                                                                                    |
| 合 Home                 | Handbuch                                                                                                    |                                                                                                    |
| Katalog                | Wenn Sie eine Frage zur Funktionsweise von Scana INTEGRALE haben, schlagen Sie bitte als erstes im Handbuch nach.<br>Speziell das Kapitel «Häufig gestellte Fragen» könnte nützlich sein. |                                                                                                    |
| 🚯 Essenz               | Handbuch als PDF-Datei runterladen:                                                                                                    | — Hier finden Sie stets das aktuelle                                                                       |
| 🚔 Warenkorb            | - Adda                                                                                                    | Handbuch zum herunterladen                                                                                 |
| 1 Artikel<br>CHF 66.40 | Tools                                                                                                    |                                                                                                    |
| - Vorlagen             | Java Runtime                                                                                                    | — Java-Installationsprogramm                                                                               |
|                        | Adobe Acrobat Reader                                                                                                    | <ul> <li>Acrobat Reader, wird zum Lesen</li> <li>des Handbuchs ben</li></ul>                               |
| Archiv                 | USB:                                                                                                    | meisten PCs schon installiert)                                                                             |
| ? Inventar             | Mac OS X 10.1 und 10.2                                                                                                    |                                                                                                    |
| 🔆 Drittartikel         | Mac OS X 10.3 und später                                                                                                    | — USB-Treiber für den Scanner                                                                              |
|                        | Import / Export Beispieldatei (Kann in Excel editiert werden und muss<br>als CSV-Datei gespeichert werden um importiert werden zu können)                                                 |                                                                                                    |
|                        | Drittartike                                                                                                    | - Import/Export Beispieldatei                                                                              |
|                        | Mengentabelle                                                                                                    | <ul> <li>Mengentabelle um Mengen zu<br/>scannen, kann runtergeladen und<br/>guagedrugtet werden</li> </ul> |

#### Problemlösung

#### Häufig gestellte Fragen

#### **?** Wieso werden nicht alle Barcodes auf den Produkten erkannt?

Damit einem Barcode ein Artikel zugeordnet werden kann, muss er auch im Artikelstamm erfasst sein. Falls ein Scana-Artikel nicht erkannt werden sollte, melden Sie das bitte an die Scana-Hotline.

#### **?** Die Barcode Etiketten passen beim Drucken nicht in das Formular.

Beim Bedrucken der Etikettenbögen darf die Liste nicht verkleinert oder vergrössert werden. Bitte beachten Sie in den Druck-Einstellungen, dass die Seitendarstellung immer auf 100% ist. Das gilt allerdings nur für die Etikettenbögen, nicht für die anderen Listen.

#### **?** Es werden nicht alle Artikel angezeigt, die ich erfasst habe.

Unter Umständen haben Sie in bei den Darstellungsoptionen (Seite 23) eine Einstellung vorgenommen, die bewusst nur einen Teil der Artikel darstellt. So können Sie zum Beispiel im Inventar nur einen Lagerort anzeigen lassen und sehen dann die anderen nicht. Deaktivieren Sie diese Funktion, um wieder alle Arikel zu sehen.

#### **?** Barcode auf Drittartikel-Listen wird nicht mehr erkannt, «Artikel unbekannt»

Wenn ein Lieferant oder einzelne Artikel gelöscht und wieder neu erfasst werden, wird ein neuer Barcode generiert und die Listen oder Etiktetten müssen neu gedruckt werden. Das kann auch bei der Importfunktion von Drittartikeln der Fall sein.

# Problemlösung

#### Unterstützung von Scana

Sollten Sie die Antwort auf Ihre Frage nicht in diesem Handbuch finden, wenden Sie sich bitte an den für Sie zuständigen Aussendienst-Kundenberater.
Anhang «Grosser Scanner»

### Scanner

#### Scanner in Betrieb nehmen

Bei dunklem Display befindet sich das Gerät im Stand-by-Modus. Sie können es durch drücken einer beliebigen Taste oder einer Berührung des Displays aktivieren.

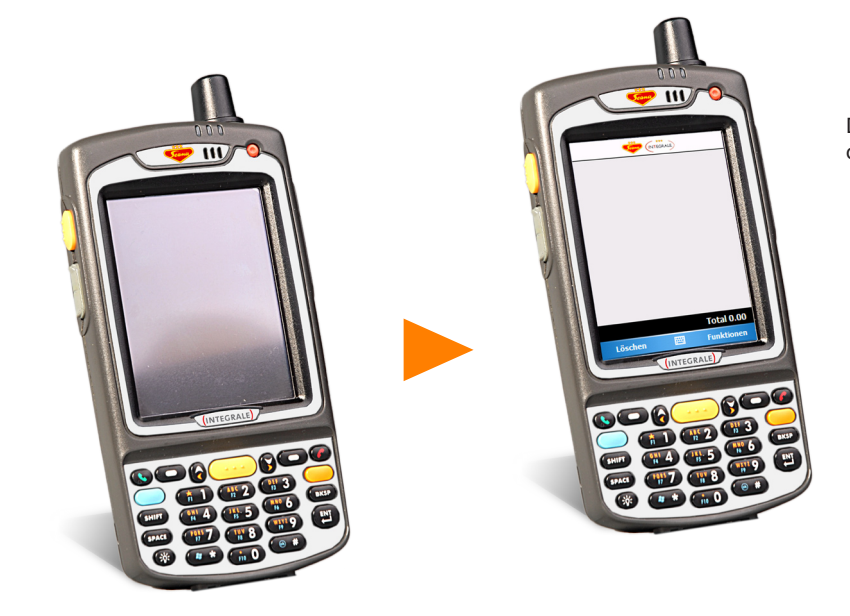

Drücken Sie eine beliebige Taste, um den Scanner zu aktivieren.

#### Datenübertragung

Die Datenübertragung erfolgt ausschliesslich über das Mobilfunknetz. Schliessen Sie das Gerät nie über USB an Ihren PC an.

### Scanner abschalten

Sie brauchen den Scanner nach Gebrauch nicht manuell abzuschalten, er deaktiviert sich nach einigen Minuten Inaktivität von selbst.

#### Wichtiger Hinweis zur Batterie

Damit der Scanner stets einsatzbereit ist, muss die Batterie laufend wieder geladen werden. Schliessen Sie den Scanner wann immer Sie ihn nicht in Gebrauch haben mit dem beigelegten Ladegerät am Strom an, insbesondere über Nacht.

28.50

Total 28.50

Funktionen

### Scanner

#### **Artikel scannen**

- 1. Zielen Sie mit dem Scanner aus ca 5 bis 20 cm Entfernung auf den Barcode.
- 2. Zum Scannen drücken Sie eine der drei Scantasten und halten diese, bis der Bestätigungston erklingt. Achten Sie darauf, dass die rote Licht-Linie über den ganzen Barcode quer zu den schwarzen Strichen reicht.

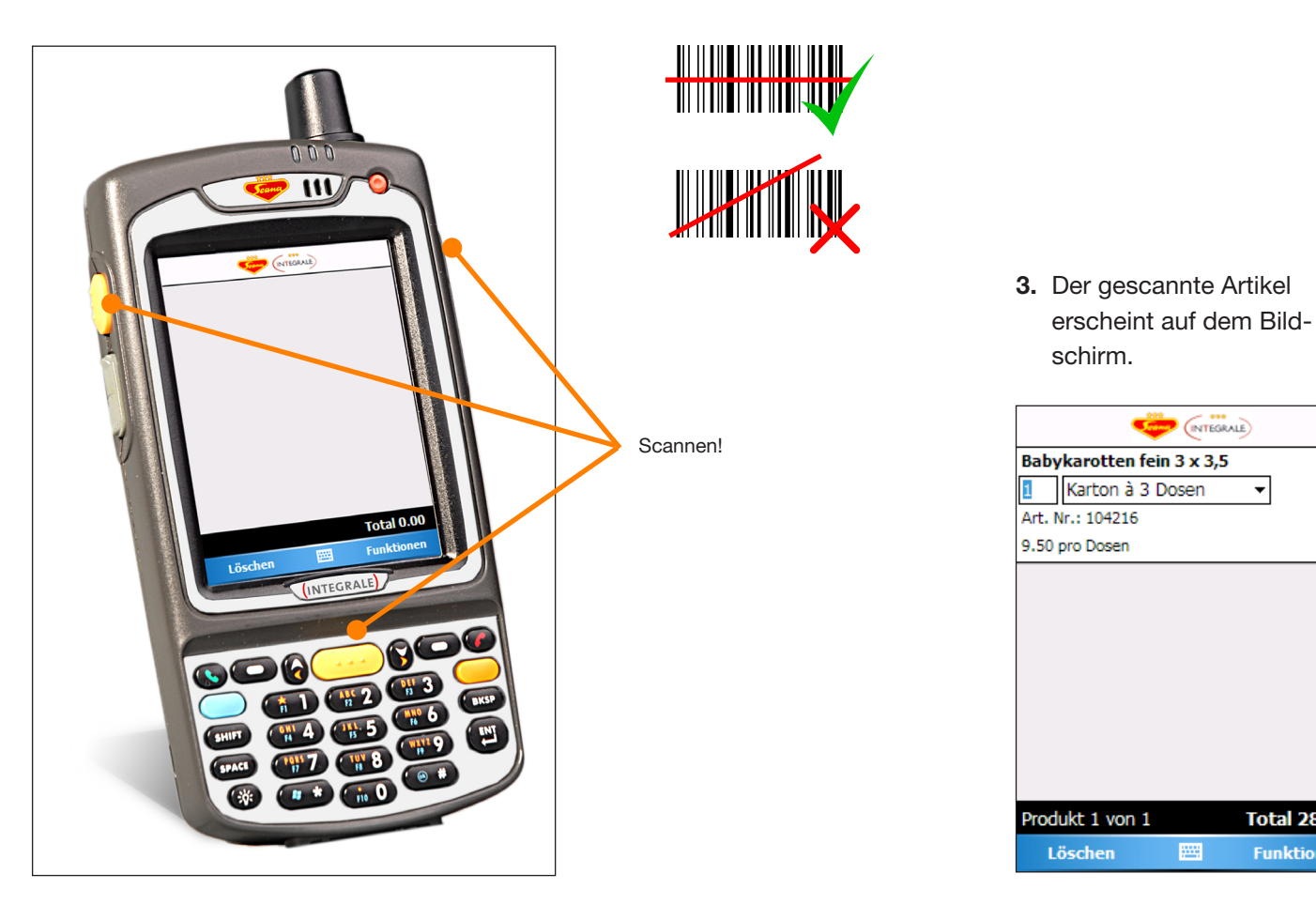

#### Wenn das Gerät nicht mehr reagiert:

Auch dieser kleine Computer kann in seltenen Fällen abstürzen. Sollte das Gerät nicht mehr reagieren, drücken Sie den roten Knopf für 10 Sekunden und folgen Sie anschliessend den Anweisungen am Bildschirm.

### **Bestellen**

### Mengen und Liefereinheiten eingeben

Die Mengen und Liefereinheiten können Sie direkt mit dem am Scanner befestigten Stift auf dem berührungsempfindlichen Bildschirm eingeben oder dazu die Stern bzw. die Rautetaste Betätigen.

Entnehmen Sie diesen – Stift, um direkt auf dem Bildschirm Eingaben zu machen

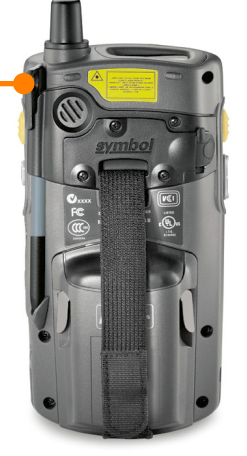

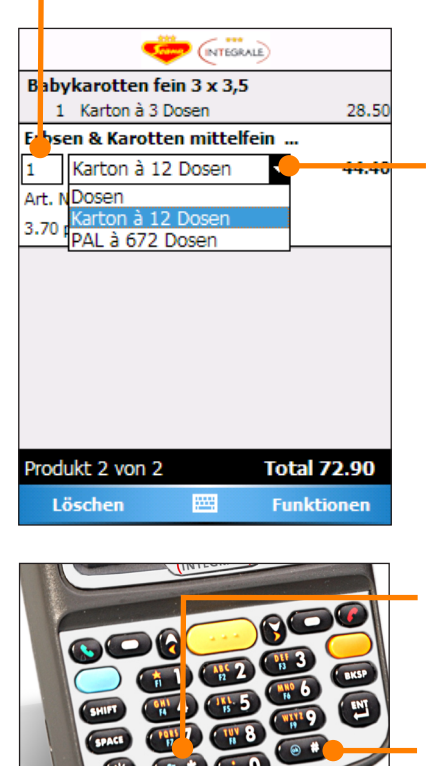

Sobald Sie einen Artikel gescannt haben, ist dessen Mengenfeld aktiviert. Sie können direkt über den Zahlenblock unten auf dem Scanner die gewünschte Menge eingeben.

Tippen Sie mit dem Stift auf die Liefereinheit, um diese zu ändern.

Drücken Sie die Sterntaste, um die Menge um eins zu erhöhen.

Drücken Sie die Rautetaste, um die Einheit zu wechseln.

### **Bestellen**

#### Artikel per Suche erfassen

Alle Artikel aus dem Scana-Sortiment, sowie alle Ihre Drittartikel, die auf dem Scanner gespeichert sind, können über die Suchfunktion gefunden und zur aktuellen Bestellung hinzugefügt werden. (Beachten Sie: Neu erfasste Drittartikel sind erst aktiv, nachdem sich der Scanner mit Scana INTEGRALE synchronisiert hat. Eine Synchronisation findet statt, wenn eine Artikelliste abgeschickt wird. Die Artikelliste kann auch leer sein.)

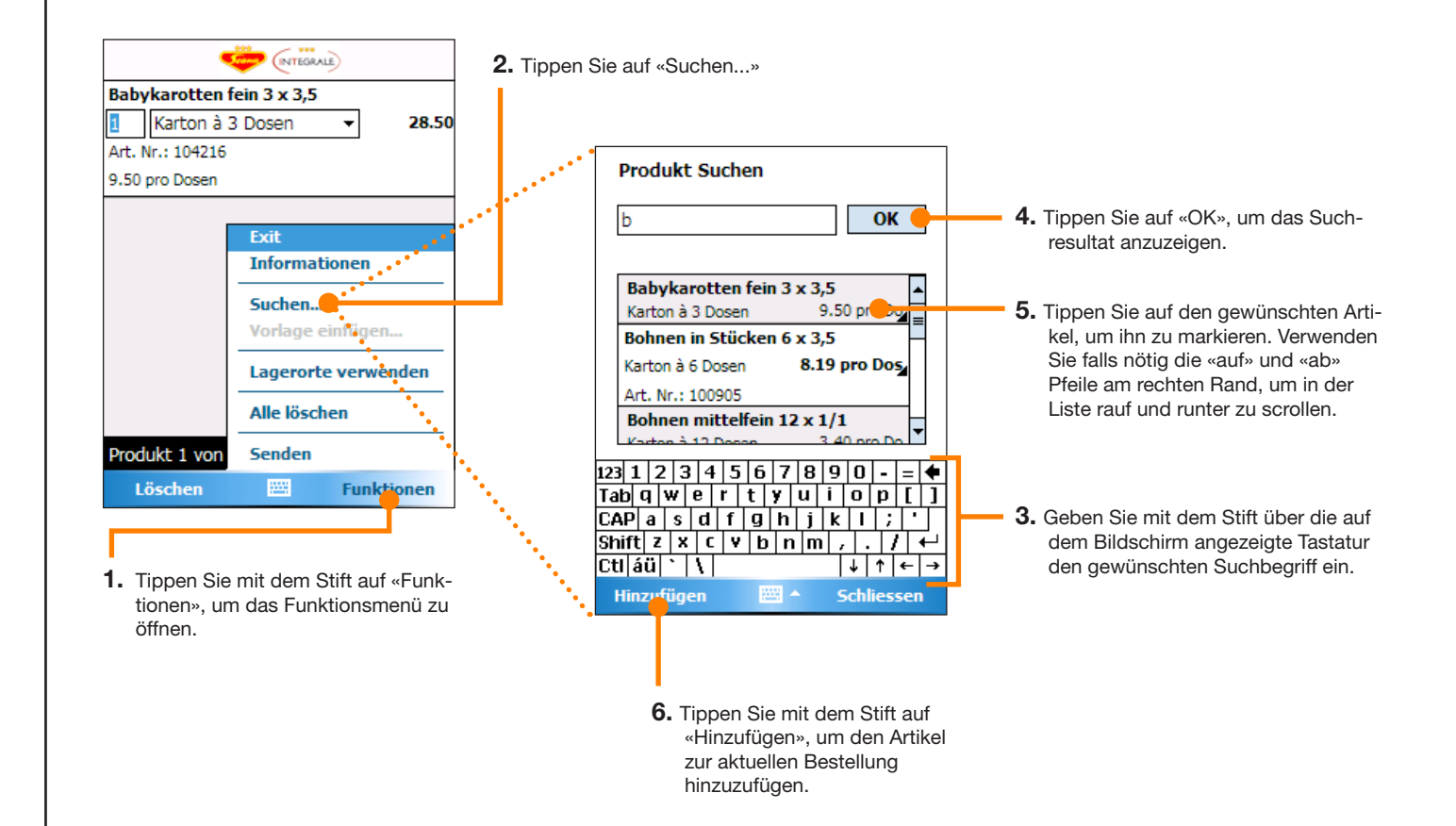

#### Tipp

Falls Sie den gewünschten Artikel nicht finden, versuchen Sie es mit einem genaueren Suchbegriff. Die Resultate-Liste ist aus technischen Gründen auf 35 Artikel beschränkt.

## **Bestellen**

#### Artikel aus der Bestellung entfernen

Sie können jederzeit einen Artikel aus der Bestellung entfernen.

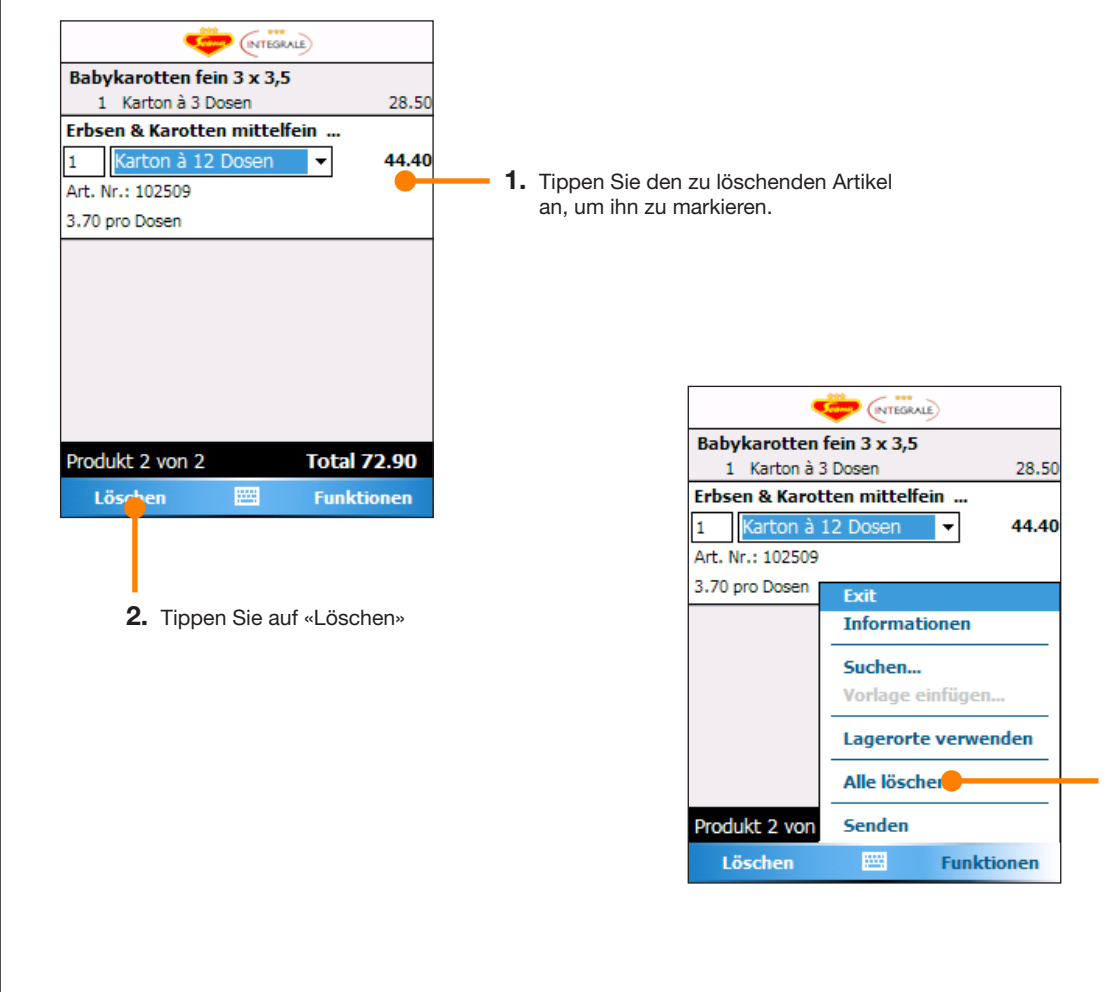

Um alle Artikel aus der Bestellung zu löschen, wählen Sie im Funktionsmenü «Alle löschen».

### **Bestellen**

### Bestellung zur Scana INTEGRALE Webapplikation übertragen

Sie können nun die Artikelliste über das Mobilfunknetz an Ihren PC übertragen. Gehen Sie dazu wie folgt vor:

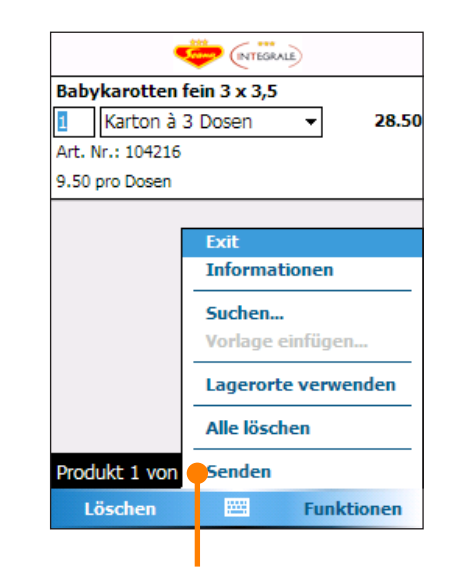

- **1.** Tippen Sie im Funktionsmenü auf «Senden».
- 2. Als nächstes müssen Sie wie auf der folgenden Seite beschrieben die Webapplikation auf dem PC starten. Dort können Sie die per Scanner geschickte Bestellung «in Empfang nehmen».

#### Kosten

Die Kosten für den Datentransfer über das Mobilfunknetz werden von Scana getragen und werden Ihnen nicht weiter verrechnet.

### **Bestellen**

#### Artikelliste an PC übermitteln

Nachdem Sie die Artikelliste via Mobilfunknetz abgeschickt haben, rufen Sie die Startseite von Scana INTEGRALE auf: «www.scana.ch/integrale». Nachdem Sie sich eingeloggt haben, erscheint dieses Fenster:

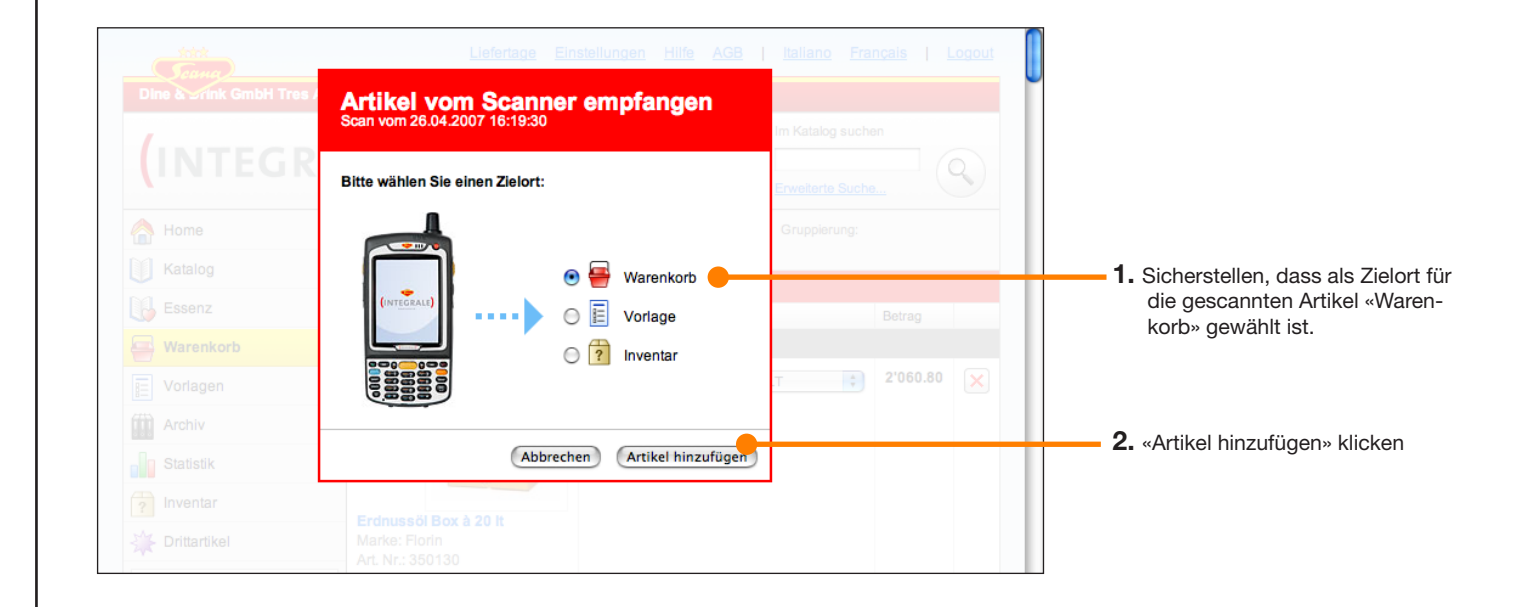

## **Bestellen**

### Bestellung im Warenkorb auf der Scana INTEGRALE Webapplikation

Sämtliche Positionen auf dem Scanner wurden nun in den Warenkorb auf dem PC eingefügt. Sie können nun weitere Artikel hinzufügen, Mengen ändern oder die Bestellung abschicken.

| (INTEG                                                                    | RALE)                                                                                      | en Scanner Aus Vorlage h<br>Vorlage wä | ellungen Hilfe AGB<br>Restaurant<br>inzufügen:<br>hlen | Italiano         Franç           Muster, 8105         Regen           Im Katalog suchen | ais   Logo<br>sdorf [123456 |
|---------------------------------------------------------------------------|--------------------------------------------------------------------------------------------|----------------------------------------|--------------------------------------------------------|-----------------------------------------------------------------------------------------|-----------------------------|
| A Home                                                                    | Details anzeigen: 🗹 Sortieren nach:                                                        | Erfassungsreihenfolge 🛟 Gi             | ruppierung: keine                                      | •                                                                                       |                             |
| Katalog                                                                   | Scana Trockensortiment                                                                     |                                        |                                                        |                                                                                         |                             |
| Essenz                                                                    | Artikelbezeichnung                                                                         |                                        | Menge                                                  |                                                                                         | Betrag                      |
| Warenkorb                                                                 | Babykarotten fein 3 x 3,5<br>Marke: Scana Noliko<br>Art. Nr.: 104216<br>Preis pro DS: 9.50 | 1200                                   | - 1 + CT à 3 DS 28.50                                  |                                                                                         | 28.50                       |
| Vorlagen                                                                  |                                                                                            |                                        |                                                        |                                                                                         |                             |
| Archiv                                                                    |                                                                                            | - 1999 MOD                             |                                                        |                                                                                         |                             |
| Statistik                                                                 |                                                                                            |                                        |                                                        |                                                                                         |                             |
| ? Inventar                                                                |                                                                                            | В                                      | estellwert Scana Tro                                   | ockensortiment:                                                                         | CHF 28.50                   |
| 🔆 Drittartikel                                                            |                                                                                            |                                        | Scana Trock                                            | ensortiment Bestellur                                                                   | ig abschicken               |
| Funktionen                                                                |                                                                                            |                                        |                                                        |                                                                                         |                             |
| <ul> <li>Als Vorlage speichern</li> <li>Alle Artikel entfernen</li> </ul> |                                                                                            |                                        |                                                        |                                                                                         |                             |

## Vorlage

#### Artikel per Scanner zu einer Vorlage hinzufügen

Sie können per Scanner Artikel erfassen und diese dann zur einer bestehenden oder neuen Vorlage hinzufügen. Erfassen Sie die entsprechenden Barcodes und senden Sie diese Artikelliste via "Funktionsmenu" Senden" ab. Starten Sie anschliessend die Webapplikation auf dem PC.

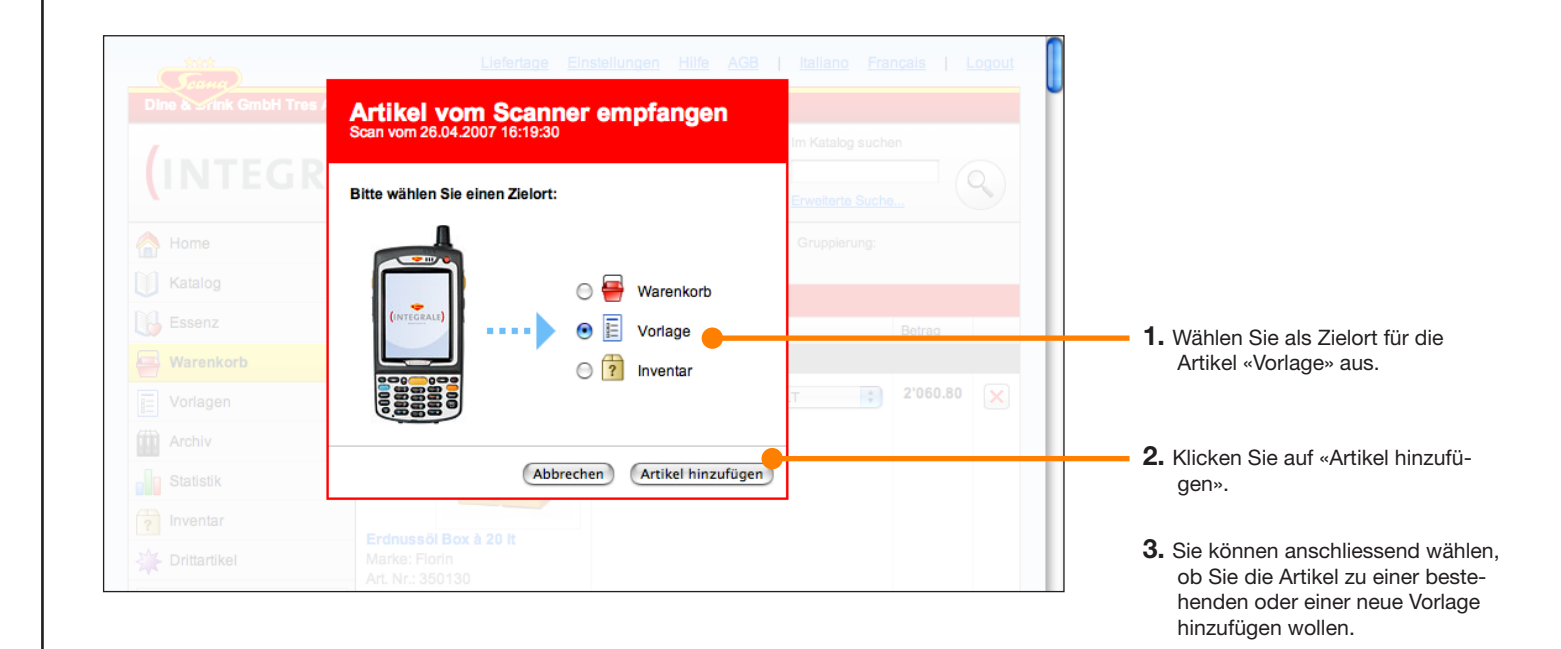

### Inventar

#### **Erstellen eines Inventars per Scanner**

Stellen Sie sicher, dass die Artikelliste auf Ihrem Scanner leer ist. Auch hier stellen Sie sich eine ganz normale Artikelliste zusammen mit dem kleinen Zusatz, dass Sie nun dem Artikel einen Lagerort zuweisen können.

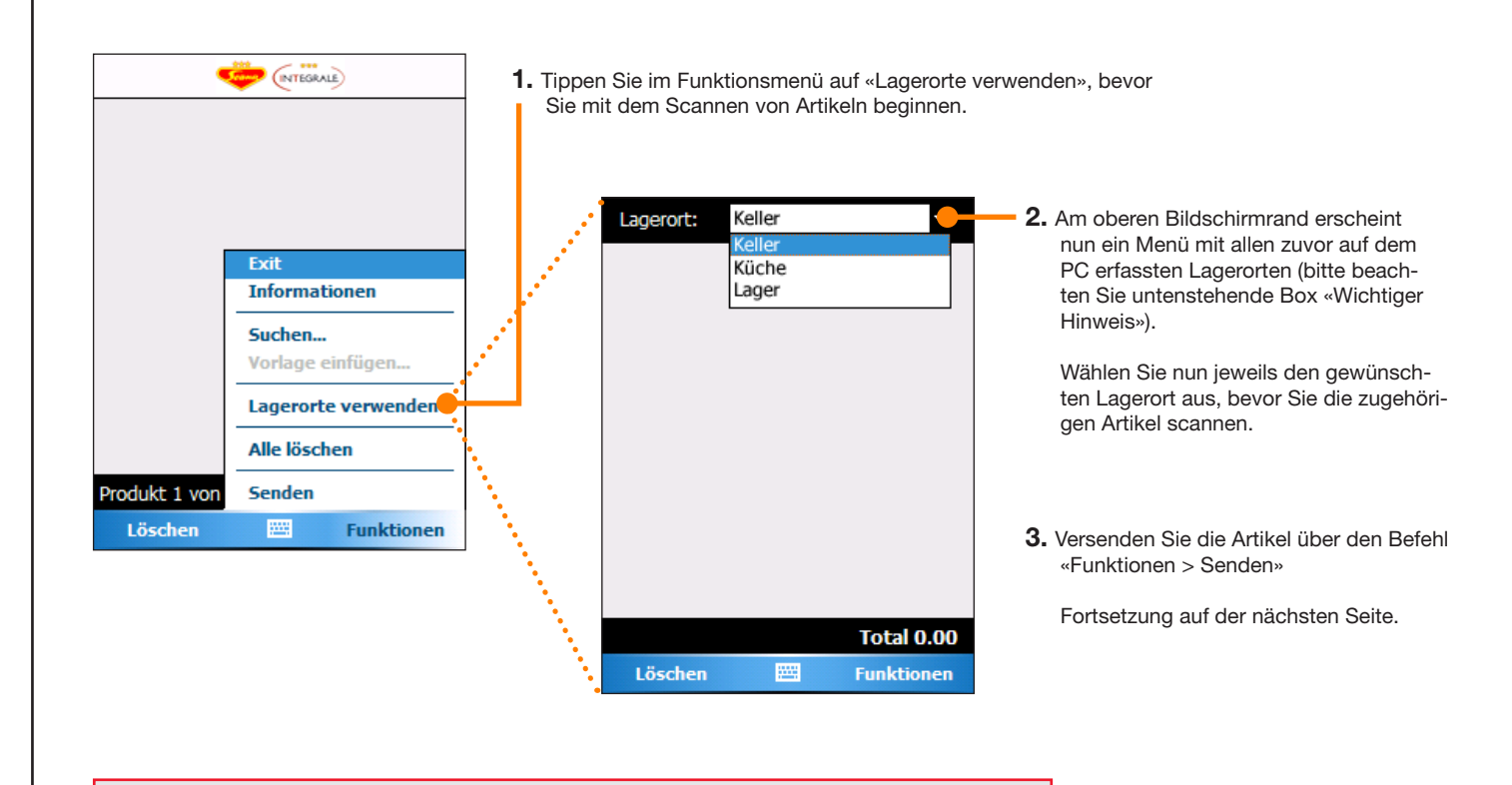

#### **Wichtiger Hinweis**

Erfassen Sie zuerst wie vorangehend beschrieben alle benötigten Lagerorte auf dem PC. Anschliessend müssen Sie mindestens eine Bestellung vom Scanner her senden (kann auch eine leere sein), damit die Lagerorte auf den Scanner übertragen werden.

### Inventar

#### Übermitteln der Artikelliste an den PC

Sobald Sie auf dem Scanner die Artikel an den PC versendet haben, erscheint die Empfangsaufforderung auf dem PC-Bildschirm. (Falls Sie zum Zeitpunkt des Versendens Scana INTEGRALE nicht geöffnet haben, erscheint die Aufforderung, sobald Sie sich einloggen.)

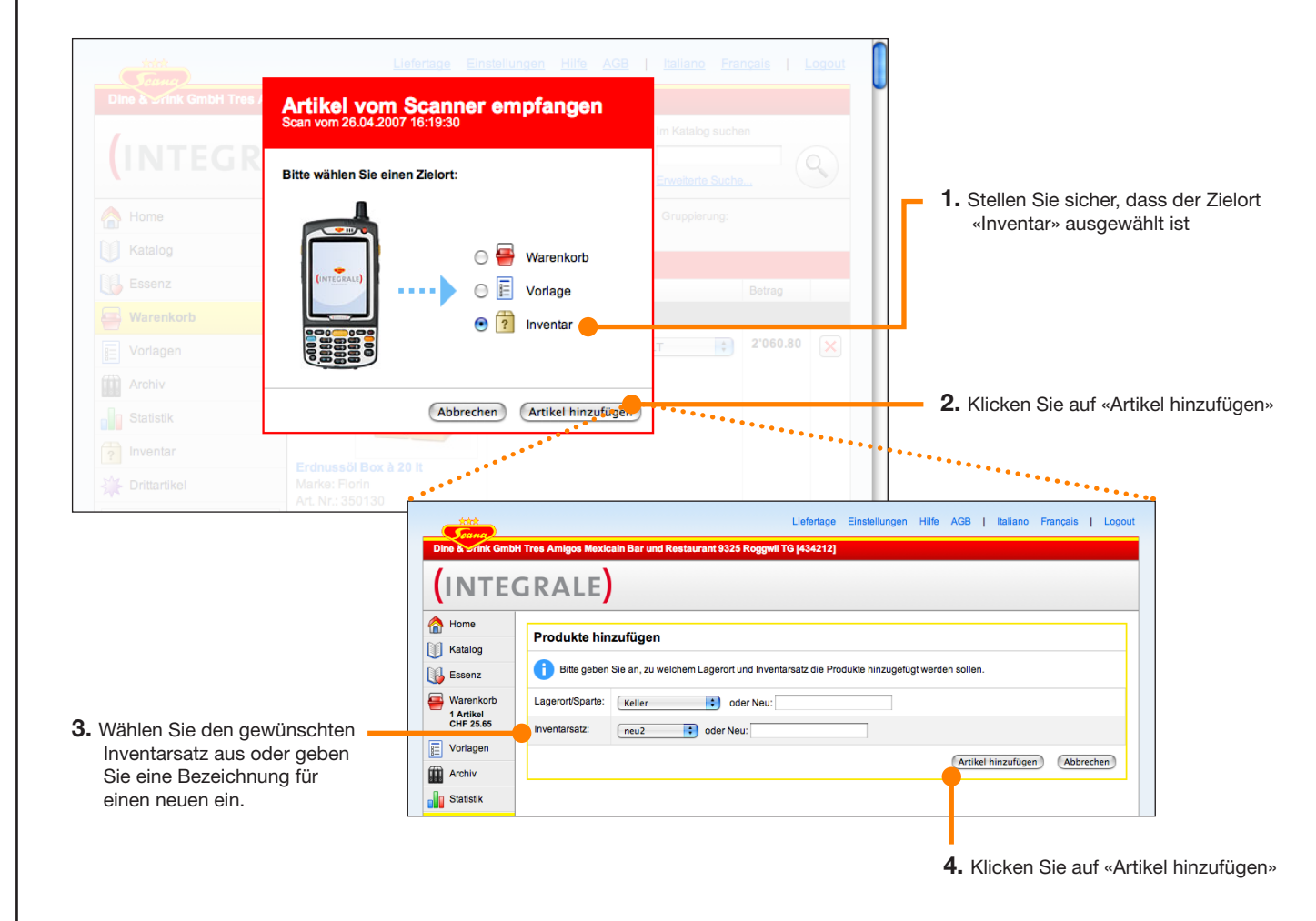

## Weiteres zum Scanner

### Scankorb für empfangene Artikellisten

Falls Sie mit dem Scanner mehr als einmal Artikel an den PC übermitteln und dazwischen die Artikel nicht am PC entgegennehmen, werden die einzelnen Übermittlungen im sogenannten Scankorb abgelegt.

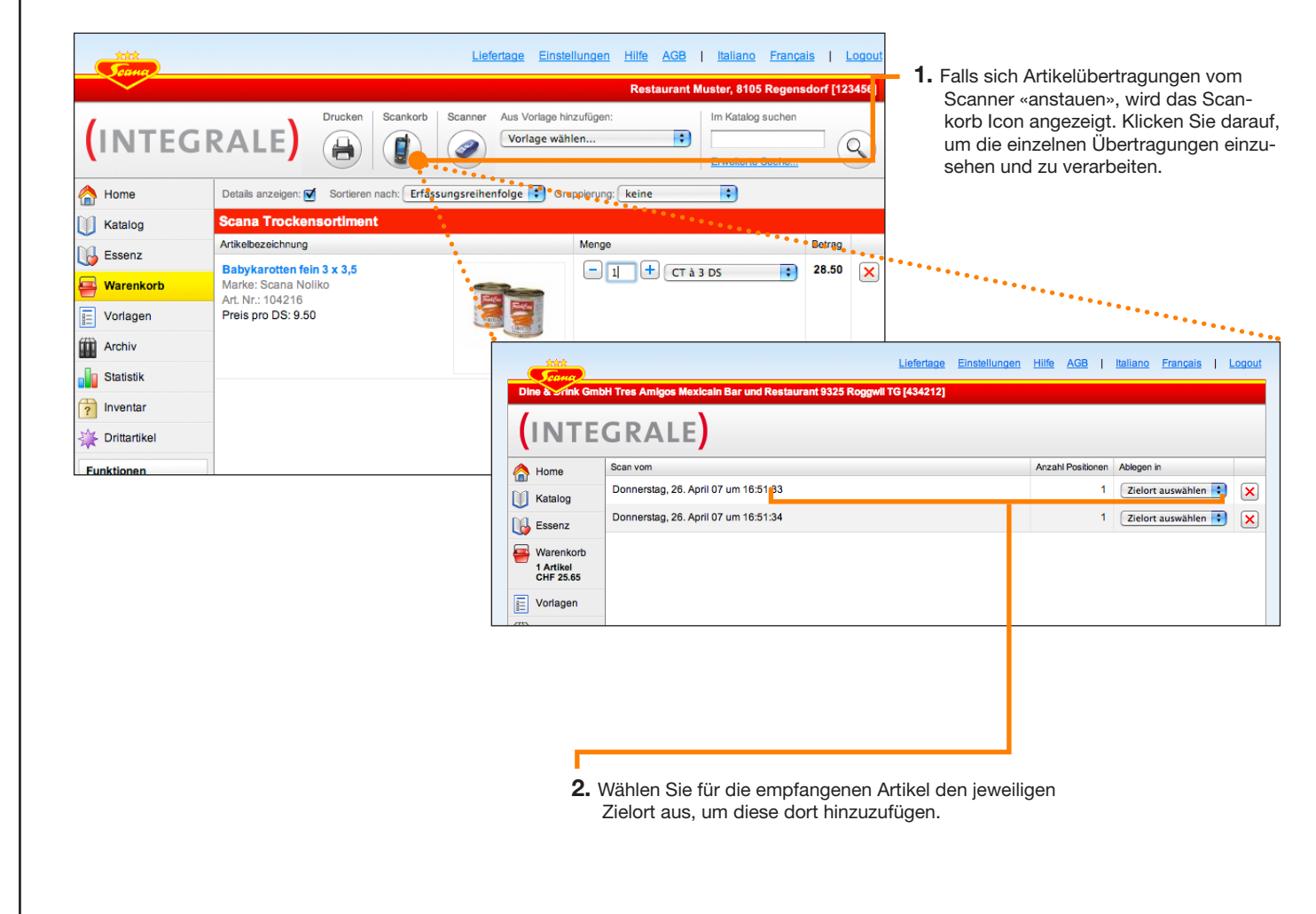

### Problemlösung

### Häufig gestellte Fragen zum grossen Scanner

### **?** Wie lange kann man mit dem Scanner unterwegs arbeiten (Akkuleistung)?

Bei einem voll geladenen Akku 4 - 8 Stunden. Es empfiehlt sich auf jeden Fall, den Scanner bei Nichtgebrauch mit dem Ladegerät am Strom anzuschliessen, damit er immer voll aufgeladen ist.

### **?** Barcode auf Drittartikel-Listen wird nicht mehr erkannt, «Artikel unbekannt»

Bevor neu angelegte Drittartikel auf dem Scanner verfügbar sind, müssen sie mit dem Scanner synchronisiert werden. Dies geschieht beim abschicken einer Bestellung. Schicken Sie daher zum Synchronisieren der Artikel zuerst eine Bestellung, kann auch eine leere sein, ab.